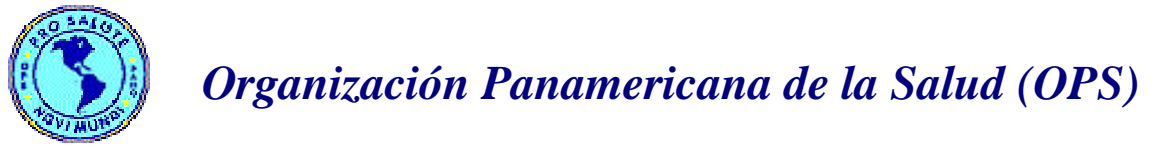

# Instituto de Nutrición de Centro América y Panamá (INCAP)

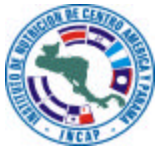

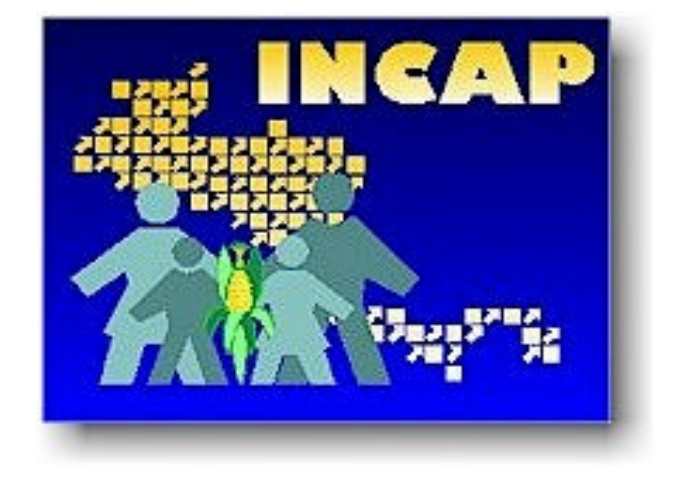

GUIA PRACTICA PARA USUARIOS EPI INFO 6.04d Versión 1.0

# Guía Práctica para Usuarios de Epi-Info 6.04d Publicación INCAP MDE-144

Autores: Lic. Humberto Méndez Licda. Aura Estela Leiva

Agradecimiento al Dr. Adán Montes por sus valiosas observaciones.

El Instituto de Nutrición de Centro América y Panamá (INCAP) autoriza la reproducción fiel del contenido total o parcial de esta guía, siempre que se haga sin fines comerciales y se mencione la fuente del documento.

## TABLA DE CONTENIDO

| I.   | INTRODUCCION                               |    |  |  |  |
|------|--------------------------------------------|----|--|--|--|
|      | A. Que es EPI-INFO                         | 5  |  |  |  |
|      | B. Requerimientos de Hardware              | 6  |  |  |  |
| II.  | INSTALACION DEL PROGRAMA                   |    |  |  |  |
|      | A. Guía para instalar Epi Info 6.04d       | 7  |  |  |  |
|      | B. Crear acceso directo                    | 14 |  |  |  |
|      | C. Configurar carpeta de trabajo           | 17 |  |  |  |
|      | D. Lógica de funcionamiento                | 18 |  |  |  |
| III. | Menú principal de Epi Info                 |    |  |  |  |
|      | A. Menú principal                          | 19 |  |  |  |
|      | B. Opciones de programs                    | 20 |  |  |  |
| IV.  | PROGRAMA EPED                              |    |  |  |  |
|      | A. Uso de EPED                             | 22 |  |  |  |
|      | B. Teclas importantes                      | 24 |  |  |  |
|      | C. Crear un archivo .QES                   | 26 |  |  |  |
|      | D. Guardar archivo/Salir                   | 29 |  |  |  |
|      | E. Abrir Archivo                           | 30 |  |  |  |
| V.   | PROGRAMA ENTER o ENTERX                    |    |  |  |  |
|      | A. Programa enter                          | 32 |  |  |  |
|      | B. Crear archivo de datos                  | 34 |  |  |  |
|      | C. Ingresar o corregir datos               | 35 |  |  |  |
|      | D. Pantalla de Enter para ingreso de datos | 36 |  |  |  |
|      | E. Revisar estructura de archivo .REC      | 37 |  |  |  |
|      | F. Búsqueda de registros                   | 38 |  |  |  |
|      | G. Eliminar registros                      | 41 |  |  |  |
| VI.  | El programa CHECK                          |    |  |  |  |
|      | A. Funcionamiento de Check                 | 44 |  |  |  |
|      | B. Funciones especiales                    | 45 |  |  |  |
|      | C. Mínimos y Máximos                       | 46 |  |  |  |
|      | D. Campos repetidos                        | 47 |  |  |  |
|      | E. Campos requeridos                       | 48 |  |  |  |
|      | F. Valores legales                         | 49 |  |  |  |
|      | G. Saltos condicionales                    | 50 |  |  |  |
|      | H. Campos relacionados                     | 51 |  |  |  |
|      | I. Crear llave única                       | 53 |  |  |  |
|      | J. Salir de Check                          | 55 |  |  |  |

| VII. El pr | rograma Validate                | 57 |
|------------|---------------------------------|----|
| VII. Aná   | álisis de datos                 |    |
| A. I       | Pantalla principal              | 60 |
| B. P       | Pantalla de comandos            | 61 |
| C. L       | Leer un archivo                 | 62 |
| D. C       | Contenido de la base de datos   | 63 |
| Е. Т       | Fablas de Frecuencia            | 64 |
| F. E       | Estadísticas Descriptivas       | 65 |
| Н. Т       | Tablas Cruzadas                 | 67 |
| I. Cı      | reación de una variable         | 68 |
| J. Co      | Comando IF                      | 69 |
| K. S       | Selección de Casos              | 70 |
| L. D       | Definición de Archivo de Salida | 71 |
| M. 0       | Crear un nuevo archivo .REC     | 72 |
| N. C       | Crear un programa en Eped       | 73 |

| IX. | Indicadores Antropométricos | 80 |
|-----|-----------------------------|----|
|     | A. Epinut                   | 82 |
|     | B. Anthro                   | 86 |
| X.  | Anexos                      |    |
|     | A. Ejemplo de Formulario    | 91 |
|     | B. Ejemplo de Archivo .QES  | 92 |
|     | C. Ejemplo de Archivo. CHK  | 93 |
|     | D. Ejemplo de Archivo .PGM  | 96 |
|     | E. Resultados del programa  | 98 |

## I. Introducción

## A. Que es EPI-INFO?

Epi-Info es un conjunto de programas de distribución libre, que con mucha facilidad permite crear pantallas para el ingreso de datos estructurados, definiendo valores mínimos y máximos para cada variable, saltos condicionados o codificación automática, análisis de datos produciendo listados, frecuencias, cruces de variables, medias, gráficas o estadísticas complementarias. Una característica muy importante es la facilidad que ofrece de realizar el DOBLE INGRESO Y VALIDACION DE LOS DATOS en forma sistemática y sencilla, garantizando con esto la calidad del proceso de digitación de los datos. Utilizado de la manera más sencilla puede crear un formulario en pocos minutos haciendo lo siguiente:

- Activar el menú principal.
- Crear un cuestionario con EPED, que es un procesador de textos.
- Introducir datos con el programa ENTER.
- Analizar los datos usando el programa ANÁLISIS.

A medida que el usuario conoce mejor el paquete, podrá utilizar más facilidades del mismo, como introducir o analizar datos de manera mas acorde a sus necesidades. Por ejemplo:

- Programar el procedimiento de introducción de datos, realizar operaciones matemáticas, depurar errores, cambiar colores para las pantallas, tener ventanas desplegables y disponer de rutinas especiales escritas en otros lenguajes de programación. Introducir datos en más de un archivo durante la misma sesión, moviéndose automáticamente entre varios cuestionarios. Hacer doble ingreso de los datos, y comparar los archivos para detectar errores de digitación (Validación).
- Definir rangos para el valor de una variable o bien definir patrones de salto o codificación automática.
- Seleccionar registros, recodificar y crear nuevas variables, modificar datos, unir archivos, relacionar diferentes tipos de archivos, eliminar registros, clasificar datos y generar nuevas bases de datos. Con la facilidad de realizar estos comandos interactivamente o por medio de programas (instrucciones y comandos almacenados en archivos permanentes) que permite ejecutarlas repetidamente, esta modalidad evita tener que escribir las instrucciones y comandos cada vez que se necesiten y facilita la documentación de los procesos realizados.
- Importar y exportar datos para poder utilizarlos con otros paquetes (software), como SAS,

#### SPSS, DBASE, EPISTAT.

## B. REQUERIMIENTOS MINIMOS DE HARDWARE:

Para usar Epi-Info se requiere de una computadora PC compatible cuyo sistema operativo sea PC-DOS o MS-DOS, que disponga de una unidad de disco flexible. Necesita tarjeta gráfica, el programa funciona en versiones Hercules, monocromo, color, EGA, VGA, SVGA. Se necesita una impresora compatible IBM o EPSON. El programa para la instalación necesita mínimo 10 MB de espacio libre en el disco duro y 640 Kb de memoria RAM.

Los archivos pueden constar de tantos registros como pueda manejar el sistema operativo. Un cuestionario puede tener hasta 500 líneas o aproximadamente 20 pantallas.

El número de variables no esta limitado, la longitud máxima para una variable de texto es de 80 caracteres.

## II. INSTALACIÓN DEL PROGRAMA:

El software EpiInfo está en formato condensado y debe ser expandido durante la instalación. En el Disquete 1 hay un archivo llamado INSTALL.EXE que hace la expansión e instalación de los programas. Install puede realizar las siguientes funciones:

1. Instalar los programas Epi-Info en disco duro

2. Hacer copias de distribución en formato condensado.

#### A. GUIA PARA LA INSTALACION:

Encender la computadora y colocar el DISKETTE NUMERO 1 en el drive a:

- 1. Click derecho sobre el icono de INICIO (START)
- 2. Seleccionar EXPLORE y click (botón izquierdo del mouse)
- 3. Doble click en el Drive a:
- 4. Busque el archivo llamado INSTALL y doble click para iniciar la instalación.
- 5. Maximize la ventana de Instalación (opcional)

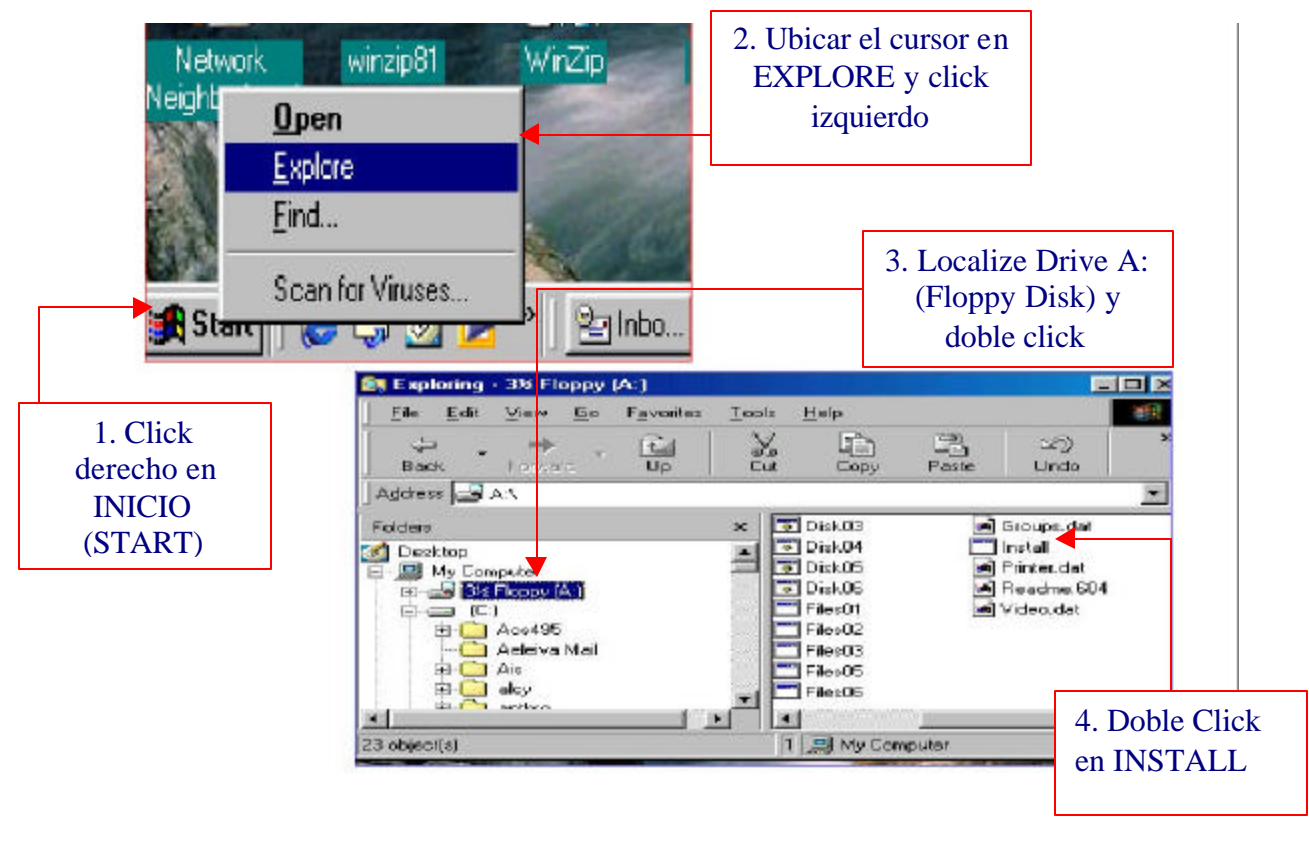

El programa despliega las siguientes pantallas para INSTALACION:

## → Solicita información sobre los drives de entrada y salida:

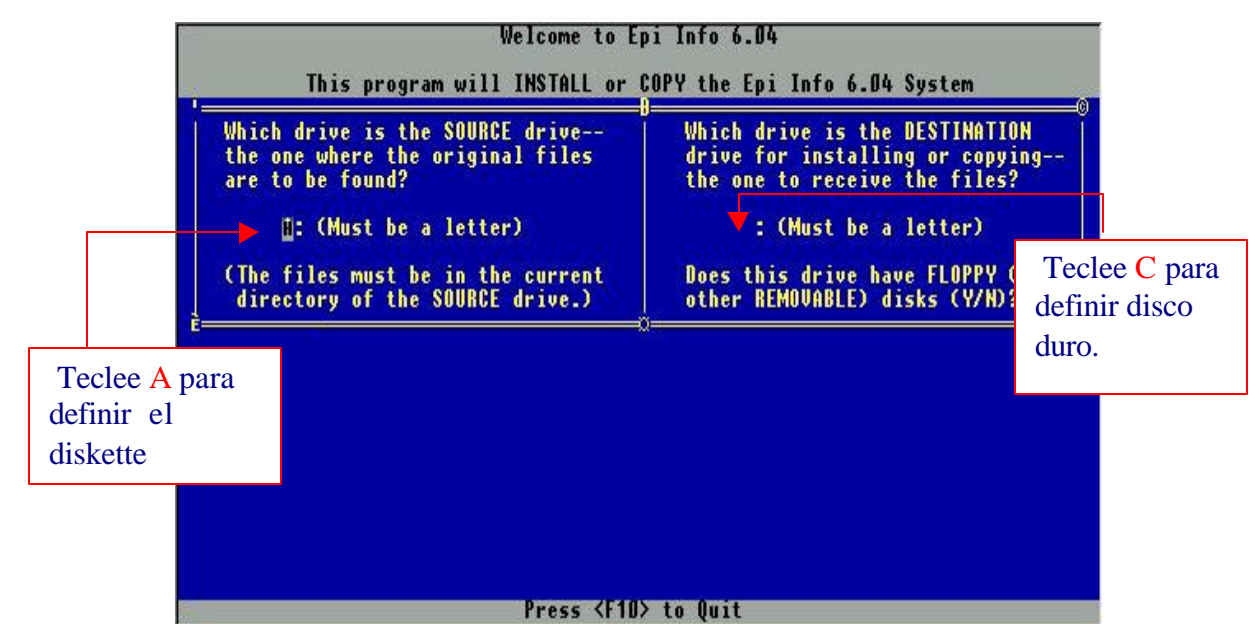

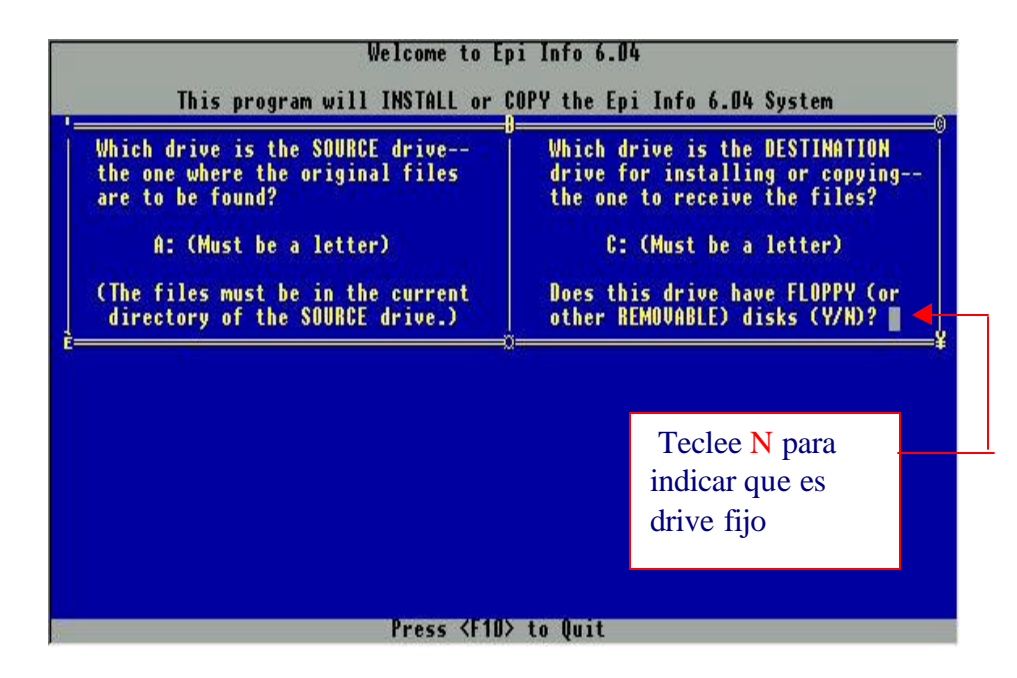

El programa solicita información sobre la carpeta para la instalación:

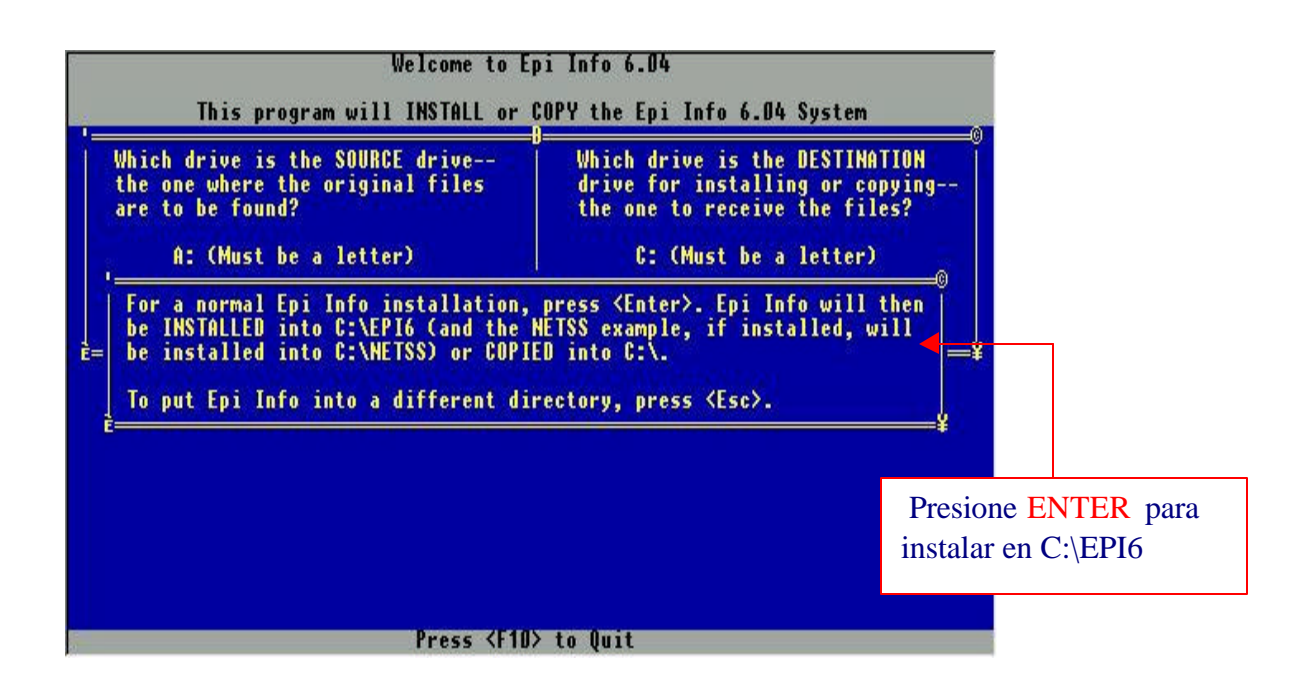

Puede hacer una copia del programa o Instalarlo

| Welcome to Ep                       | oi Info 6.04                       |
|-------------------------------------|------------------------------------|
| This program will INSTALL or (      | COPY the Epi Info 6.04 System      |
| Which drive is the SOURCE drive     | Which drive is the DESTINATION     |
| the one where the original files    | drive for installing or copy       |
| are to be found?                    | the one to receive the files       |
| A: (Must be a letter)               | C: (Must be a letter)              |
| (The files must be in the current   | Does this drive have FLOPPY (or    |
| directory of the SOURCE drive.)     | other REMOVABLE) disks (Y/N)? N    |
| Would you like to INSTALL the syste | em for use, or COPY it for further |
| distribution (ente                  | er "I" or "C")?                    |
| Press <f10></f10>                   | → to Quit                          |

Despliega información sobre la pantalla (El programa selecciona):

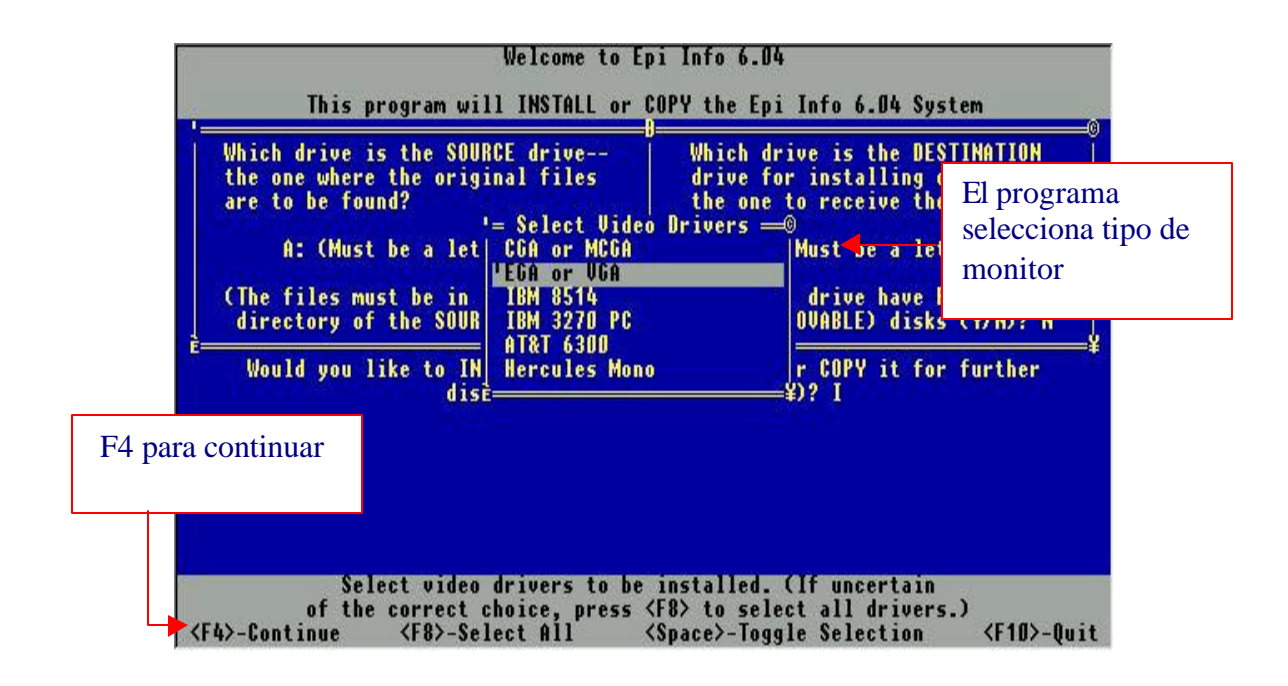

Seleccione una impresora genérica:

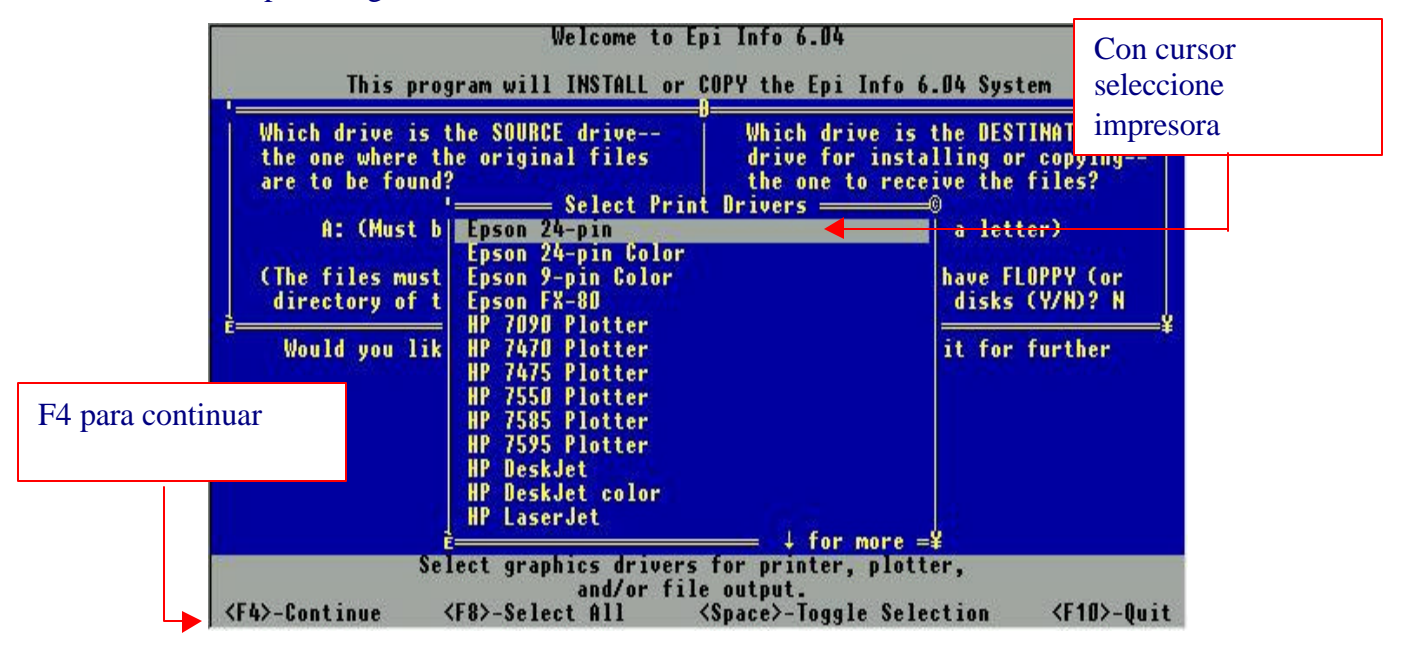

El programa despliega todos los módulos disponibles para instalación (Se instalan todos)

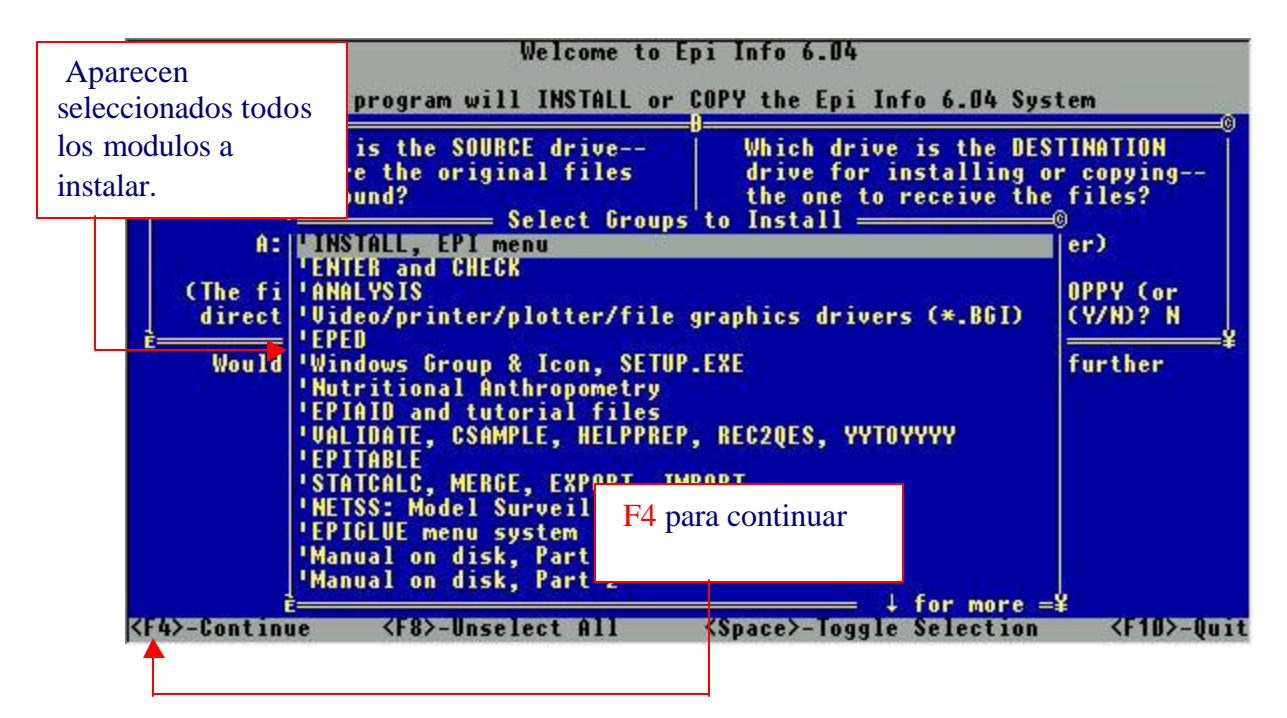

19. Si la configuración anterior está bien presione F4 para continuar o ENTER para regresar:

| Welcome to E                                                                                                    | pi Info 6.04                                                                                       |
|----------------------------------------------------------------------------------------------------|----------------------------------------------------------------------------------------------------|
| This program will INSTALL or                                                                                            | COPY the Epi Info 6.04 System                                                                      |
| Which drive is the SOURCE drive<br>the one where the original files<br>are to be found?                                 | Which drive is the DESTIMATION<br>drive for installing or copying<br>the one to receive the files? |
| A: (Must be a letter)                                                                                                   | C: (Must be a letter)                                                                              |
| (The files must be in the current<br>directory of the SOURCE drive.)                                                    | Does this drive have FLOPPY (or<br>other REMOVABLE) disks (Y/N)? N                                 |
| distribution (ent<br>You can still change drive le<br>and select different<br>to install or <enter<br>F4 par</enter<br> | er "I" or "C")? I<br>tters and other parameters,<br>ress <f4><br/>a continuar<br/>\$¥</f4>         |
| <f4>-Continue</f4>                                                                                                    | <f10>-Quit</f10>                                                                                   |
|                                                                                                    |                                                                                                    |

#### 21. Insertar el SEGUNDO DISKETTE:

| Welcome to Epi Info 6.04                                                                                                    |                                                           |
|----------------------------------------------------------------------------------------------------|-----------------------------------------------------------|
| INSTALLING EPI INFO 6.04                                                                                                    |                                                           |
| 1                                                                                                    |                                                           |
| Group 7: Nutritional Anthropometry<br>Please INSERT DISK containing group 7 into drive f<br>and PRESS <enter> (or press <esc> to skip group<br/>(Group 7 is probably on the next disk.)</esc></enter> | Coloque 2do diskete<br>y Presione ENTER<br>para continuar |
| È                                                                                                    | *                                                         |
|                                                                                                    |                                                           |
|                                                                                                    |                                                           |
|                                                                                                    |                                                           |
|                                                                                                    |                                                           |
| Press <f10> to Quit</f10>                                                                                                    |                                                           |

#### 23. Insertar el TERCER DISKETTE

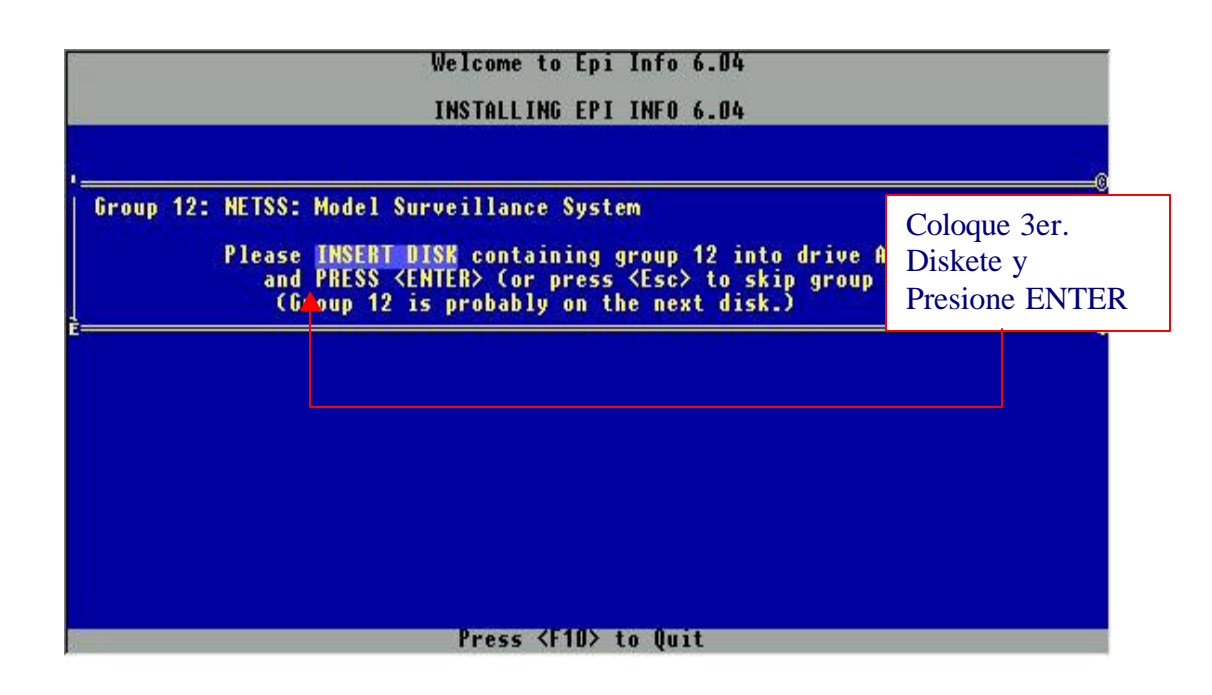

El programa agrega configuración a dos archivos del sistema responder con Y

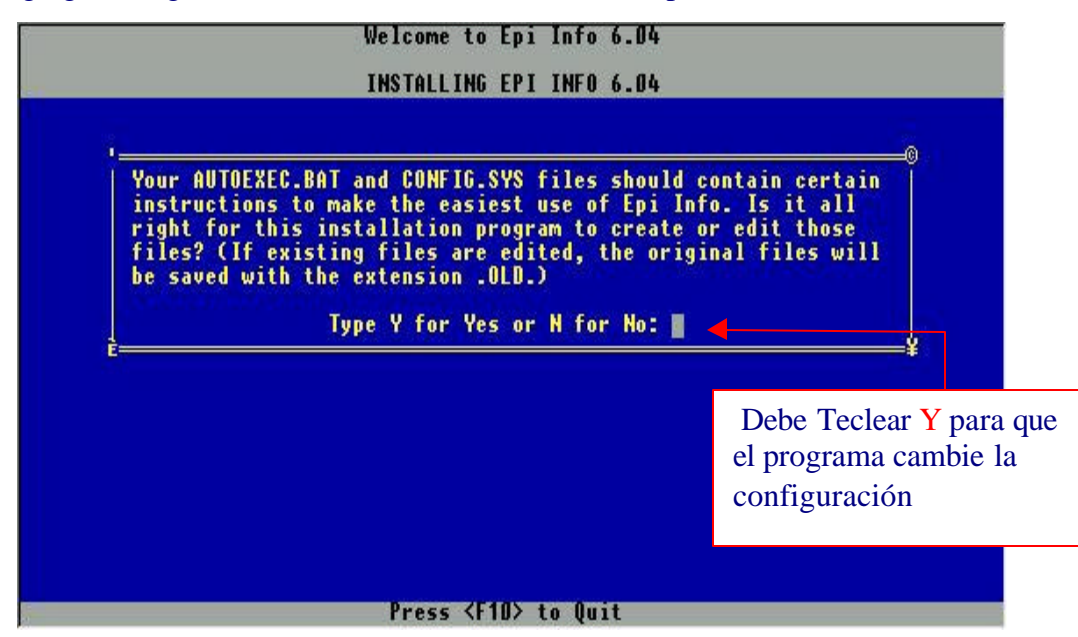

El programa termina la instalación: Teclee ENTER para salir.

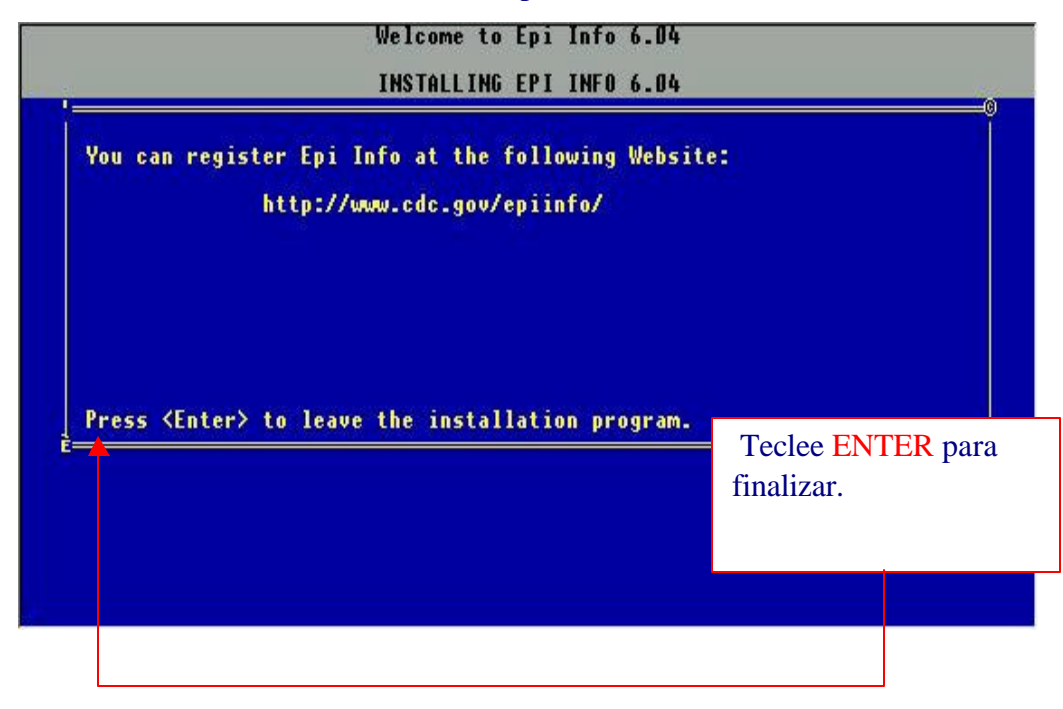

## **B. Crear ACCESO DIRECTO para EPI-INFO**

Al finalizar la instalación el programa está disponible para ser usado en MS-DOS, para usarlo en Windows es necesario crear un icono en el escritorio para accesarlo. Para crear un icono siga los siguientes pasos:

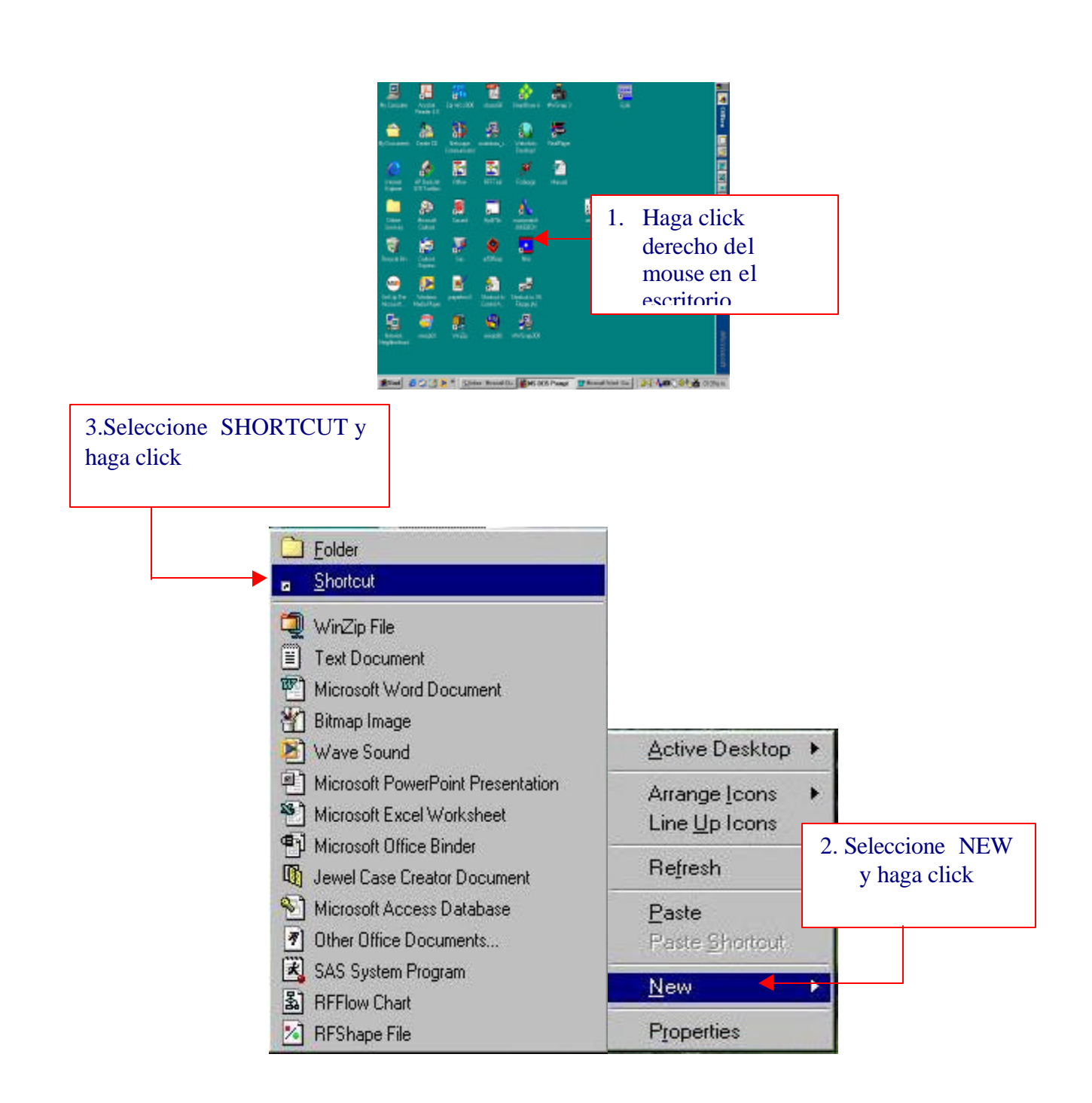

El programa pide localizacion del archivo ejecutable para crear icono:

| Accessory<br>Accessory<br>Accessory | Type the location and nam<br>a shortcut to. Or, search fo<br>Command line:<br>Browse | ie of the item you want to<br>ir the item by clicking Bro<br>4. Teclee: c:\epi6\ | epi6.exe |
|----------------------------------------------------------------------------------------------------|--------------------------------------------------------------------------------------|----------------------------------------------------------------------------------|----------|
|                                                                                                    | < <u>B</u> ack                                                                       | Next> Can                                                                        | icel     |

| Account over<br>Account over<br>Ac | Type the location and<br>a shortcut to. Or, searc<br>Command line: | name of the iterr<br>h for the item by | n you want to create<br>clicking Browse. |
|----------------------------------------------------------------------------------------------------|--------------------------------------------------------------------|----------------------------------------|------------------------------------------|
| Bogginso       Bogginso                                                                                                    | Browse                                                             |                                        | 5. Presione NEXT<br>para continuar       |
|                                                                                                    | < <u>B</u> ack                                                     | Next >                                 | Cancel                                   |

Solicita Nombre para el ICONO:

|                                                                                                    | Epi6 |  |                                   |
|----------------------------------------------------------------------------------------------------|------|--|-----------------------------------|
| Account of the second of the second of |      |  | 6. Presione NEX<br>para continuar |
|                                                                                                    |      |  |                                   |

El programa muestra figura para icono:

|               | EpilnfoG |  |                  |
|---------------|----------|--|------------------|
| Annexative    |          |  |                  |
| Matina Parisa |          |  |                  |
| Ballinge +    |          |  | 7 Presione FINIS |
| ê             |          |  | para terminar    |
| A Section     |          |  | -                |
|               | Int      |  | 1                |

## C. CONFIGURAR LA CARPETA DE TRABAJO:

Al accesar EPI-INFO por default abre la carpeta EPI6, no es aconsejable trabajar en esta carpeta porque se mezclan los programas con los archivos de trabajo, lo más recomendable es crear una carpeta, con el nombre del proyecto que se trabaje.

 Predeterminar la carpeta para que al accesar Epi- Info se tenga acceso a los archivos y programas Sobre el icono de EPI-INFO en el escritorio clic derecho del mouse

Propiedades

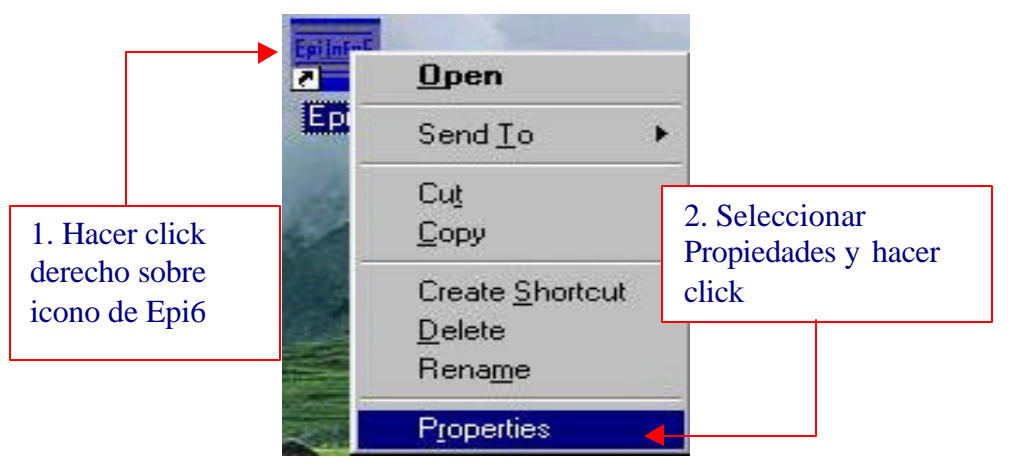

Definir la carpeta de trabajo, para efectos de ejemplo trabajar en la carpeta CURSO:

|                                                                   | Epi6 Properties       3. Seleccionar         General       Font       Memory       Screen       Misc       PROGRAM |
|-------------------------------------------------------------------|----------------------------------------------------------------------------------------------------|
|                                                                   |                                                                                                    |
| 4. En la linea de<br>Working y<br>Batch file<br>teclear: C:\curso | Working:     C:\CURSO       Batch file:     C:\CURSO       Shortcut key:     None                                  |
|                                                                   | Bun:     Normal window       Close on egit     5. Haga click en OK para finalizar                                  |
|                                                                   | Advanced     Change Icon       OK     Cancel                                                                       |

## D. LOGICA DE FUNCIONAMIENTO DE EPI - INFO

EPI INFO trabaja con diferentes tipos de archivo:

.QES Estructura para captura de datos (definición de tipos de variables)

.REC Almacenamiento de los datos

.CHK Define condiciones para el ingreso de datos: mínimos y máximos, saltos, valores a duplicar.

.PGM Archivo de comandos para ser ejecutados en analysis.

.IX o IXT Archivo de índices

Pasos para crear un archivo de datos:

- Crear un archivo en EPED o en cualquier otro editor de textos, debe guardarse con la extensión QES indica que es el archivo de un formulario (QUESTIONNAIRE), en este archivo se definen las pantallas para el ingreso de datos e información sobre nombre y tipo de variables. En este archivo no se almacenan los datos.
- 2. Crear el archivo que almacenará los datos con ENTER en base al archivo .QES, este archivo tiene la extensión REC.
- Opcionalmente el archivo .CHK se crea a partir de un archivo .REC (el archivo de datos), en base a este archivo que ya tiene definido los nombres de variables se especifican características para cada variable, que se activan durante el ingreso de datos.

## III. MENÚ PRINCIPAL DE EPI-INFO

Opciones disponibles en el menú principal:

- **PROGRAMS**: Programas principales del Sistema Epi Info
- TUTORIALS: Tutorial interactivo que da una introducción a los principales conceptos del sistema
- **EXAMPLES**: Muestra de archivos que ilustra aspectos importantes del software.
- MANUAL: Manual completo de la versión 6.04
- FILE: Opciones principales para manejo de archivos tipo texto
- EDIT: Funciones para manejo de archivo tipo texto (complementa a la Opcion File)
- **SETUP**: Configuración del menú para el manejo de ingreso de datos.

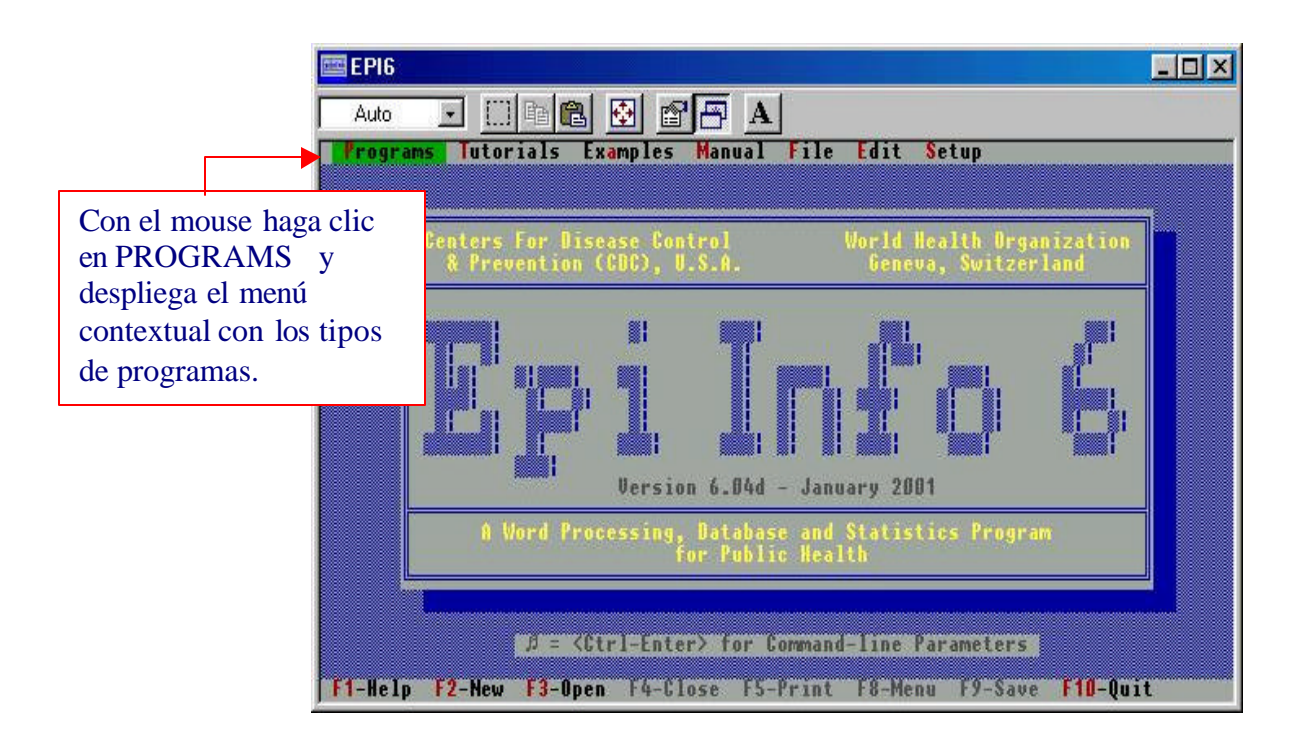

## A. OPCIONES DE PROGRAMS:

A través de **PROGRAMS** podemos accesar a los diferentes módulos o programas que tiene el software:

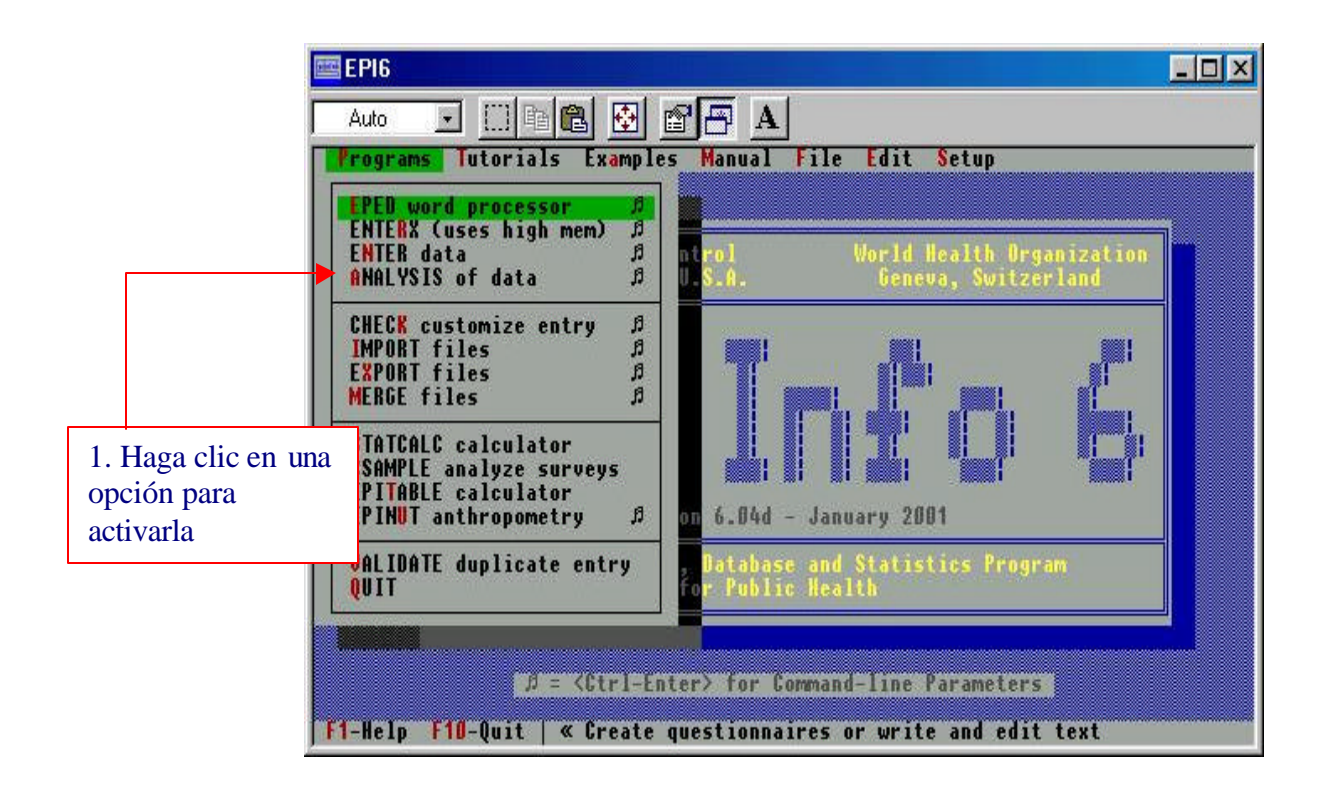

- *EPED*: Es un procesador de textos para uso general. Aquí se puede crear un archivo de texto que puede ser imagen del formulario que se usó para recolectar datos, definiendo los nombres, tipo y longitud de las variables, para luego ser usado en el ingreso de datos.
- ENTER data: Permite introducir los datos de los formularios donde se recolectó la información a un archivo tipo .REC de acuerdo a las pantallas diseñadas en el archivo .QES. Este diseño de pantallas ha sido creado previamente mediante EPED u otro procesador de textos. La opcion ENTERX (uses high mem) es equivalente a ENTER data, pero con la ventaja que dispone de más memoria para el manejo de archivos relacionados o formularios con muchas variables.
- ANALYSIS: Produce listados, frecuencias, tablas cruzadas y otros resultados, para archivos de EpiInfo o de Dbase. Las tablas generan cálculos estadísticos apropiados, como Odds Ratio, riesgo relativo, limites de confianza, prueba exacta de Fisher y Chi cuadrado. Análisis estratificado con la técnica de Mantel\_Haensel, test de Kruskal-Wallis y anova, regresión líneal.

Los casos pueden ser seleccionados u ordenados de acuerdo a una variable determinada, permitiendo condiciones "if" y operaciones matemáticas o lógicas, con un lenguaje de programación que permite la manipulación de archivos, permitiendo analizar varias bases de datos como si se tratara de una sola.

- CHECK: Permite que el ingreso de datos sea más refinado condicionando los valores que se ingresan durante la digitación, tiene funciones establecidas para definir rangos, valores válidos, preguntas encadenadas, además cuenta con un editor para cada variable, permitiendo lenguaje de programación, lo que facilita hacer operaciones matemáticas y lógicas entre campos, patrones de salto complejos, acceso a otras bases de datos durante el mismo proceso de introducción de datos.
- STATCALC: Realiza cálculos estadísticos sobre tablas,(chi cuadrado) tamaño de una muestra y análisis simple y estratificado.
- *EXPORT:* Transforma archivos tipo EpiInfo en archivos con formatos específicos que pueden ser procesados por otros paquetes estadísticos o bases de datos.
- *IMPORT:* Se leen archivos de otro formato y los transforma a sistema de EpiInfo.
- *MERGE:* Une archivos de diferente formato por medio de una variable en común.
- VALIDATE: Realiza la comparación de dos archivos que tienen el mismo contenido y reporta las diferencias, debe existir una variable que diferencie cada registro y que sea única.
- CSAMPLE: Genera promedios o proporciones para datos cuyos diseño muestral no es aleatorio simple, (Estratificado y conglomerados)
- *EPINUT:* Este módulo permite calcular los indicadores antropométricos en la pantalla o agregarlos al archivo de los datos, partiendo de peso en kg. Talla en cms, sexo y la edad en meses.

## **IV. PROGRAMA EPED**

## A. USO DE EPED COMO PROCESADOR

Active EPED desde el menú principal: Haga primero click en PROGRAMS y luego clic en *EPED word processor* para entrar al procesador de textos.

Si quiere escribir el nombre de un documento directamente a la vez que activa el programa, presione las teclas CTRL y ENTER, escriba el nombre del archivo que desea editar y presione Enter. También puede accesarlo directamente y abrir el archivo dentro de EPED, o dar el nombre después, cuando vaya a salvar el archivo. O bien puede activar EPED desde el MS-DOS, tecleando EPED y nombre del archivo.

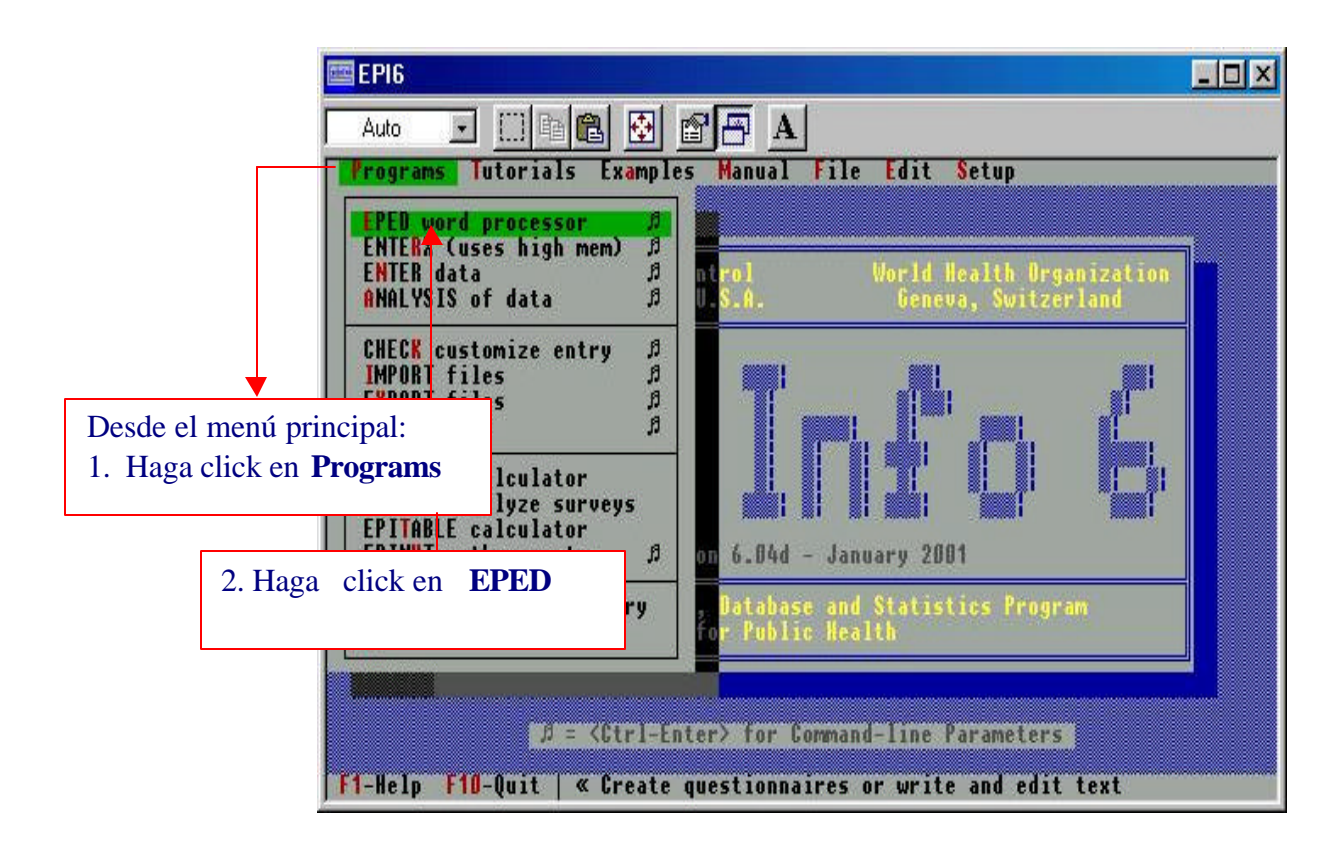

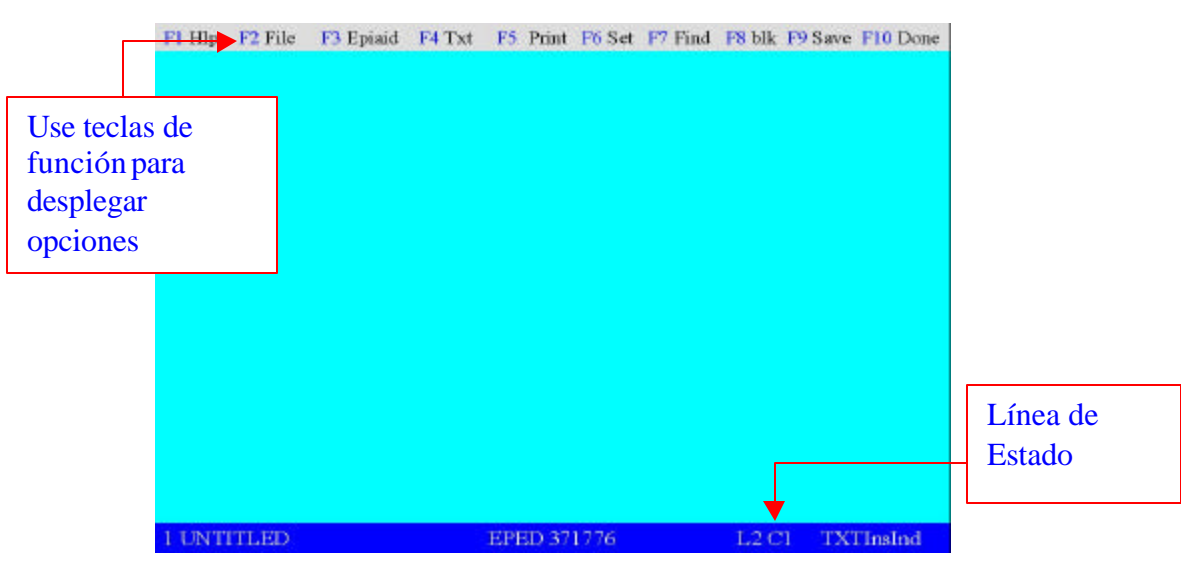

## La pantalla de EPED:

En la línea superior del procesador aparecen listadas las 10 teclas de función que utiliza EPED para las opciones que tiene disponible. Cada una de ellas produce un menú desplegable en mitad de la pantalla.

F1 Help: Despliega una ventana con toda la ayuda disponible para el uso de EPED organizado por tópicos, es una buena manera para conocer los comandos de que dispone como procesador de palabras.

F2 File: Manejo de archivos y ventanas en el EPED y cambio de carpetas para almacenar archivos.

F3 Epiaid: Lo guía a través de un tutorial sobre el uso de EPED y le ofrece asistencia en la construcción de archivos .QES, construcción de Memorandum y diseños de estudios epidemiológicos.

F4 Text: Ayuda para definición de variables, párrafos, tipo de letra, centrado de líneas.

F5 Print: Imprimir el texto.

F6 Set: Permite configurar los márgenes, colores, paginación, justificación del texto.

F7 Find: Búsquedas y reemplazos, moverse dentro del documento: siguiente página, inicio, final, por bloques.

F8 Blk: Manejo por bloques: marcar inicio/ final, columnas/líneas.

F9 Save: Guardar el archivo. Si es primera vez pregunta nombre del archivo

F10 Done: Salir del procesador EPED. Si no se ha guardado el archivo después de hacer algunos cambios, pregunta si se quiere guardar el archivo modificado.

La línea al pie de la pantalla se llama Línea de Estado, le informa de la situación del documento que está activo, como por ejemplo: número de la ventana, nombre del documento, cantidad de memoria RAM, número de página del documento, posición del cursor en línea y columna.

## **B. TECLAS IMPORTANTES EN EPED:**

El cursor sirve como punto de referencia para realizar la mayoría de las operaciones y es importante posicionarlo en la línea donde desea hacer algún cambio, por ejemplo, para marcar un bloque, se inicia la marca donde está el cursor.

Para ver el efecto que produce el movimiento del cursor, escriba algunos párrafos. Esto se hace igual que con una máquina de escribir, excepto que con el ajuste automático, no necesita pasar de una línea a otra, no pulse ENTER en cada línea.

Se puede mover el cursor a cualquier parte del texto con las siguientes órdenes:

| Las flechas       | Para mover el cursor: izquierda, derecha, abajo, arriba, al inicio, al final. |
|-------------------|-------------------------------------------------------------------------------|
| END               | Mover el cursor al final de la línea.                                         |
| HOME              | Mover el cursor a la primera posición de esta línea.                          |
| Page Up           | Moverse a la siguiente página del documento.                                  |
| Page Down         | Moverse a la página previa del documento.                                     |
| Ctl Page Up       | Moverse al inicio del documento.                                              |
| Ctl Page Down     | Moverse al final del documento.                                               |
| Ctl N             | Crear una nueva línea                                                         |
| Ctl O C           | Centrar la línea                                                              |
| Ctl M             | Ir a la primera posición de la siguiente línea                                |
| ENTER             | Si el cursor está al final de la línea, se crea una línea nueva.              |
| <sup>BkSp</sup> ← | Juntar dos líneas: debe estar al inicio de la primera línea                   |
| Ctl Y             | Borrar la línea                                                               |
| Alt a             | á                                                                             |
| Alt e             | é                                                                             |
| Alt i             | í                                                                             |
| Alt o             | ó                                                                             |
| Alt u             | ú                                                                             |
| Alt n             | ñ                                                                             |

F1 Sección de ayuda en EPED consultar KEYBOARD COMMANDS.F7 Búsquedas y reemplazos

#### PARA SELECCIONAR BLOQUES

Poner el cursor al inicio del bloque y presionar CTRL F1 Poner el cursor al final del bloque y presionar CTRL F2

### PARA PROCESAR BLOQUES

*Copiar al bloque:* Mover el cursor a la posición en donde se quiere poner una copia del bloque y oprimir CTRL F3 *Mover el bloque:* Mover el cursor a la posición en donde se quiere y oprimir CTRL F4 *Borrar el bloque:* CTRL F5 *Apagar la iluminación de un bloque:* Ctrl F1 y Ctrl F2 en la misma posición.

### PARA CAMBIAR LOS COLORES DE LA PANTALLA.

#### F6 SET

Colors

NORMAL TEXT

ENTER para ver paleta de colores

Save settings this mode

## C. CREAR UN ARCHIVO .QES (Cuestionario o plantilla de diseño)

Para ingresar datos, se necesita tener un archivo tipo cuestionario que defina las variables que va a contener la base de datos, este diseño de las pantallas de ingreso de datos debe almacenarse en un archivo tipo texto y exige que sea guardado con extensión .QES, puede ser generado en cualquier procesador de textos, pero en formato texto para MS-DOS. Por ejemplo: PRUEBA1.QES

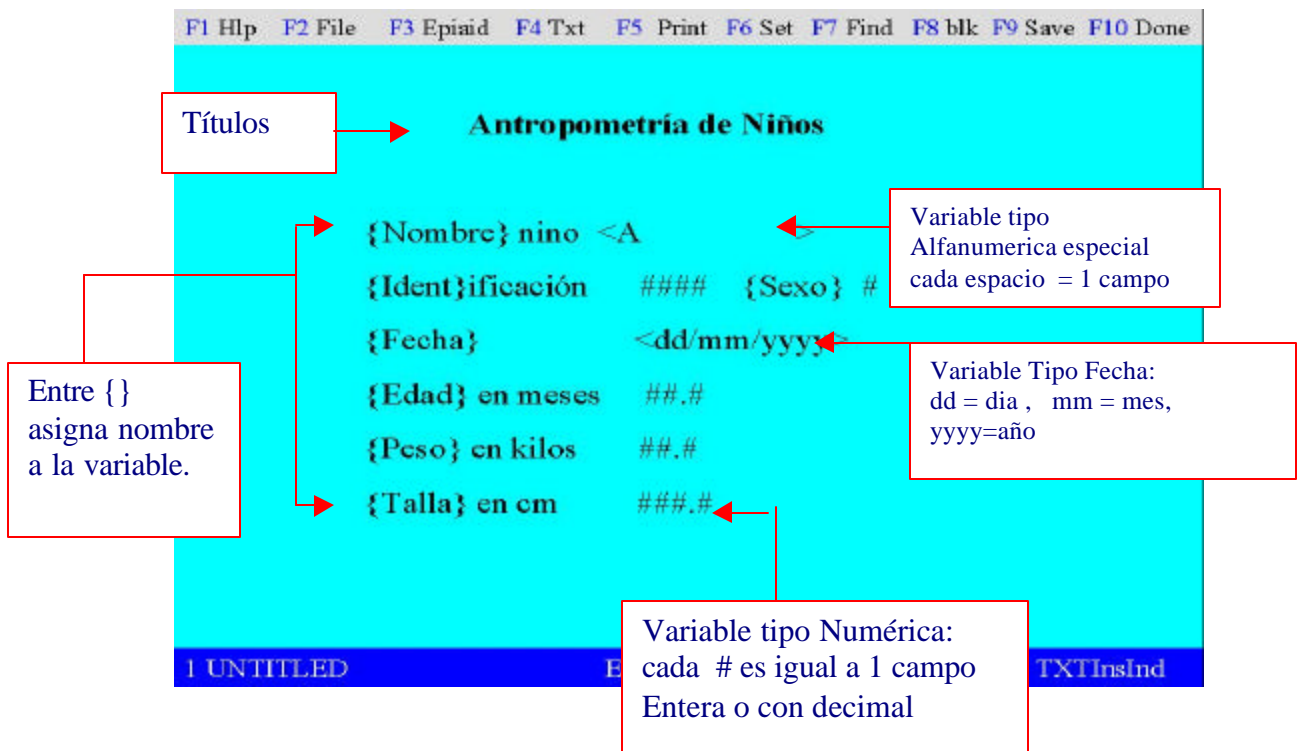

### Nombre de Variables:

Para dar nombre a las variables, puede hacerlo usando combinación de {}

hasta un máximo de 8 caracteres, esto es recomendable porque muchos paquetes de análisis estadístico usan nomenclatura de un máximo de 8 caracteres para el nombre de variables. O bien si se omiten los corchetes el programa tomara los 10 primeros caracteres de la línea y le asignara nombre a la variable.

## **Tipos de Variables:**

#### 1. ALFANUMERICAS

Cual es su {Nombre}

Son campos de tipo carácter, de propósito general, se indican mediante líneas de subrayado. La longitud de la variable será igual al número de caracteres usados, con un máximo de 80 caracteres.

#### 2. ALFANUMERICAS ESPECIALES

#### <A>

<A >

Son campos generales de tipo carácter. Similares a la línea de subrayado, pero los caracteres introducidos se pondrán automáticamente en mayúsculas. La longitud será el número de espacios en blanco + 1 (letra A) entre los símbolos menor que y mayor que.

#### 3. NUMERICAS

#### #

#.#

Son campos numéricos. Solamente aceptan números o espacios en blanco.

El número de dígitos estará indicado por el número de símbolos " # " que se especifiquen. Si se especifica un punto decimal, el formato será de decimal fijo, permitiendo el número de decimales a la derecha como símbolos " # " sean especificados, acepta valores de hasta 14 caracteres, contando el punto decimal como un carácter.

#### 4. LOGICAS

#### <Y>

Son campos lógicos YES/NO. Solamente admite Y N o espacio en blanco.Se convierte en mayúsculas en el momento de introducirlos.

#### 5. FECHAS

<mm/dd/yyyy> <mm/dd> <dd/mm/yyyy> <dd/mm>

Almacena un campo de longitud hasta de diez dígitos tipo fecha norteamericana o europea. La fecha es revisada una vez que se ha ingresado para comprobar si es una fecha válida, para mes, día o año.

Al ingresar datos, solo se teclean los números, el programa pone las barras. Reconoce el formato de dos o cuatro dígitos para el año.

#### 6. FECHA ACTUAL

<Today> mes y día <today/yy> mes, día, año con dos dígitos

<today/yyyy> mes, día, año con cuatro dígitos

Son campos de fecha especiales, en los cuales es el programa el que introduce la fecha actual del sistema al momento del ingreso. Si el registro se modifica después, actualiza nuevamente la fecha.

#### 7. ASIGNACION DE UN CORRELATIVO

<Idnum>

El propósito especial de este tipo de campo es asignar una identificación secuencial única a cada registro (como un contador). El primer registro del archivo tendrá número 1, y cada registro siguiente tendrá un número mayor que el anterior. Este campo se llena automáticamente, el cursor lo salta al introducir datos.

## D. SALIR DE EPED Y/O GUARDAR EL ARCHIVO

Guardar el archivo:

- 1. Presione F9 (Save)
- Aparece cuadro de diálogo para que teclee el nombre del archivo debe ponerle extension .QES para que sea reconocido por el sistema. Por ejemplo: Prueba1.qes
- 3. Observe en la parte inferior izquierda, si el nombre que aparece es el que tecleó.
- 4. Para salir F10

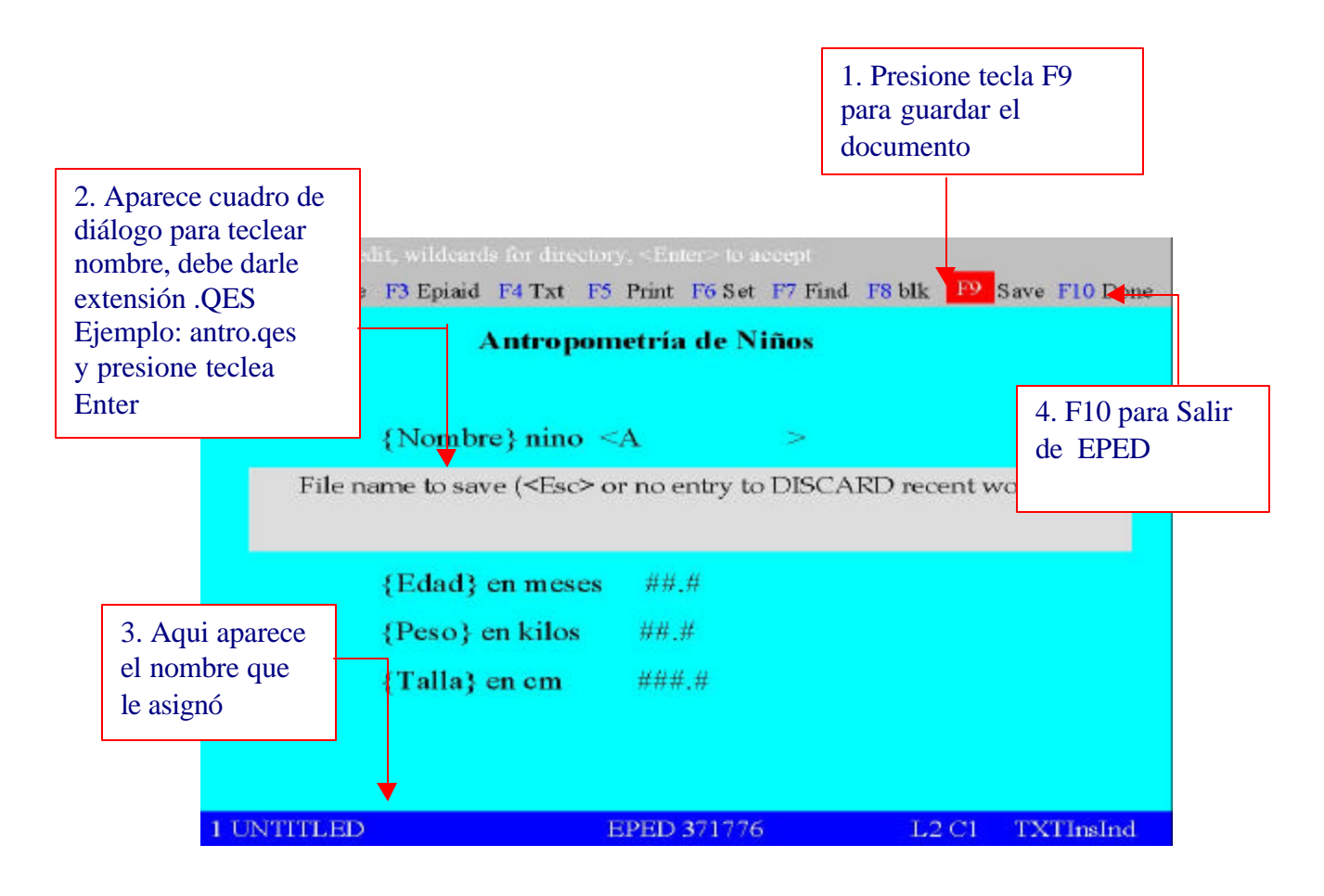

## E. Abrir un Archivo en EPED (Editar un Documento):

1. Accesar EPED desde el menú principal:

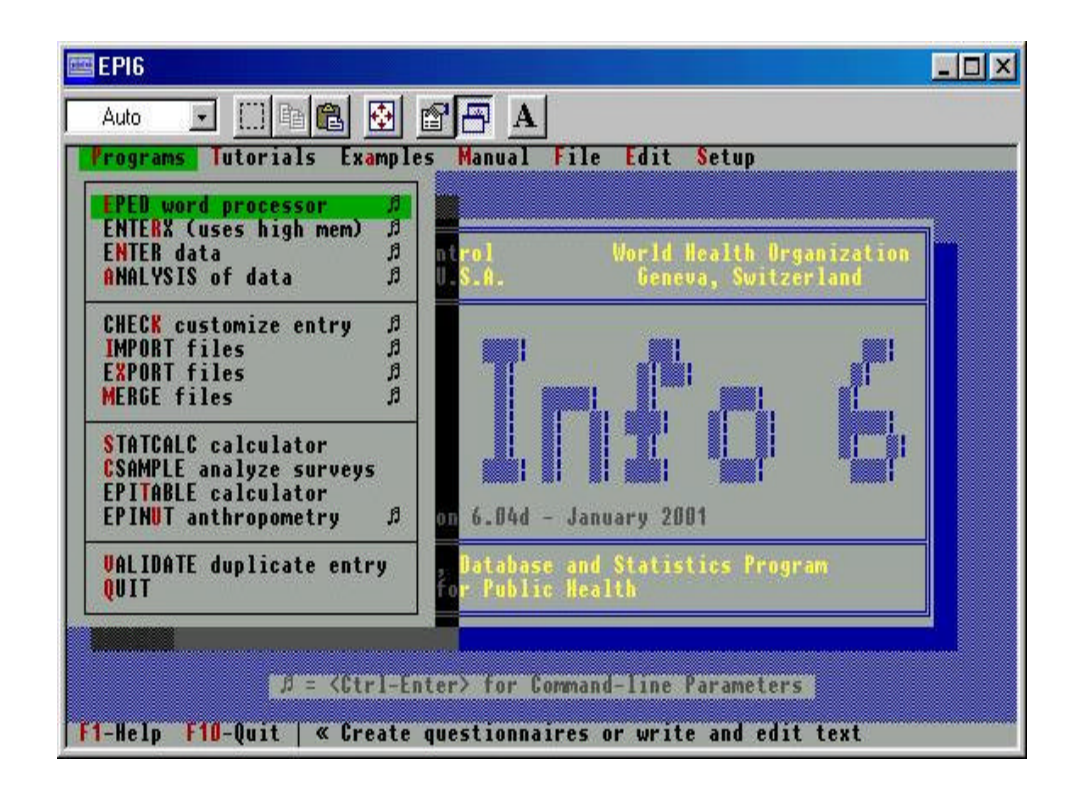

## En la pantalla de EPED:

- La tecla F2 FILE sirve para manejo de archivos y ventanas, al presionarla aparece el menú de FILE/WINDOW,
- 2. seleccione la opción <<u>OPEN FILE THIS WINDOW</u>>

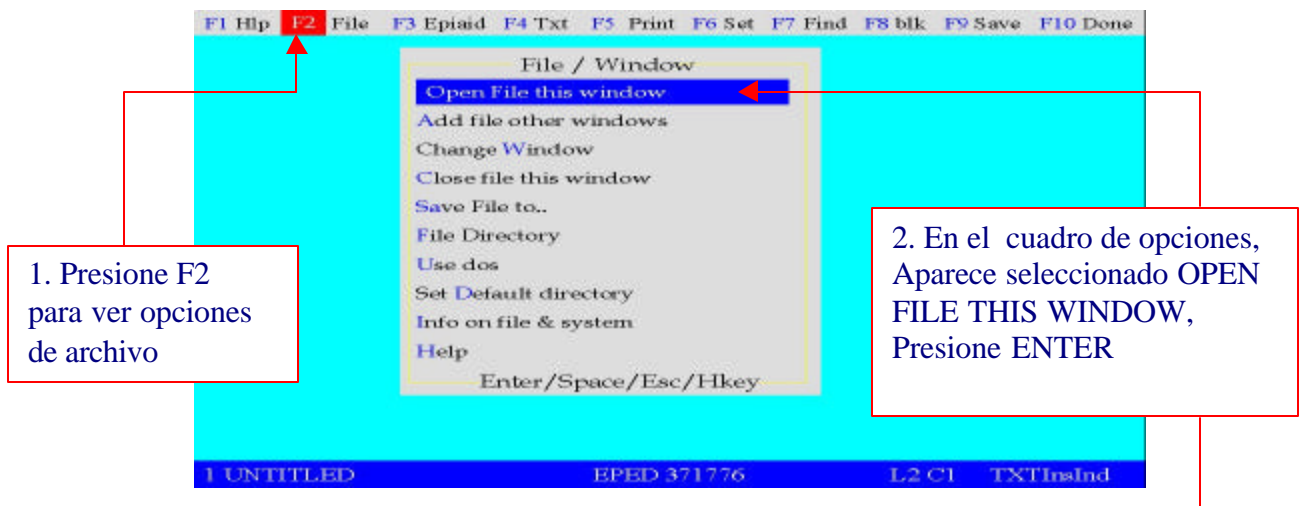

3. En el cuadro de diálogo que le despliega escriba la localización del archivo y el nombre, automáticamente aparecerá el documento en la pantalla. Puede hacer uso de los comodines del MS-DOS
\* ? para manejo de nombres de archivos o extensiones para desplegar listas en la pantalla y seleccionar el nombre que le interesa. Por ejemplo: prueba1.\* o \*.qes

| Fl Hip | F2 File       | F3 Epiaid  | F4 Txt   | F5 Print  | F6 Set    | P7 Find | F8 blk F9 | 3. Teclee<br>s archivo c<br>comodin<br>Ej: *.qes | e el nom<br>o bien us<br>es (* ?) | bre del<br>se |
|--------|---------------|------------|----------|-----------|-----------|---------|-----------|--------------------------------------------------|-----------------------------------|---------------|
| I      | Disk:\<br>*,* | Directory\ | (optione | al) + Nar | me of fil | le, eg  | "D:\epi\  | My.txt "                                         |                                   |               |
|        |               |            |          |           |           |         |           |                                                  |                                   |               |
| 1 UNT  | ITLED         |            | 1        | EPED 37   | 1776      |         | L2 C1     | TXTInsInd                                        |                                   |               |

- 4. Para salvar los cambios que ha realizado F9
- 5. Presionar F10 para salir del programa EPED

## V. INGRESO DE DATOS: PROGRAMA ENTER data O ENTERX

En el menú principal de Epi6:

- 1. Hacer click en programs
- 2. Haga click en ENTER data

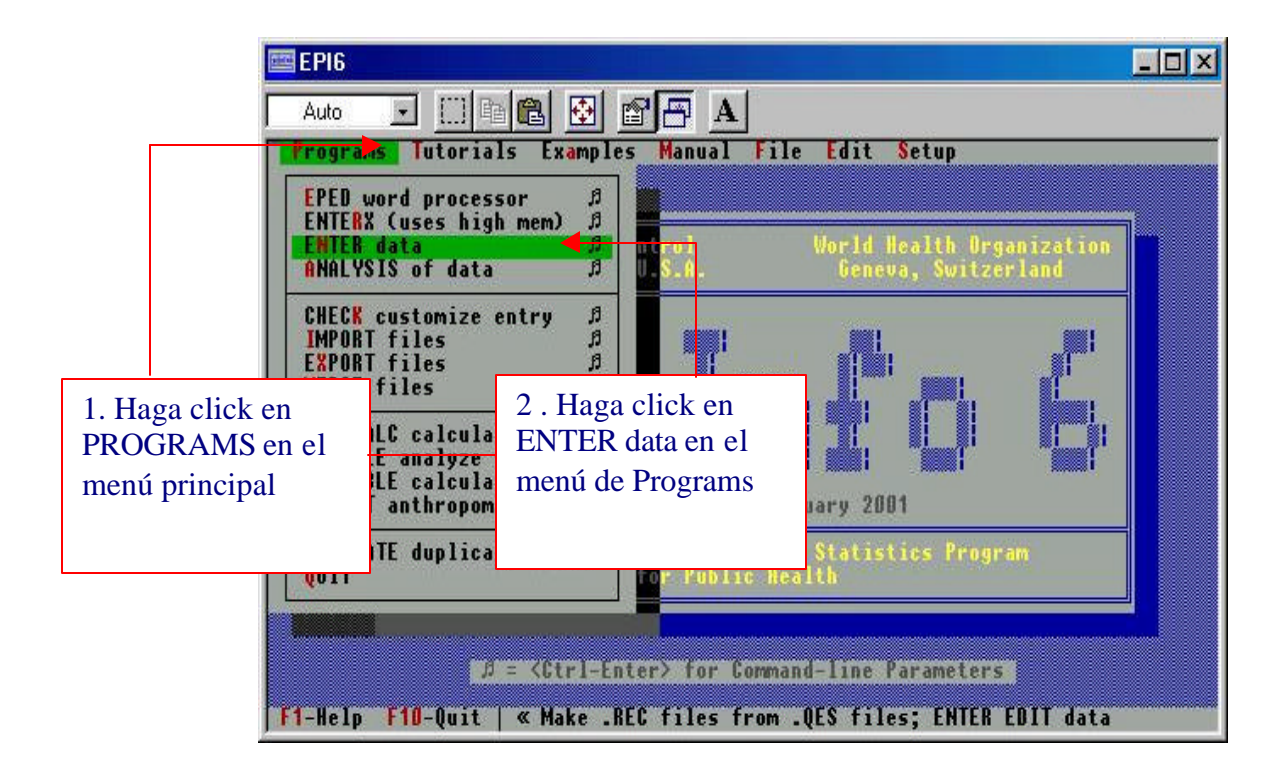

## A. EL MENU DE ENTER data O ENTERX

- En la linea de comando (ventana del menú de ENTER DATA) teclear el nombre de la base de datos Por ejemplo: Prueba1.rec
- 2. Si ya existe el archivo y no recuerda el nombre presione F9 para ver lista de archivos .REC
- 3. Opciones para manejo de archivos seleccione una:
  - 1. ENTER O EDIT DATA
  - 2. CREATE NEW DATA FILE FROM .QES FILE
  - 3. REVISE STRUCTURE OF DATA FILE USING REVISED .QES
  - 4. REENTER AND VERIFY RECORDS IN EXISTING DATA FILE
  - 5. REBUILD INDICES:
- 4. F10 para salir de este programa.

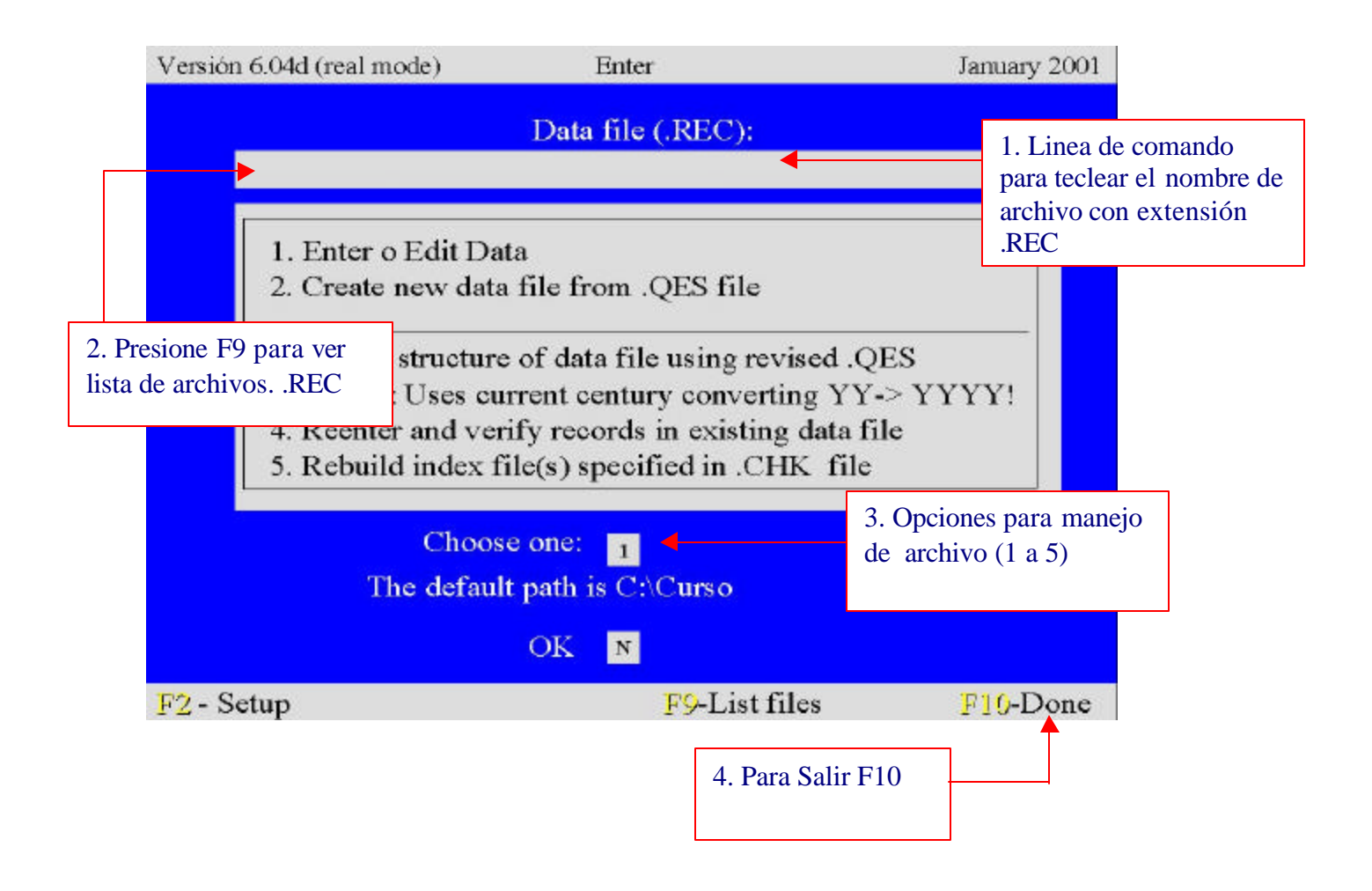

## **B. CREAR ARCHIVO DE DATOS: EXTENSION .REC**

## (OPCION 2 DEL MENU DE INGRESO DE DATOS )

El archivo de datos se crea a partir de un archivo con extensión .QES (cuestionario que tiene las características de nombres de variables y longitud).

- 1. Teclee nombre del archivo .REC que va a crear, puede usar F9 para desplegar los archivos .REC que están en esa carpeta.
- 2. Seleccione la opción 2
- 3. En la linea de comando escriba el nombre del archivo de cuestionario debe ser extensión .Qes, normalmente es conveniente utilizar el mismo nombre para los archivos cuestionario y de datos. Con F9 puede desplegar los archivos \*.QES que están en esa carpeta, para elegir uno, mueva el cursor con las flechas y pulse luego <ENTER>.
- 4. Presione ENTER en OK para continuar, el programa le presenta en la pantalla para ingresar datos en el primer registro.

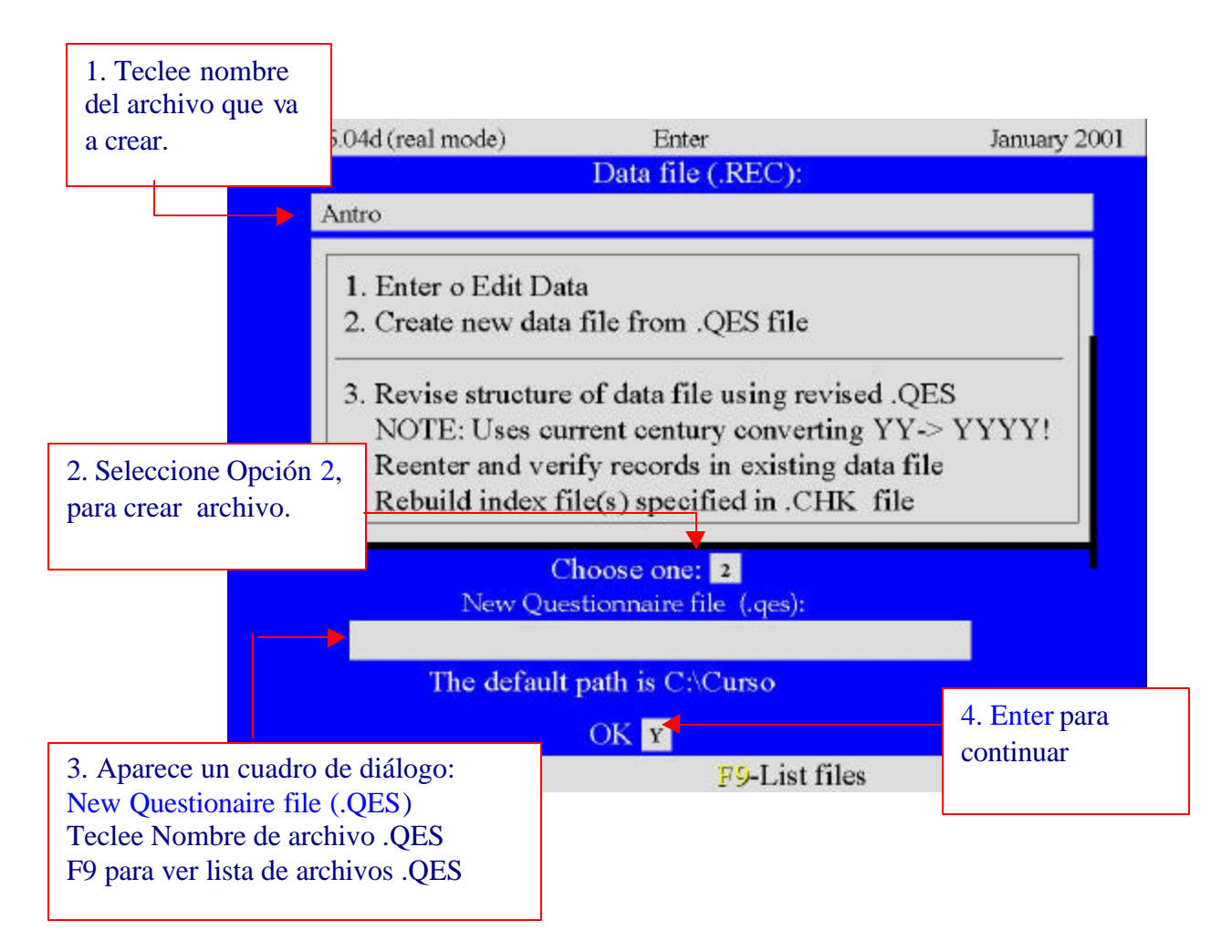

## D. INGRESAR O CORREGIR DATOS

## (OPCION 1 DEL MENU DE INGRESO DE DATOS)

El archivo de datos ya fue creado y desea seguir ingresando datos:

- 1. Teclee nombre del archivo .REC , este ya debe existir . Por ejemplo: Prueba1.rec
- 2. Seleccione la opción 1: ENTER O EDITA DATA
- 2. Presione ENTER en OK para continuar, el programa le presenta en la pantalla el último registro del archivo, para continuar ingresando datos.

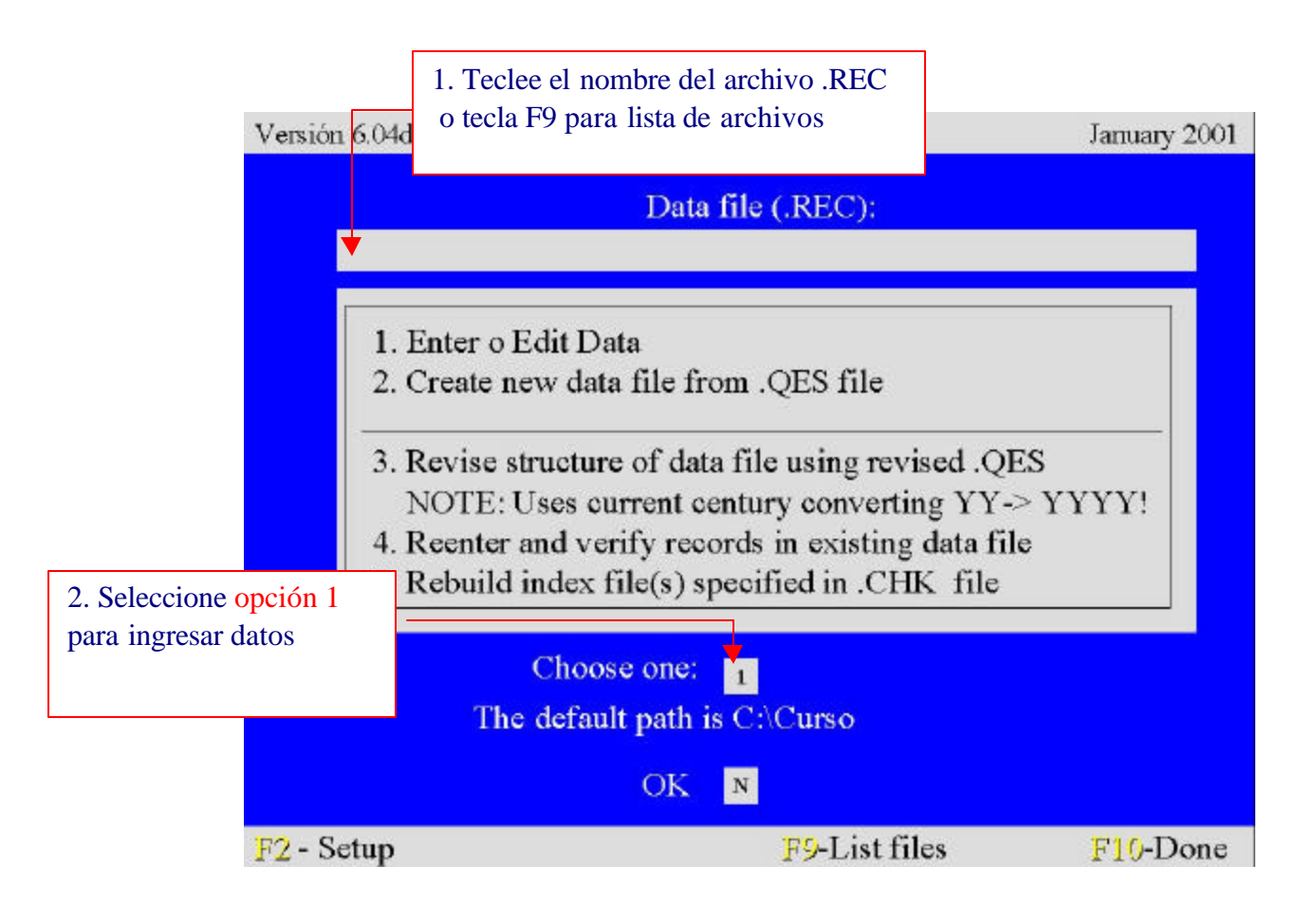

## D. Pantalla para ingreso de datos:

#### TECLAS Y FUNCIONES ESPECIALES:

| CTRL – NEW | Para ir al último registro y continuar ingresando datos.                |
|------------|-------------------------------------------------------------------------|
| CTRL – F   | Para cambiar al menú de búsquedas                                       |
| F5         | Para imprimir el diseño del archivo y los registros que se especifiquen |
| F6         | Para borrar el registro que está activo en pantalla.                    |
| F9         | Para ver opciones de ingreso del campo donde está el cursor.            |
| F10        | Para salir del menú de ENTER al menú de PROGRAMS.                       |

#### NO APARECEN EN LA BARRA DE FUNCIONES:

- F7 para desplazarse hacia atrás de la posición actual.
- F8 para desplazarse hacia adelante.
- F2 Va directamente a ese registro (posición física en el archivo).

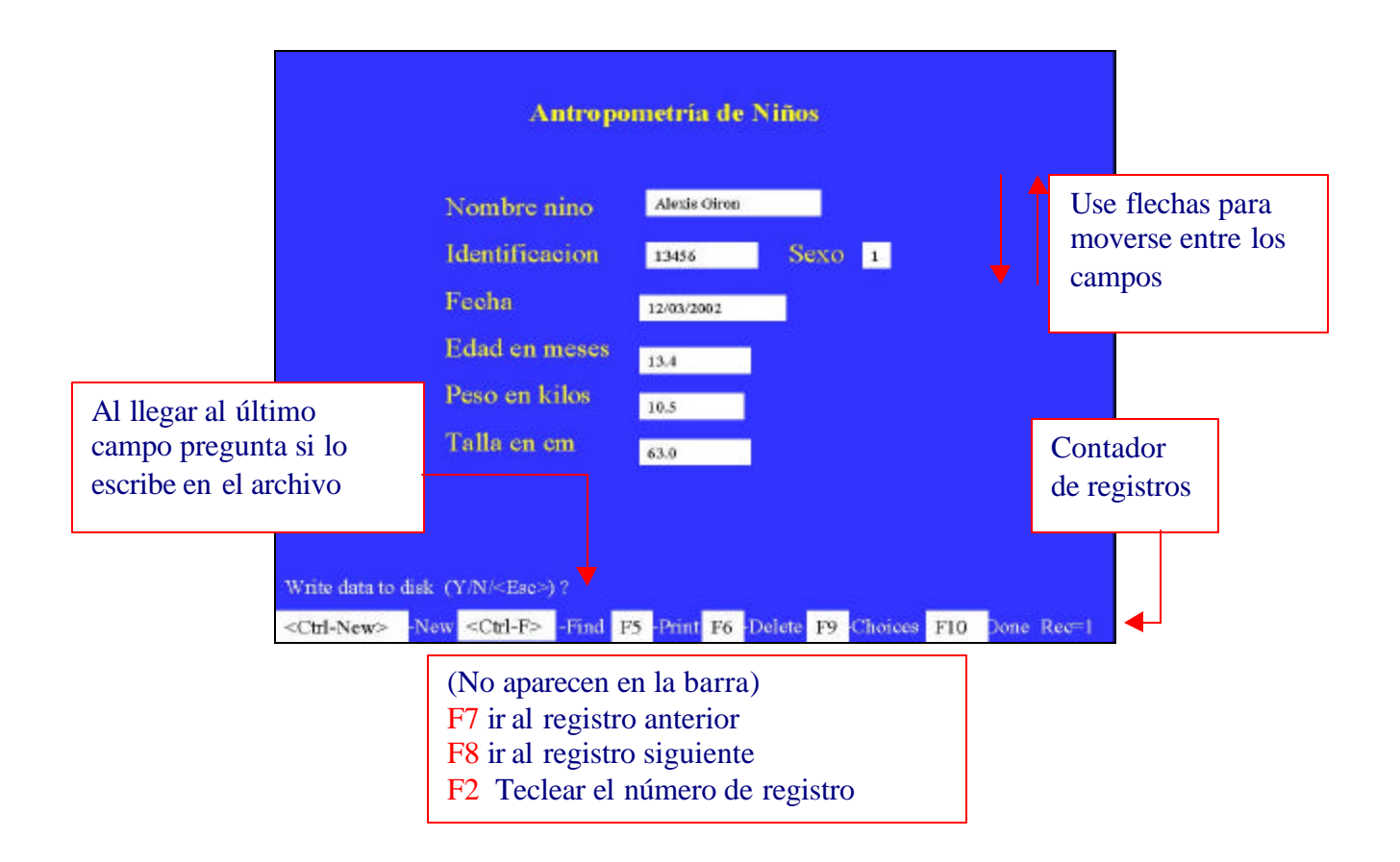
# E. REVISAR ESTRUCTURA DE UN ARCHIVO .REC

#### (OPCION 3 DEL MENU DE INGRESO DE DATOS)

Cuando se ha iniciado la grabación, frecuentemente sucede que un campo es muy pequeño para los valores que aparecen en el formulario o bien agregaron una variable y ésta no aparece en la pantalla de ingreso, o hay que eliminar alguna variable para la que no hayan recolectado información.

Se pueden realizar estos cambios en el archivo ampliando, agregando o eliminando variables, en el ARCHIVO .QES con el procesador de textos EPED. NO LE CAMBIE NOMBRE A LAS VARIABLES PORQUE PERDERA LOS DATOS QUE HAYA INGRESADO.

- 1. Accesar ENTER desde PROGRAMS en el menú principal
- 2. En la ventana superior: Teclee el nombre del archivo de datos .REC. o F9 para ver lista de archivos.
- 3. Seleccione la opcion 3 para revisar estructura de cuestionario.
- 4. En la ventana inferior: Teclee el nombre del archivo .QES, el programa realiza una copia del archivo original con extensión .OLD y actualiza los cambios en el archivo de datos .REC.

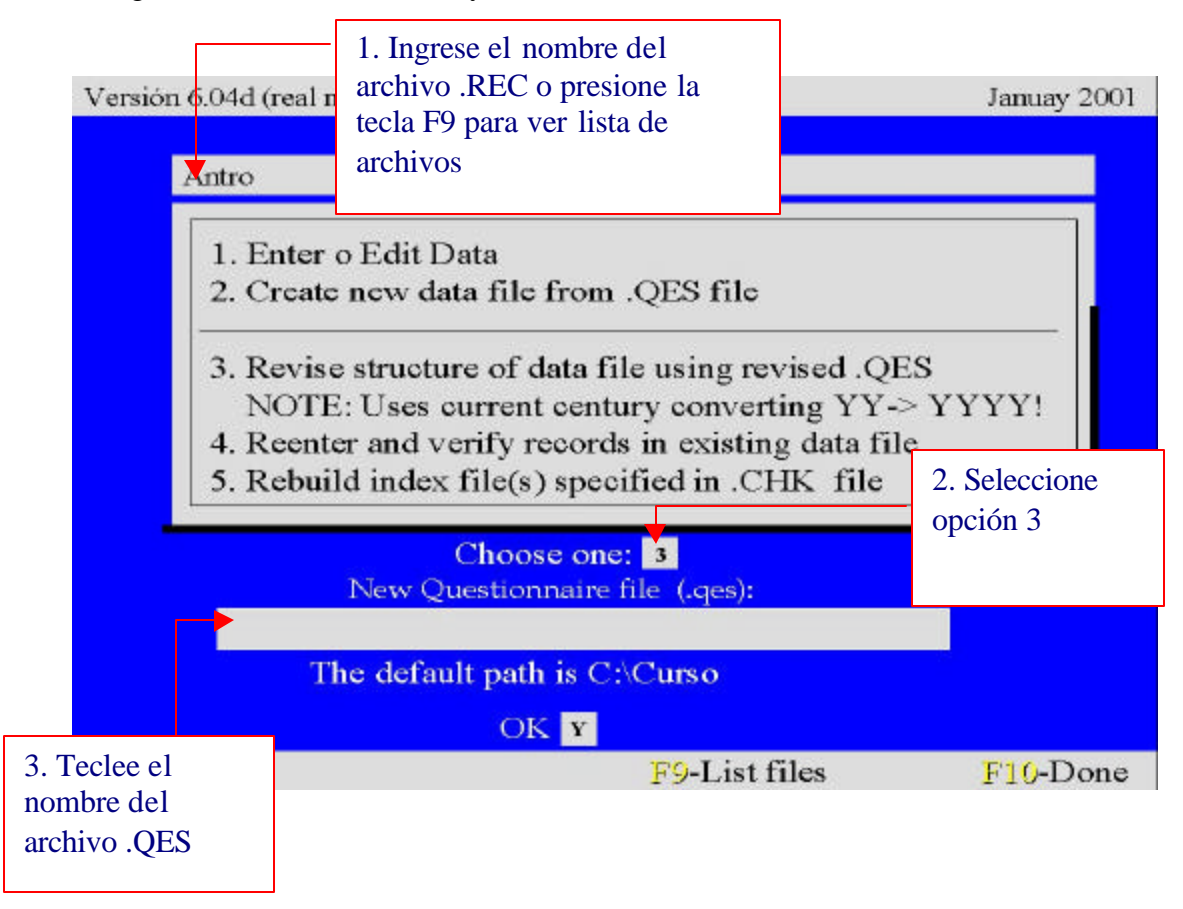

# E. BUSQUEDA DE REGISTROS:

El programa permite encontrar los registros que cumplan una determinada condición o por número de registro. Cuando se presionan: la tecla CTRL y la tecla F al mismo tiempo, aparecen varias funciones al pie de la pantalla que caraterizan el menú de FIND:

|                                                | Antropometria de Niños               |                           |
|------------------------------------------------|--------------------------------------|---------------------------|
| Codigo depto<br>Nombre niño<br>Identificacion  | Nombre Departamento                  | _                         |
| Fecha                                          | Sexo 📕                               |                           |
| Peso en Kilos                                  |                                      |                           |
| Talla en cms. 🛛                                |                                      |                           |
|                                                |                                      |                           |
| IGO: Integers allowed<br>FIENZ-New KGTFIEFZ-Fi | nd <b>15</b> -<br>Teclas CTRL-F para | Mode: Mult<br>J-Done Rec= |
| L                                              | búsquedas (FIND)                     |                           |

#### MENU DE BUSQUEDAS: FIND

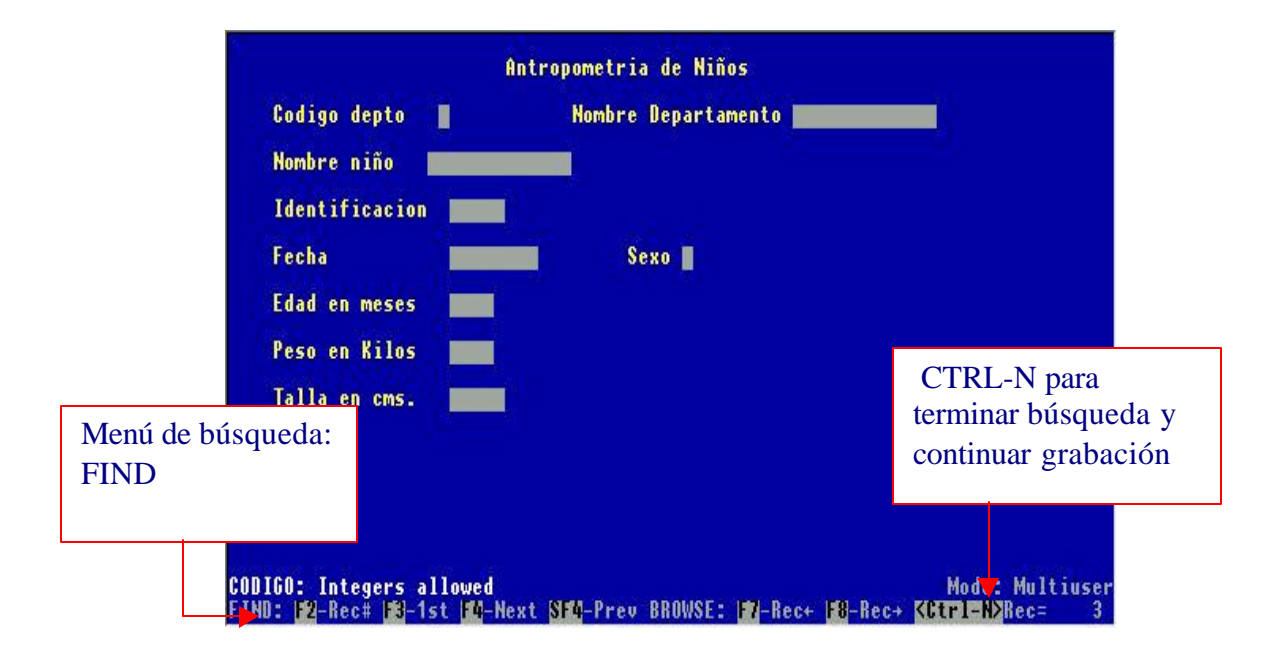

#### LOCALIZAR UN REGISTRO DETERMINADO:

- 1. Presione la tecla F2 y el cursor se posicionará en el extremo inferior derecho de la pantalla.
- 2. Teclee el número de registro al que desea desplazarse y
- 3. Presione la tecla ENTER.

|                              | Antropometria de Niños                                    |           |
|------------------------------|-----------------------------------------------------------|-----------|
| Codigo depto 📲               | Nombre Departamento                                       |           |
| Nombre niño                  |                                                           |           |
| Identificacion               |                                                           |           |
| Fecha                        | Sexo 🛛                                                    |           |
| Edad en meses                |                                                           |           |
| Peso en Kilos                |                                                           |           |
| Talla en cms.                | 2. T                                                      | 'eclee el |
|                              | regi                                                      | stro      |
| . Presione la                |                                                           |           |
|                              |                                                           |           |
| STER: 181-Root 181-1ct 181-N | Newt (191-Press RRANGE - 191-Read 198-Read KATELENSBerg - |           |
| 1100.12 1000 10 190 190      | IGAL OF THE CY DIDITAL. THE ICCY TO HEAV VOLLA IN INC.    |           |
|                              | 3. P                                                      | resione   |
|                              | EN'                                                       | ΓER       |

## LOCALIZAR REGISTROS QUE TENGAN UN VALOR DETERMINADO:

- Posicione el cursor en un campo (usando las flechas ↑↓) y teclee el valor de la variable que va a buscar (Puede hacer la búsqueda en más de un campo). El programa le pone color rojo a los campos en los que se realizará la búsqueda.
- 2. Presione F3 para iniciar la búsqueda en todo el archivo
- 3. Para el resultado de la búsqueda presenta una pantalla con los registros que cumplen con las condiciones, para moverse de un registro a otro use las flechas  $\uparrow \downarrow y$
- 4. Presione **ENTER** para ver el registro seleccionado en el formato de ingreso de datos.
- 5. Si desea volver a la pantalla con los registros seleccionados presione F3 para marcar el anterior o F4 para marcar el siguiente y presione la tecla ENTER para volver al modo de ingreso.
- 6. CTRL-N para salir del menú de búsqueda.

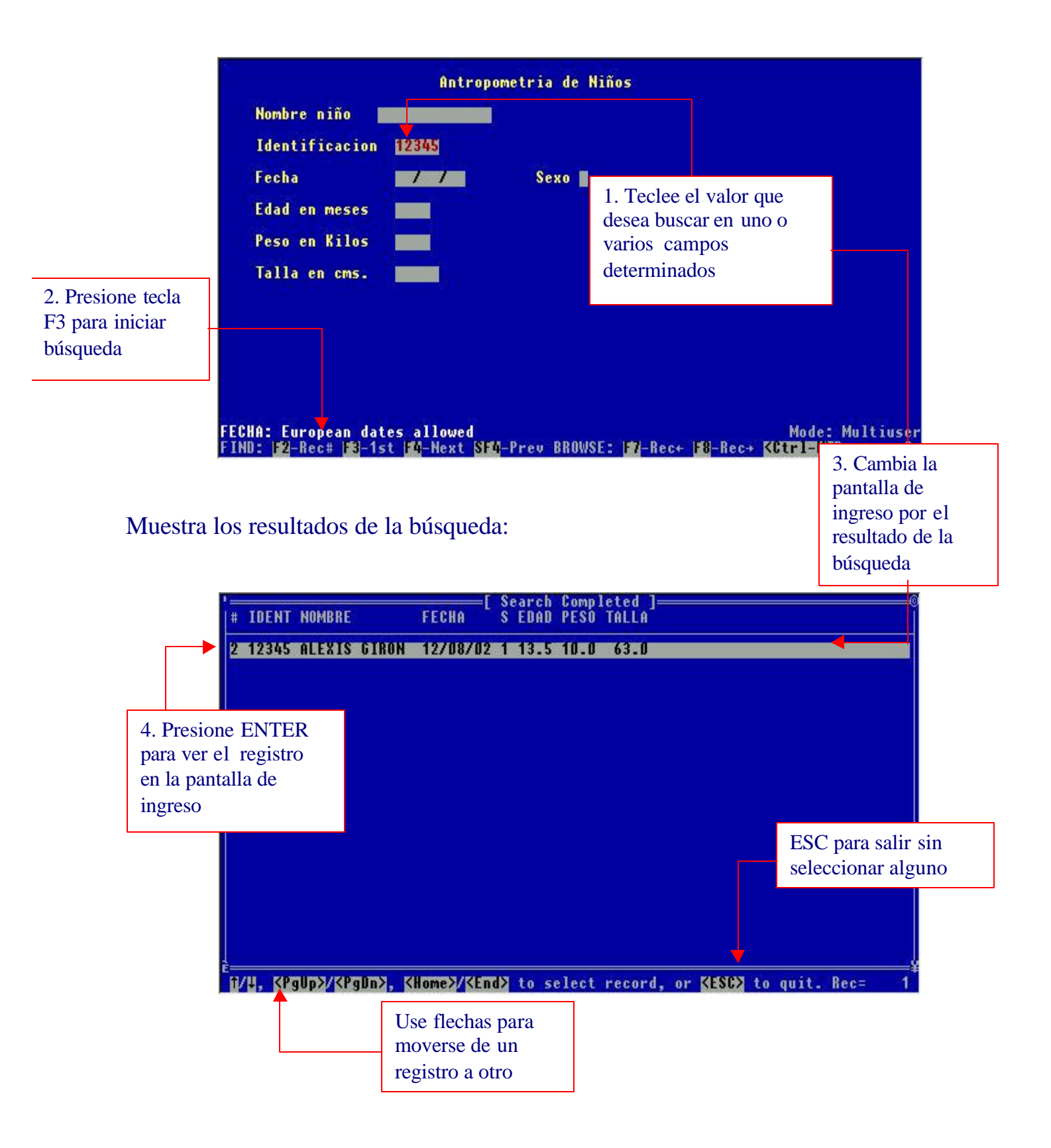

#### **ELIMINAR REGISTROS:**

Pulsando la tecla F6, se marca el registro, con un asterisco (\*) en el extremo inferior derecho de la pantalla, al lado del número del registro, si lo quiere activar nuevamente presione F6 y el registro queda sin el asterisco.

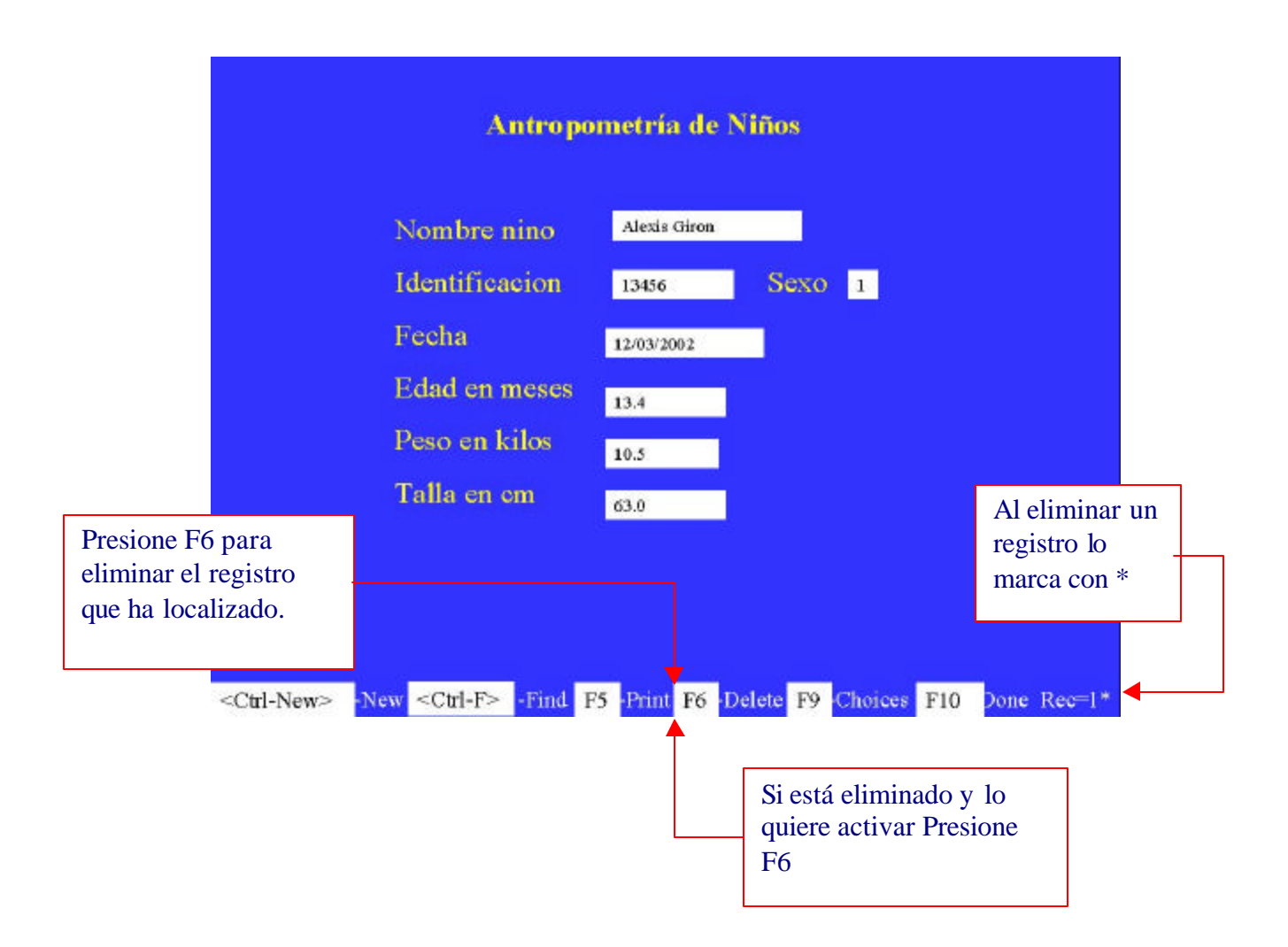

# VI. El programa CHECK

El programa check facilita el ingreso de datos, codificando de manera automática las variables, o saltando determinadas partes del cuestionario si se producen ciertas condiciones, o bien detectando casos duplicados, el programa CHECK produce un archivo con el mismo nombre del archivo .REC, pero con extensión .CHK. El uso del programa CHECK es opcional y el programa ENTER funcionara perfectamente si decide no usarlo.

Muchas veces en el ingreso de datos se desea poner ciertas condiciones durante el ingreso de la información. Estas condiciones pueden variar desde las condiciones más simples hasta las más complejas y sofisticadas, por ejemplo:

- a) Para reducir los errores de rango en los datos se pueden crear para que no se acepten valores fuera de los mínimos y máximos establecidos. En el caso de variables categóricas (si/no) puede indicarse al programa que solo admita los valores de SI, NO para esa variable. Para variables cuantitativas (discretas o continuas), por ejemplo la edad, pueden darse límites mínimo y máximo de 2 y 59 meses, en un estudio de adolescentes puede fijar mínimo de 12 años y máximo de 19 años, un estudio con mujeres en edad fértil puede fijar la edad mínima de 15 y máxima de 49. Comandos: RANGE (Rango de valores) con función F1 y F2 y LEGAL VALUES (valores legales) con función F6.
- b) En algunos casos se necesita que la información de determinadas variables sea necesariamente ingresada porque es importante. Por ejemplo: en una investigación sobre dengue es necesario saber sobre el diagnóstico de laboratorio, la localidad del domicilio y signos de hemorragia. Comando: MUSTENTER (Debe ser ingresado el dato) con función F4.
- c) En el desarrollo del cuestionario, en algunos casos es necesario hacer saltos a otra condición o variable, si una condición no se cumple. Por ejemplo: Si una señora en edad fértil no está embarazada se saltan todas las preguntas relacionadas con el embarazo. Comando: JUMP (define saltos dependiendo del valor de la variable) con función F7.
- d) En una investigación se pueden usar 2 boletas. Una para la vivienda y otra para las personas de la vivienda. En esta situaciones se pueden crear 2 archivos diferentes con los datos: uno para las viviendas y otro para las personas. Comando: RELATE.
- e) Podemos elegir 2 variables de control y buscar aquellos casos donde haya incongruencia, por ejemplo: un estudio en el cual si la variable SEXO es M y la variable embarazo marca SI, nos avisa que revisemos la información.

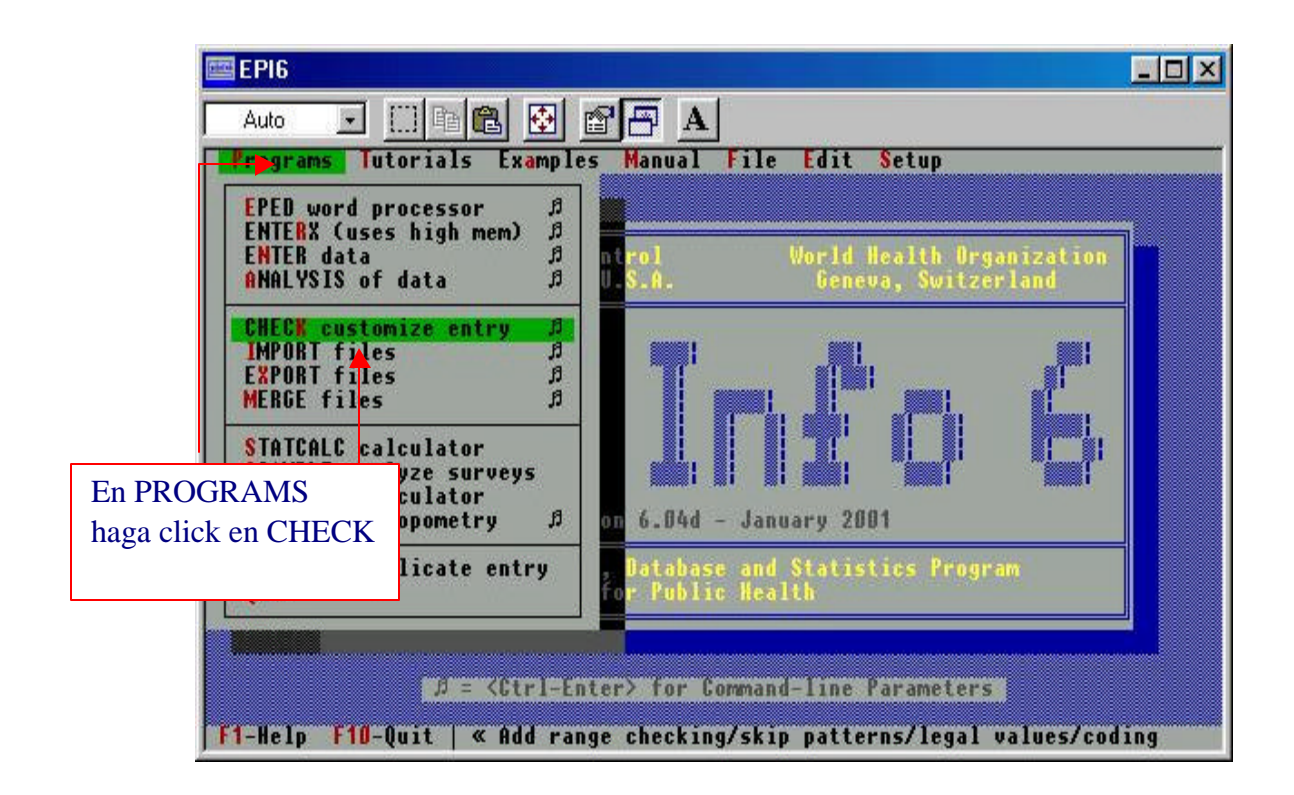

# A. Funcionamiento de CHECK

Antes de usar check debe existir un archivo .rec sobre el que quiera definir algunas características. Utilice ENTER para crear un archivo .REC a partir de un archivo .QES antes de usar check.

Active check desde el menú principal . Escriba el nombre del archivo .rec sobre el que quiere trabajar o presione F9 para que despliegue lista de archivos con extensión .REC y responda Y en la pregunta "Ready".

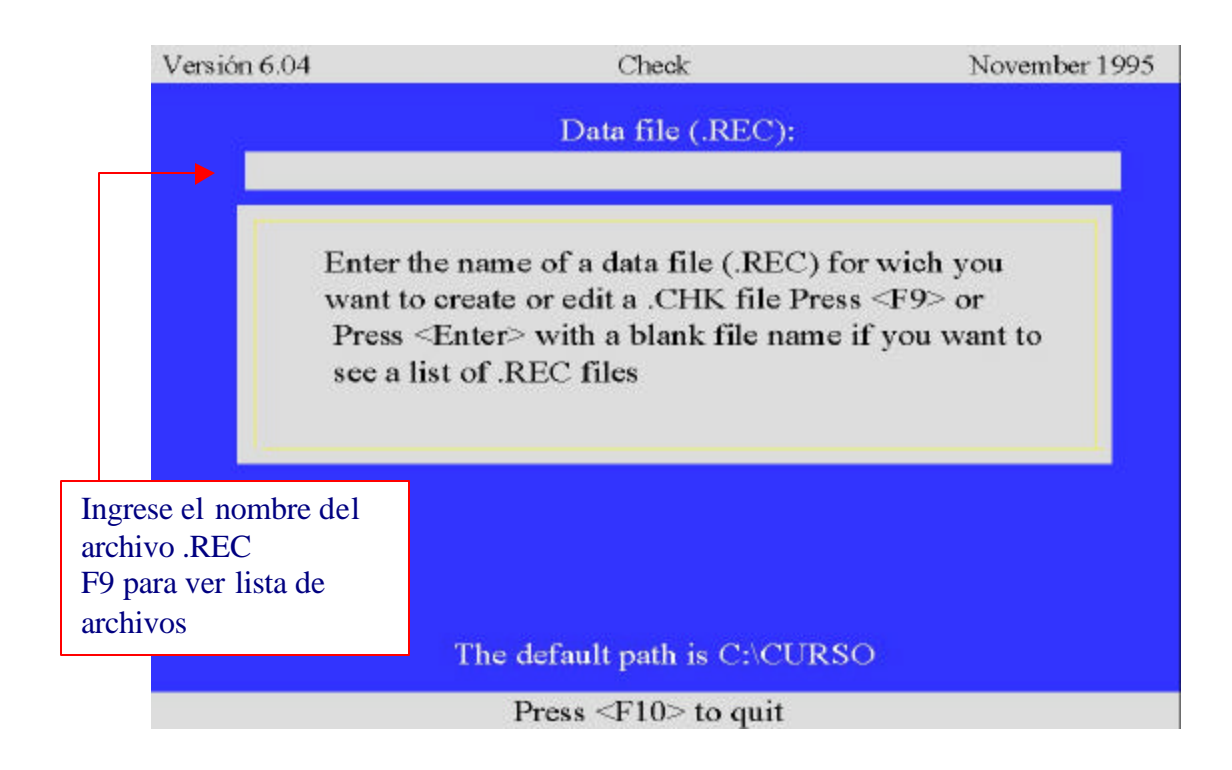

# **B. PANTALLA DE CHECK FUNCIONES ESPECIALES:**

Al pie de pantalla presenta las funciones que tiene disponibles:

| F1/F2 | Min/Max     | Para definir mínimos y máximos                     |
|-------|-------------|----------------------------------------------------|
| F3    | Repeat      | Campo repetido                                     |
| F4    | Mustenter   | Debe ser ingresado el dato                         |
| F5    | Link Fields | Unión de campos                                    |
| F6    | Legal       | Agrega un valor valido al rango.                   |
| F7    | Jump        | Define saltos dependiendo del valor de la variable |
| F8    | Codes       | Códigos complemento de F5                          |

La información sobre el estatus del campo en que está el cursor aparece justo encima de la serie de teclas de función.

Las teclas de función actúan en el campo en que está situado el cursor. Pulsando una tecla de función se activan las condiciones. En muchas casos, se desactivan pulsándola de nuevo. Si desea, por ejemplo, que una variable determinada como Comunidad sea duplicada pulse F3, para desactivar esta función pulse de nuevo F3. La condición activa aparece bajo la línea de información. Se pueden especificar varias condiciones para un solo campo.

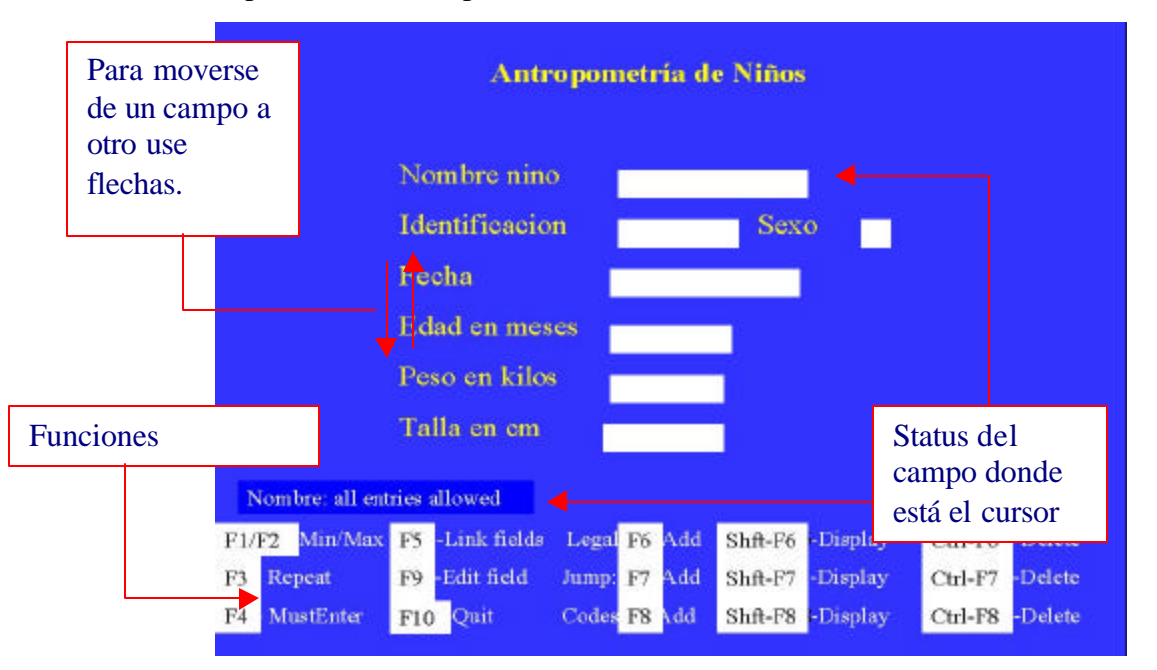

### C. DEFINIR MINIMOS Y MAXIMOS: (Min/Max) F1 F2

- 1. Poner el cursor en la variable edad
- 2. Ingresar el valor 15 y presionar tecla F1 (valor mínimo)
- 3. Ingresar el valor 49 y presionar tecla F2 (valor máximo)
- 4. Chequear datos en la parte inferior izquierda de la pantalla

Se pueden añadir otros posibles valores como 99 sin información

 Teclee 99 y F6, para agregar este valor al rango. De manera que el resultado podría ser, Range: 15-49, 99

En el caso de campos alfanuméricos, el rango de valores se producirá en función del orden alfabético.

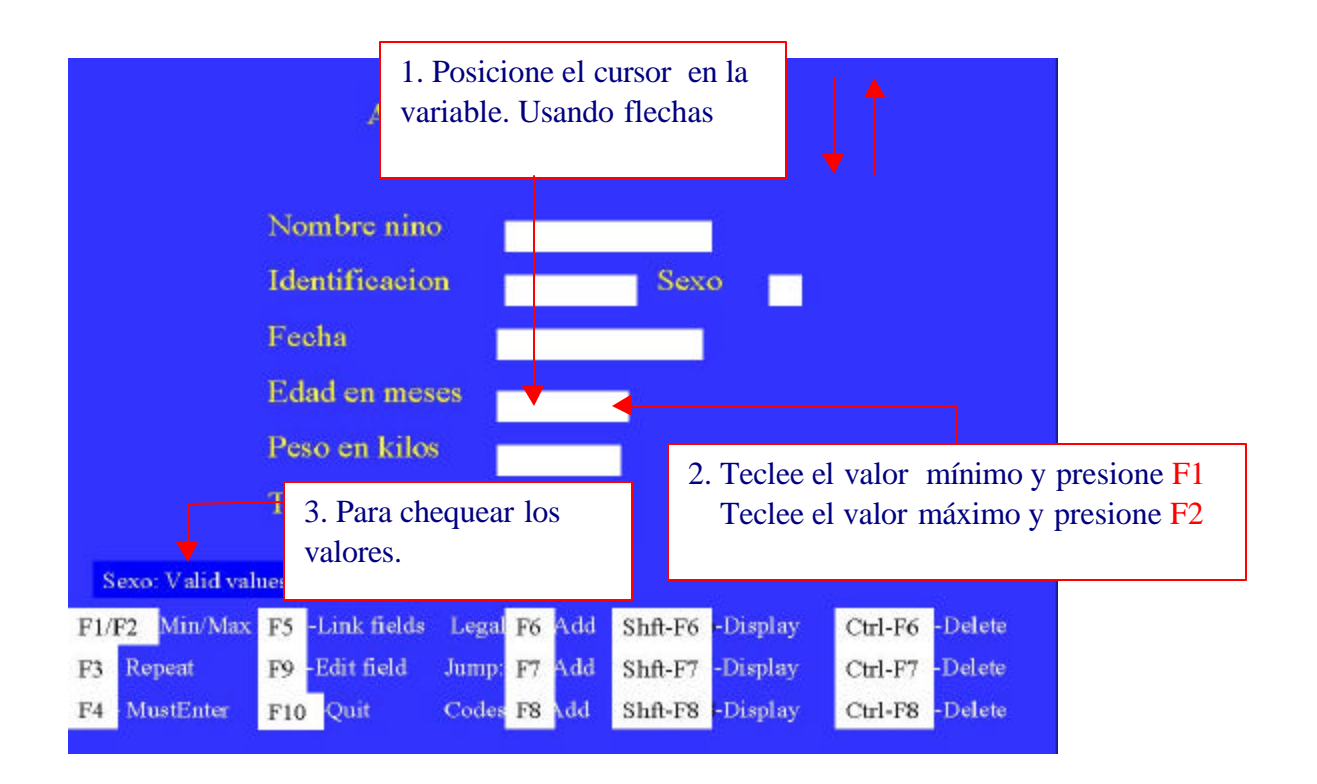

## E. Campo repetido F3

El campo adoptará automáticamente el valor del último registro ingresado. Es útil usarlo cuando una serie de formularios contienen el mismo dato. Cuando cambia el valor, se puede cambiar directamente. Para designar un campo repetido, ponga el cursor en este campo y pulse F3, para desactivarlo, presione F3 nuevamente.

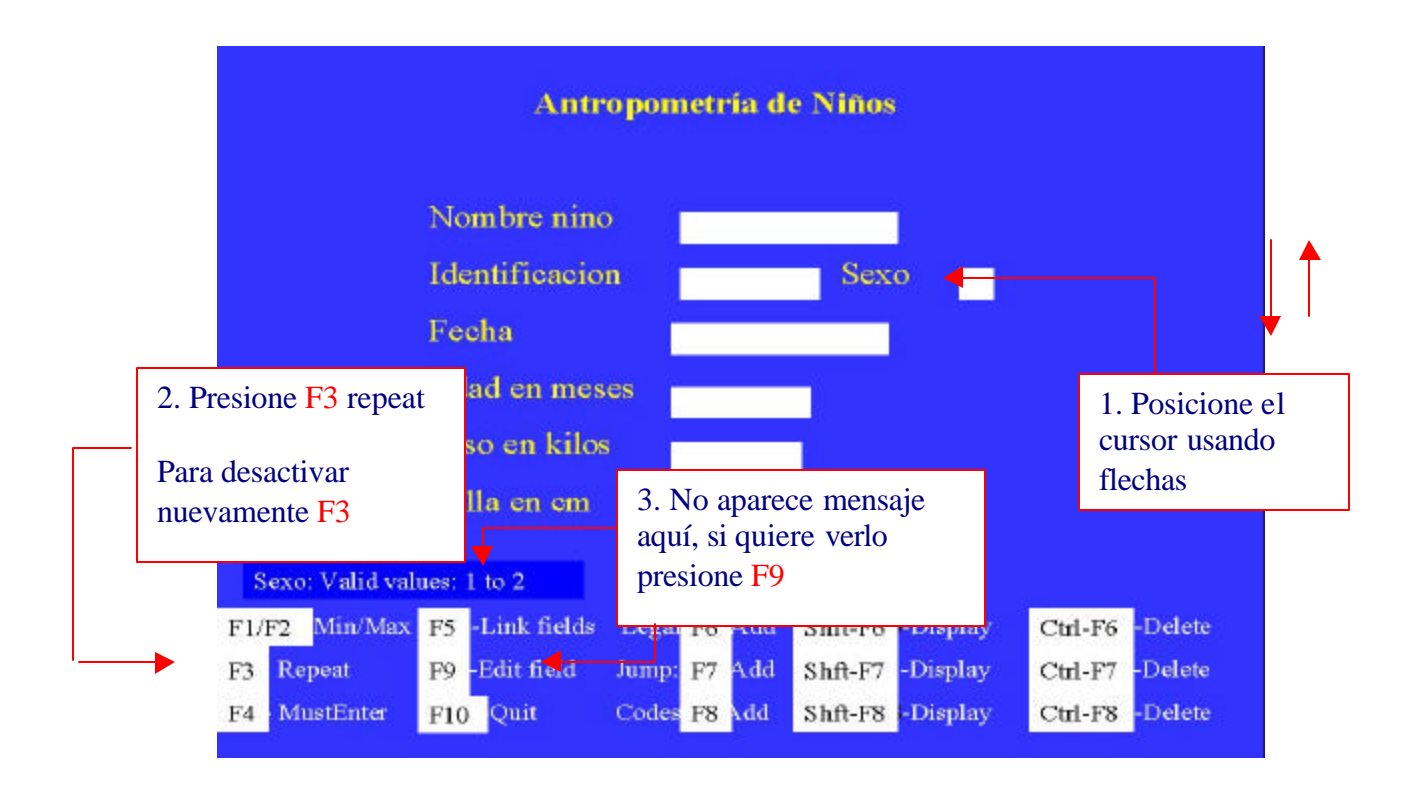

# E. CUANDO SE EXIGE INGRESAR DATO: Must Enter F4

Cuando se especifica esta opción, no se permiten valores en blanco para este campo. Se utiliza F4 para activar la función, se anula esta opción pulsando de nuevo F4.

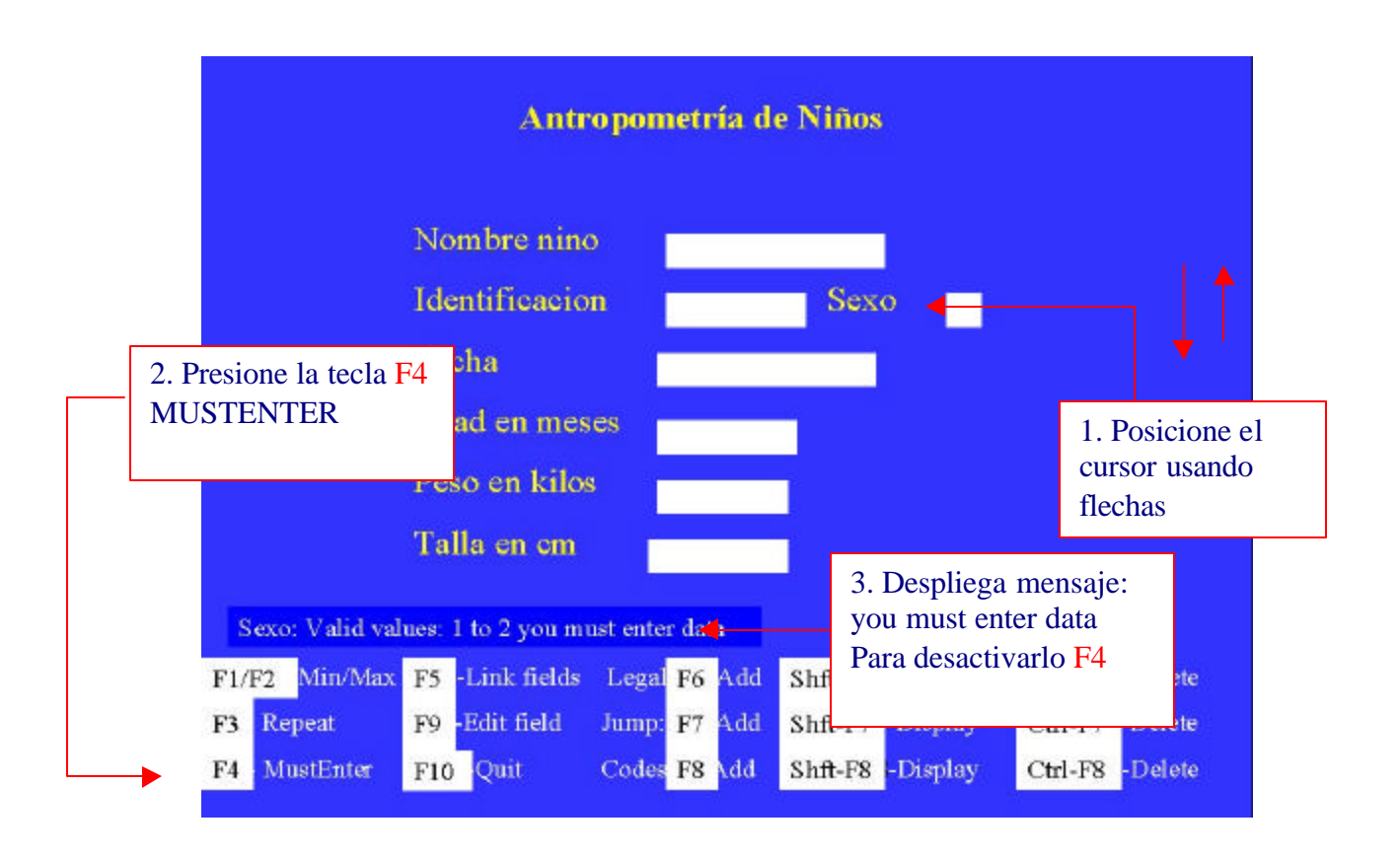

## F. Valores Legales F6

Se utiliza cuando los valores aceptables salen de un rango por ejemplo deseamos definir como valores permitidos M y F únicamente para la variable SEXO:

- 1. En el campo de la variable Sexo se escribe M
- 2. Presionar F6, veremos Sexo: valid values: M
- 3. Escribimos F y presionamos F6, veremos Sexo: valid values: M,F

Para anular un valor legal, escríbalo en el campo y pulse Ctrl F6, de esta forma podrá corregir un posible error. Pulsando Shift F6 podrá visualizar los posibles valores legales.

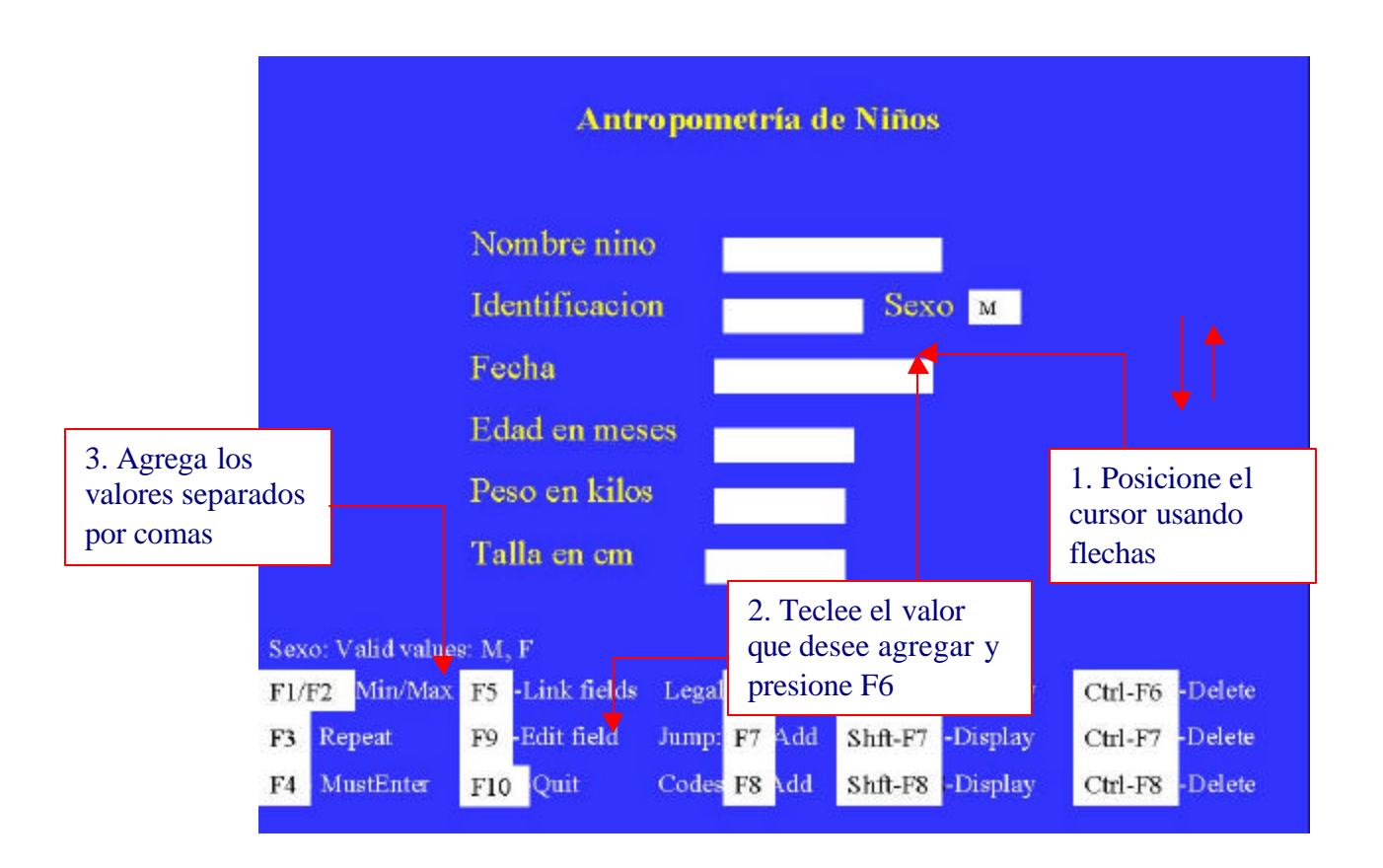

## G. Saltos Condicionales F7

F7 permite definir patrones de salto condicional, esto sucede cuando en función de la respuesta a una pregunta, se desea hacer un salto de las siguientes preguntas que no aplican, por ejemplo: en una sección con información de mujeres embarazadas, se pregunta Esta embarazada ahora?, si la respuesta es negativa, debe saltar la sección relacionada al embarazo y pasar a la siguiente sección.

- Para definir un salto, posicione el cursor en la variable, escriba el valor que condiciona el salto y presione F7.
- El programa le preguntará a que campo debe saltar, lleve el cursor a ese campo y vuelva a presionar F7.
  - Para anular un salto Ctrl F7
  - Para visualizar todos los saltos Shift F7

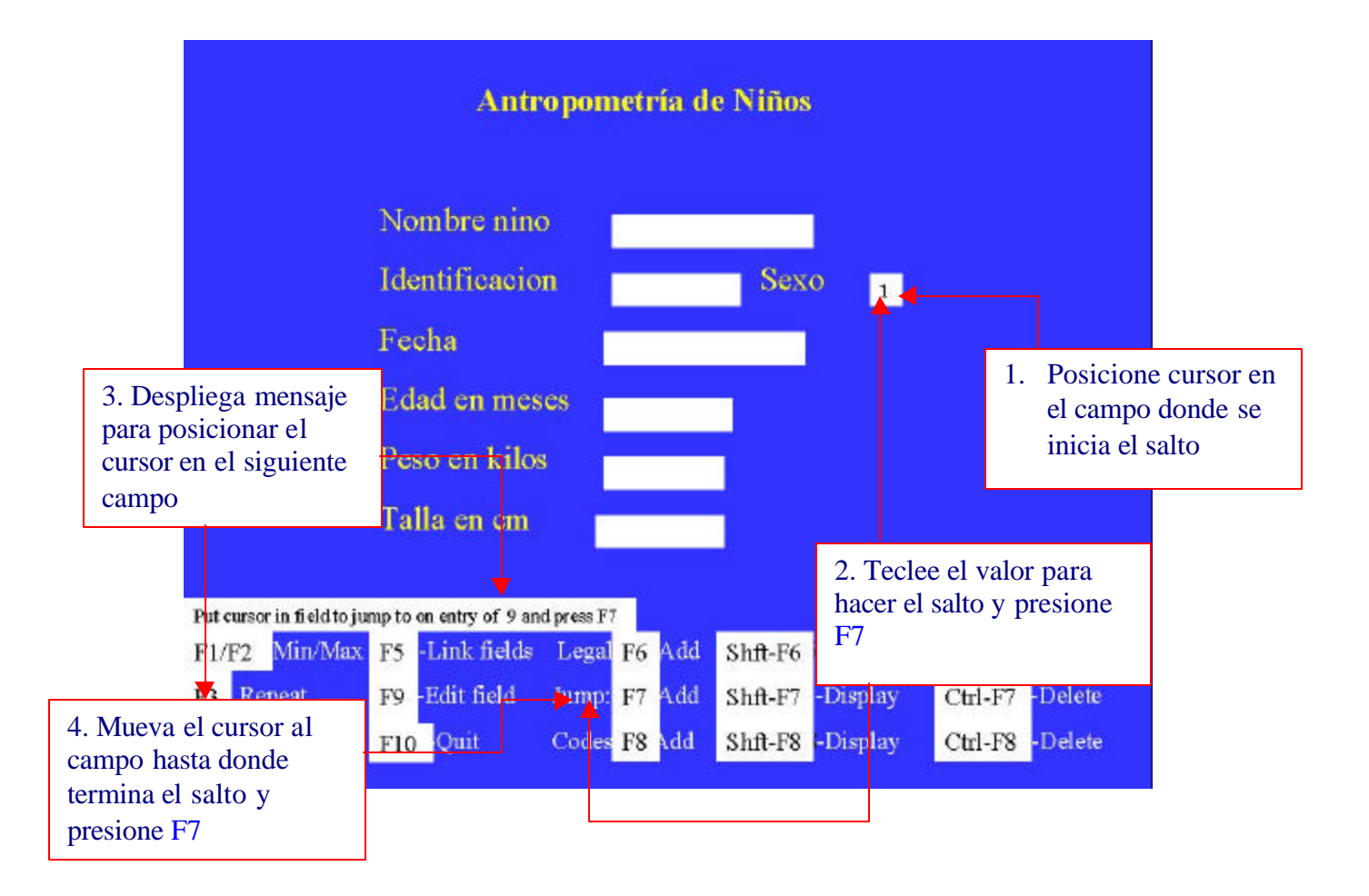

## H. Asociar o Relacionar Campos F5 F8 y F9

Al ingresar un valor en el primer campo automáticamente el segundo campo es llenado.

Muchas veces una variable es un código y la otra es una descripción:

Código Departamento: 1 Nombre Departamento: GUATEMALA 2 ESCUINTLA

No es necesario durante el ingreso de datos, teclear los nombres de los departamentos, podemos asociar el código con el nombre del Departamento y evitamos errores en la digitación de los nombres y ahorramos tiempo.

Sintaxis:

- Relacionar: F5 en primer campo y F5 en segundo campo (sólo F5). Para primer código:
- Definir Valores: Valor y F8 en el primer campo ... valor y F8 en el segundo campo Para segundo código:

Valor y F8 en el primer campo ... valor y F8 en el segundo campo

 Bloquear ingreso: En la segunda variable presione F9 para editar el campo y escriba NOENTER para bloquear ingreso de datos.

# 1. Relacionar los dos campos con F5

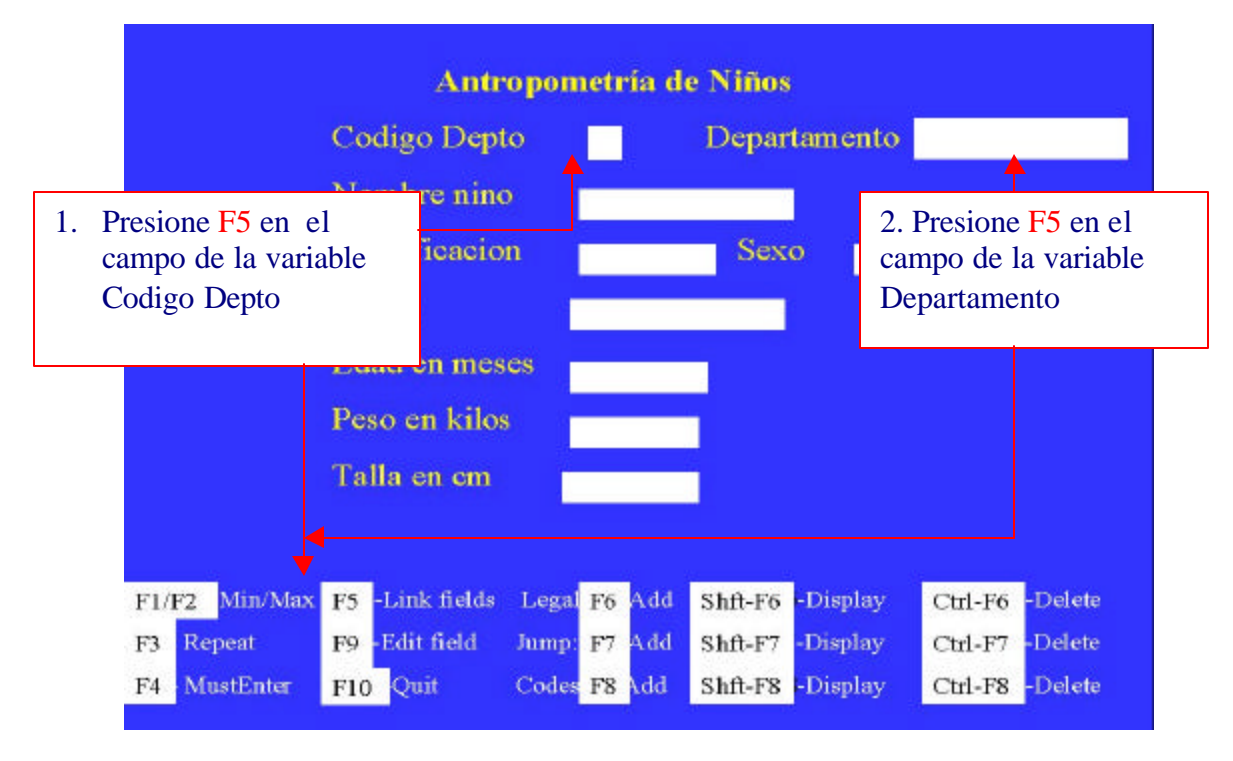

#### Antropometría de Niños Codigo Depto Departamento Guatemala 1 mbre nino 3. Teclee el valor en el 4. Escriba el dato cacion Sexo campo de la variable equivalente al código de la Codigo Depto y presione variable relacionada y **F8** Presione F8 n meses Peso en kilos Talla en em F1/F2 Min/Max F5 -Link fields Ctrl-F6 -Delete Legal F6 Add Shft-F6 Display Repeat Edit field -Delete F3 F9 Jump: F7 Add Shft-F7 -Display Ctrl-F7 F4 MustEnter F10 Quit Coles F8 Add Shft-F8 -Display C 5. Presione F9 sobre el campo relacionado para bloquear el campo 3. Bloquear el ingreso de datos en el campo relacionado DEPAR Col 1 Insert Indent C:DEPAR Line 1 6. Presione la tecla END NOENTER CODEFIELD CODIGO para ir al final del nombre de la variable y ENTER para agregar una linea 7. Teclee NOENTER 8. Presione F10 para salir de esta pantalla

Enter check commands for DEPAR. 11-Change name ISC-Exit \*KO-Abandon

## 2. Definir valores para los campos relacionados con F8

Epi Info 6.04d - Instituto de Nutrición de Centro América y Panamá

### I .CREAR LLAVE UNICA PARA UN REGISTRO DE DATOS:

Para evitar el ingreso de boletas duplicadas con la misma identificación se debe definir una variable o más variables que puedan servir de LLAVE UNICA. Para esto presione F9 sobre el campo que va a ser su llave, cuando aparece la ventana de edición teclee KEY UNIQUE Cuando se activa un fichero en ENTER, se crea un índice para cada campo indexado si no existe, o se actualiza si ha cambiado la fecha. Al añadir un registro nuevo, se actualiza automáticamente el archivo índice. Los campos índices se usan para hacer mas rápida la búsqueda, y son necesarios para el uso de archivos relacionados y en el proceso de validación es requerido.

#### Editar Campo F9

Esta función permite ver y editar órdenes que serán insertadas en el archivo .CHK

para usar el editor de CHECK ponga el cursor en un campo y presione F9. Aparecerá el editor en la pantalla mostrando las instrucciones para ese campo, el editor trabaja en forma similar a EPED. Pulse ESC para salir del editor, si quiere deshacer los cambios presión Ctrl Q.

Se pueden usar condiciones IF para hacer saltos más complejos, se pueden generar variables que no estén definidas en el formulario, incluyendo operaciones matemáticas y logicas, cambio de los colores de pantalla, ventanas con ayuda y llamar a otros programas en lenguaje Pascal.

Para el campo de Sexo donde se definieron valores de M F como válidos, si presionamos F9 sobre este campo se verá en la pantalla:

SEXO

LEGAL

M F END END

# PANTALLAS PARA CREAR LLAVE UNICA USANDO F9

| Antropometría de Niño                                                                                                    | 98                                                                                                    |
|----------------------------------------------------------------------------------------------------|----------------------------------------------------------------------------------------------------|
| Nombre nino                                                                                                    |                                                                                                    |
| Identificacion                                                                                                    | <del></del>                                                                                                  |
| Feeha                                                                                                    |                                                                                                    |
| Edad en meses       2. Presione F9 para<br>editar el campo.       cm                                                                                                    | 1. Posicione el<br>cursor en la<br>variable que es la<br>LLAVE UNICA                                         |
| Ident: Real number allowed                                                                                                    |                                                                                                    |
| F1/F2     Min/Max     F5     -Link fields     Legal     F6     Add     Shft-F6       F3     Repeat     F9     -Edit field     Jump:     F7     Add     Shft-F7       F4     MustEnter     F10     Quit     Codes     F8     Add     Shft-F8 | 5 -Display Ctrl-F6 -Delete<br>7 -Display Ctrl-F7 -Delete<br>8 -Display Ctrl-F8 -Delete                       |
|                                                                                                    |                                                                                                    |
| Line 2 Col 11 Insert Indent C:IDENT<br>IDENT<br>KEY UNIQUE<br>END                                                                                                    | 3. Presione la tecla END para<br>ir al final del nombre de la<br>variable y ENTER para<br>agregar una linea. |
|                                                                                                    | <ol> <li>Teclee KEY UNIQUE</li> <li>Presione ESC para salir de<br/>esta pantalla</li> </ol>                  |
| E=                                                                                                    | IND-Fxit MY0-Abandon                                                                                         |

# J. SALIDA DEL PROGRAMA CHECK:

Para Salir: presione la tecla F10 al salir pregunta:

#### Write data to disk [Y/N/Esc]?

Esc Vuelve al menú de check

- Y Crea o actualiza archivo con el mismo nombre del archivo .REC pero con extensión .CHK
- N Sale del programa .CHK sin escribir el archivo al disco.

Todas las especificaciones que se realizan en el check las mantiene en memoria si se sale del programa sin escribir al disco o porque se trabe la máquina, se pierden los controles que se han realizado. El programa crea un archivo con el mismo nombre del archivo .REC pero con extensión .CHK en formato texto.

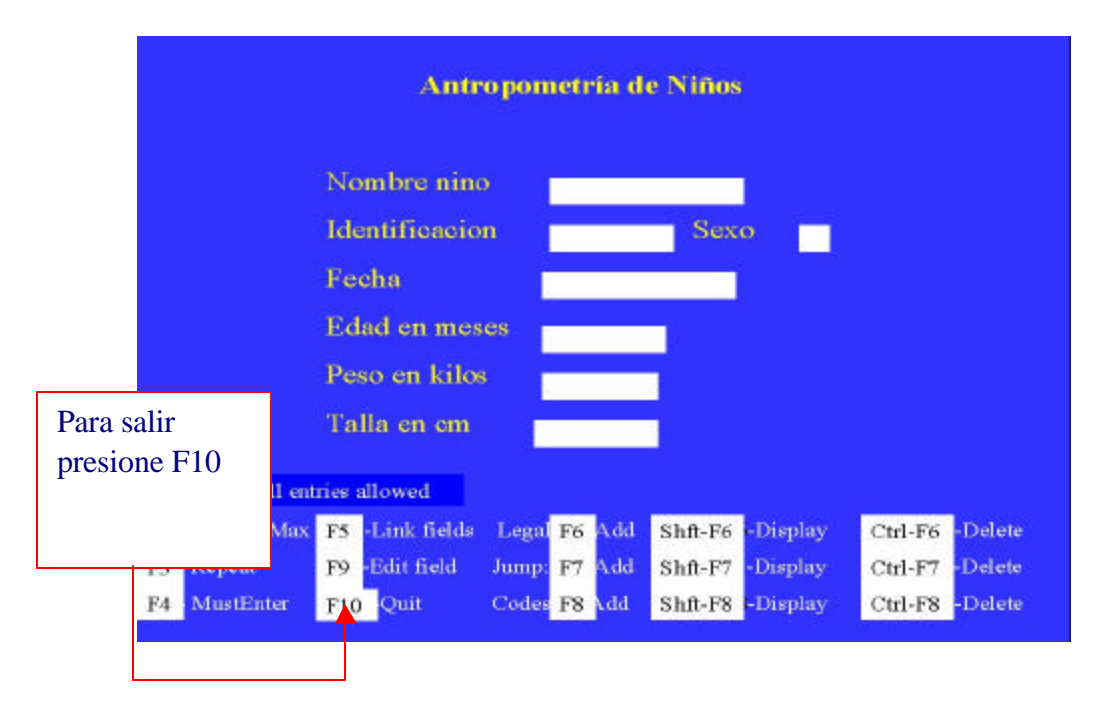

Write data to disk [Y/N/Esc]? RESPONDER Y

# VII. EL PROGRAMA VALIDATE

# Doble Ingreso y Validación:

El programa VALIDATE proporciona a los usuarios de Epi Info, la facilidad de comparar dos archivos con los mismos datos realizados éstos, por dos operadores (1er ingreso y 2do. Ingreso) o bien por un solo operador, pero generando dos archivos, los datos se ingresan dos veces en archivos separados. Este módulo constituye una de las fortalezas de Epi Info al asegurar con el doble ingreso la calidad de la información digitada.

# PANTALLA PRINCIPAL DE VALIDATE:

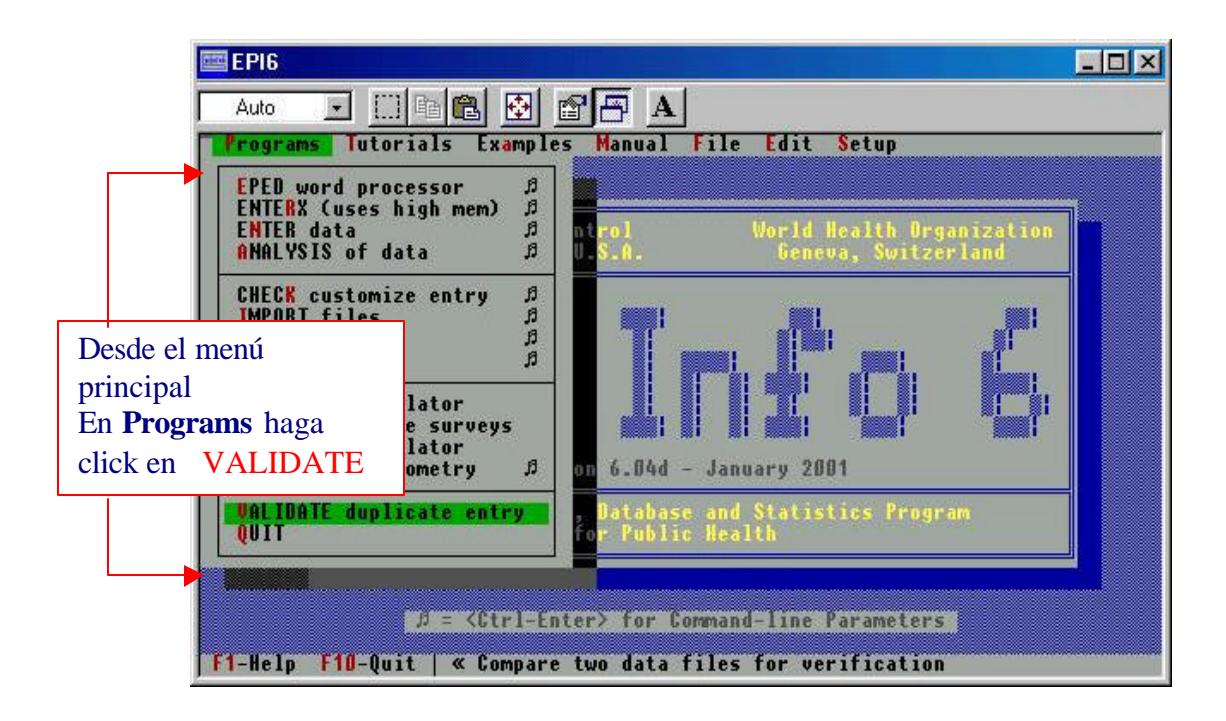

#### **PROCESO DE VALIDACION:**

Para poder ejecutar la validación deben existir dos archivos extensión .REC conteniendo datos de la misma fuente original, no es necesario que las boletas hayan sido ingresados en el mismo orden, pero para efectos del manejo de formularios y correcciones es recomendable.

En los archivos debe existir una variable de **IDENTIFICACION UNICA** para cada registro, ésta variable es la que sirve para relacionar cada registro en los dos archivos a comparar.

- El programa solicita el nombre del primer archivo. Si no está seguro del nombre presione la tecla ENTER y el programa le mostrará una ventana con los archivos de extensión .REC que han sido almacenados en esa carpeta, con la tecla TAB se cambia de ventana y con las teclas de fecha se mueve para seleccionar el archivo y presiona la tecla OK, para continuar.
- 2. El programa solicita el nombre del segundo archivo.
- Definir la salida: el programa genera un reporte para cada caso con el número de identificación y las diferencias encontradas en cada archivo. Las opciones disponibles para ver este reporte son: pantalla, impresora, archivo.
- 4. Si seleccionó la opción de archivo para la salida debe especificar el nombre del archivo.
- Tiene la opción de incluir o excluir los registros que han sido marcados como eliminados, para marcalo haga click o presione la barra espaciadora.
- 6. Identificación Unica: es requerida para la validación, si la identificación es omitida la validación la hará por orden de posición de registro (esto no es recomendable).
- 7. Presenta la pantalla con las variables disponibles en el archivo que está activo, con las flechas se mueve para seleccionar la variable que es la ID UNICA.
- 8. OK para proceder.
- 9. Imprimir el reporte de diferencias puede usar word, leyéndolo como archivo de texto.
- 10. Identificar los formularios que tienen problema
- 11. Hacer las correcciones usando ENTER en los archivos de primer y segundo ingreso.
- 12. Volver a validar hasta que no hayan diferencias.

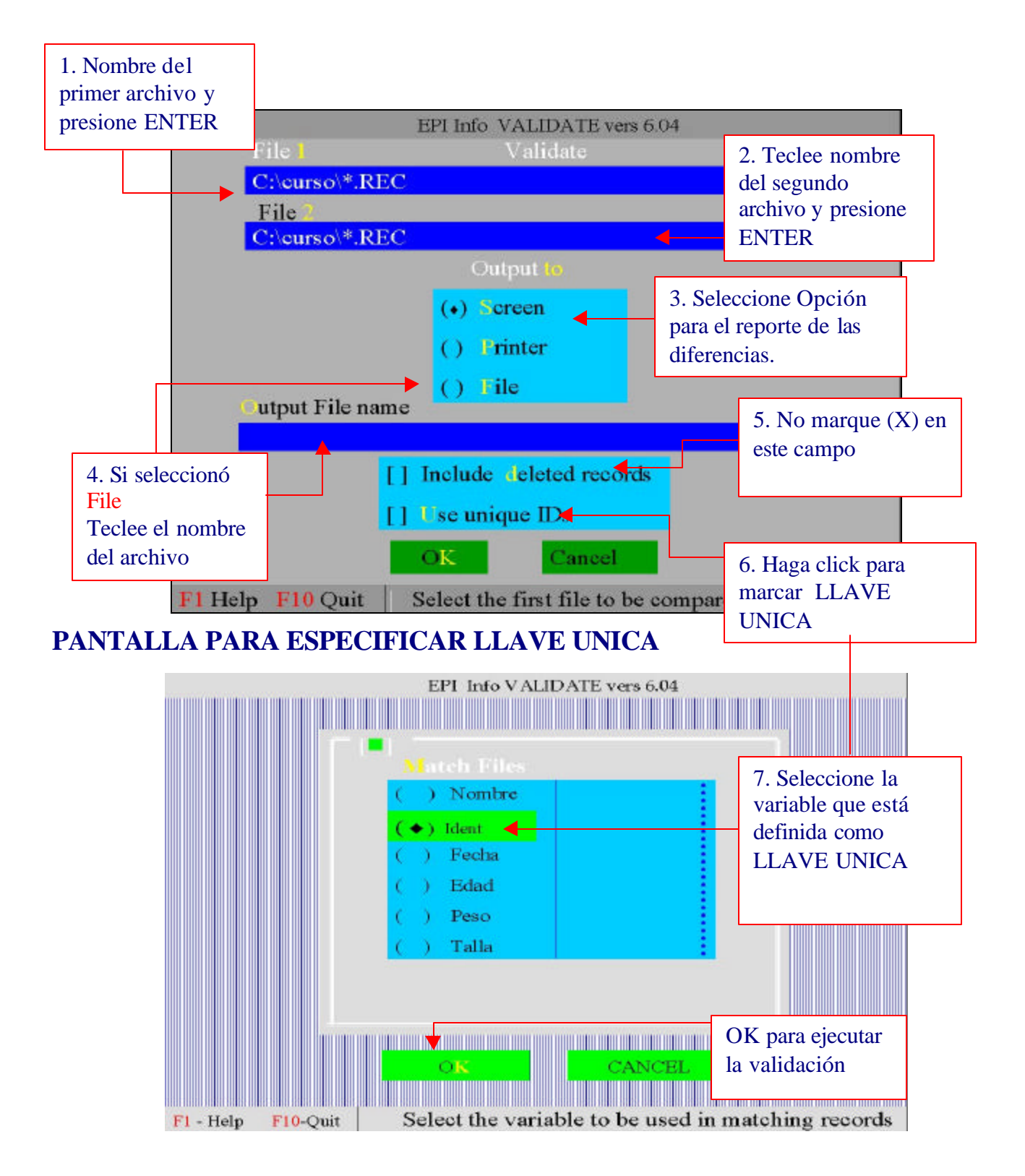

# Pantalla para especificar archivos de entrada, de salida y llave única:

# **VIII. PROGRAMA DE ANALYSIS**

Se puede activar analysis desde MS-DOS, desde archivos batch que contiene las instrucciones a ejecutarse, o bien desde el menú principal de PROGRAMS activando el comando de ANALYISIS.

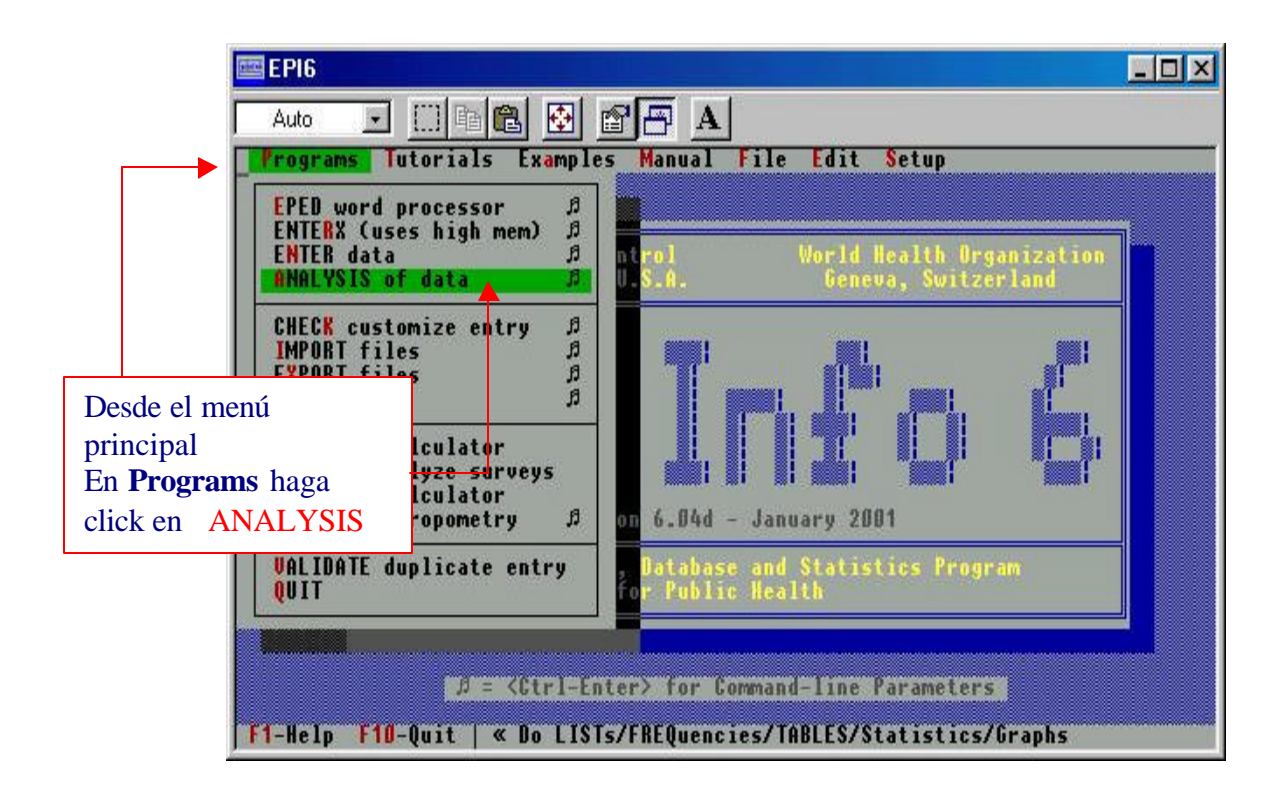

# A. PANTALLA PRINCIPAL DE ANALYSIS

- F1 Help muestra en pantalla ayuda sobre comandos de analysis
- F2 Despliega en la pantalla los comandos disponibles
- F3 Despliega las variables que contiene la base de datos
- F4 Browse despliega el contenido del archivo que está en memoria.
- F5 Activa ruta a la impresora o la pantalla (Printer ON/OFF)
- F10 Salir al menú principal.

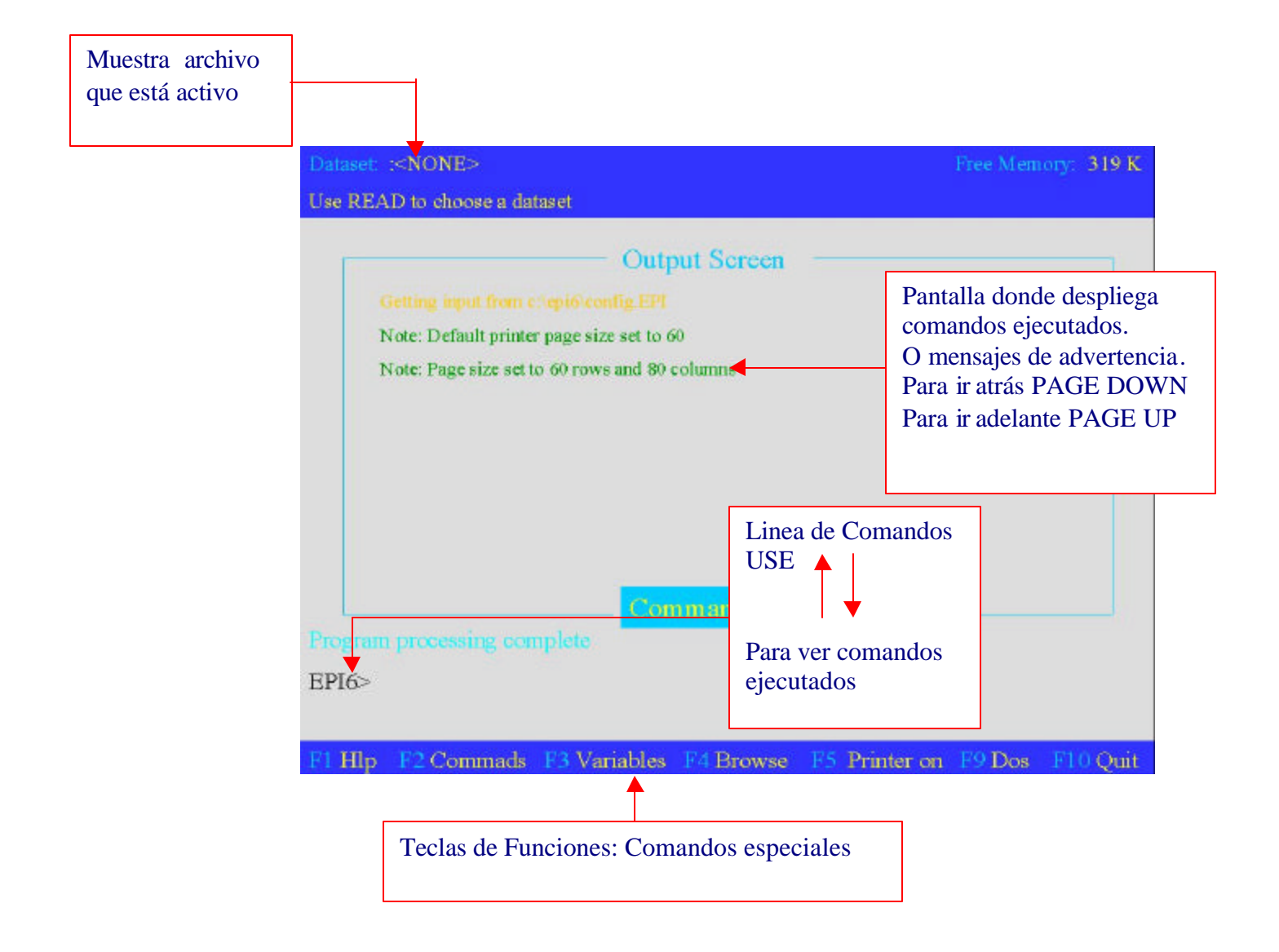

# B. Pantalla de comandos: F2

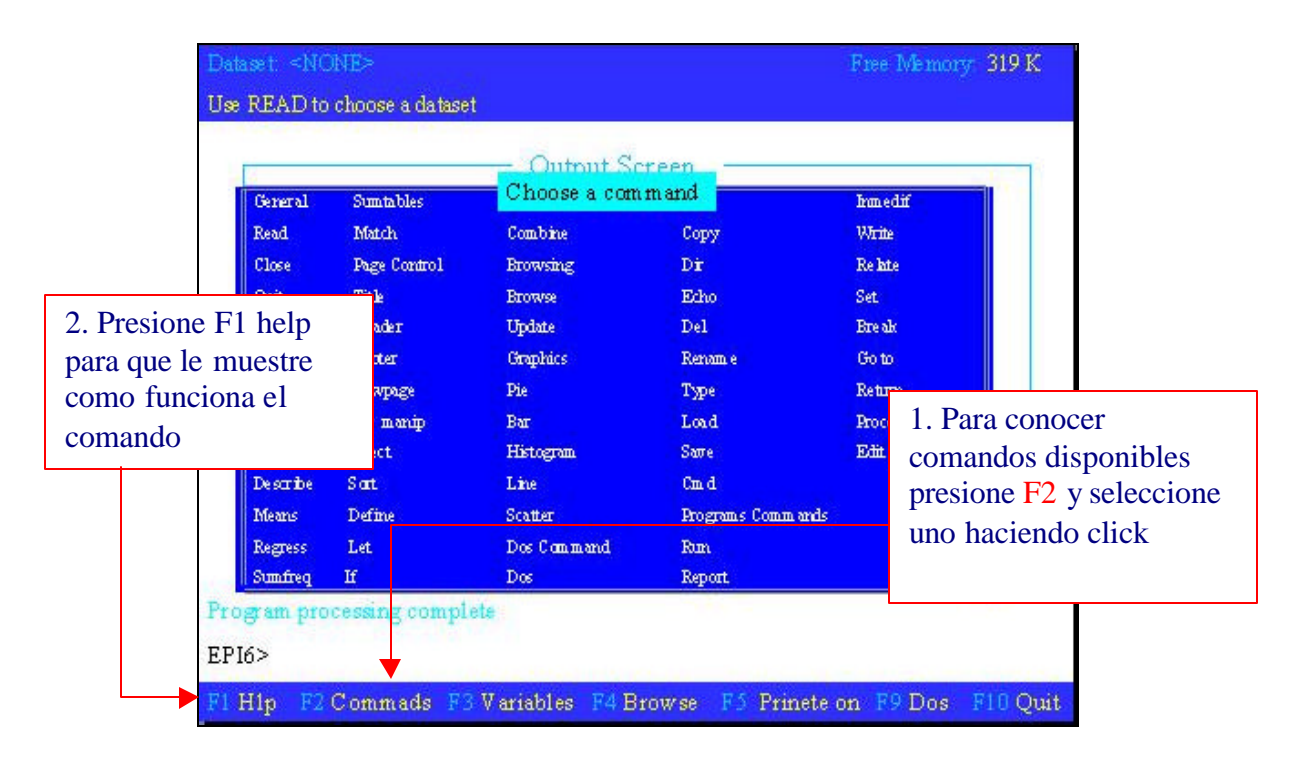

# C. LEER UN ARCHIVO .REC O .DBF

Read <Nombre del archivo> : para leer un archivo de sistema epi-info debe ser extensión .rec o .dbf Al ejecutar el comando READ se eliminan todas las especificaciones if, select, y recode previas y se reinicia el proceso.

Update: Permite cambiar datos del archivo. Los cambios que se realicen son permanentes!!!, es la única orden que cambia los datos originales en analysis, se recomienda hacer una copia del archivo antes de usar este comando.

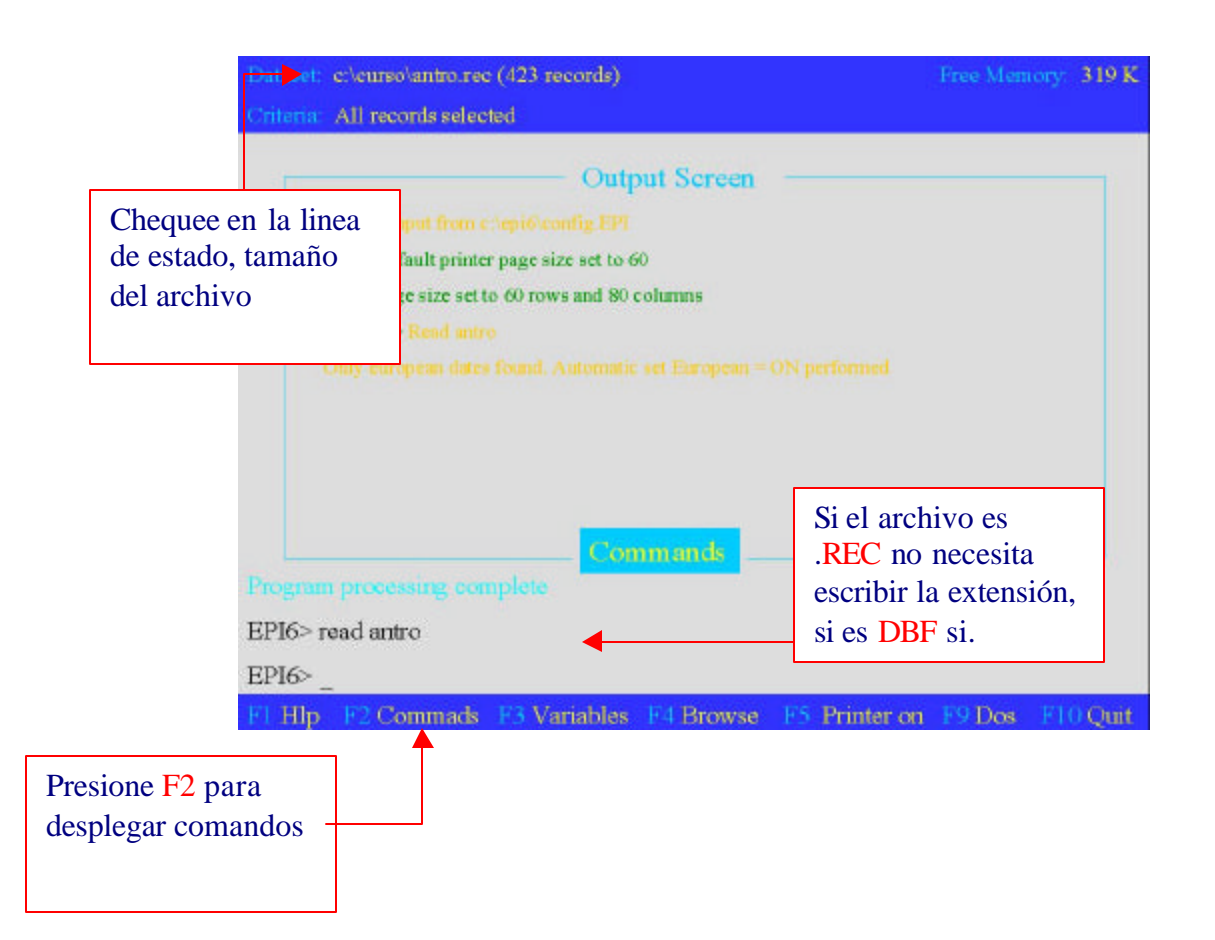

## D. Contenido de la base de datos:

## Comandos:

List <variables> Hace un listado del contenido de la base de datos activa. Si no se hace ninguna especificación, listara tantas variables como quepan en una pagina. En caso contrario listara solo las variables seleccionadas. Añadiendo NOT <variables> listara todas las variables que quepan excepto las especificadas.

Sort <Lista de variables> Permite especificar el orden con que se presentaran los registros al usar el comando LIST o WRITE.

#### Functiones:

F3 Despliega las variables que contiene la base de datos

F4 Browse despliega el contenido del archivo que está en memoria.

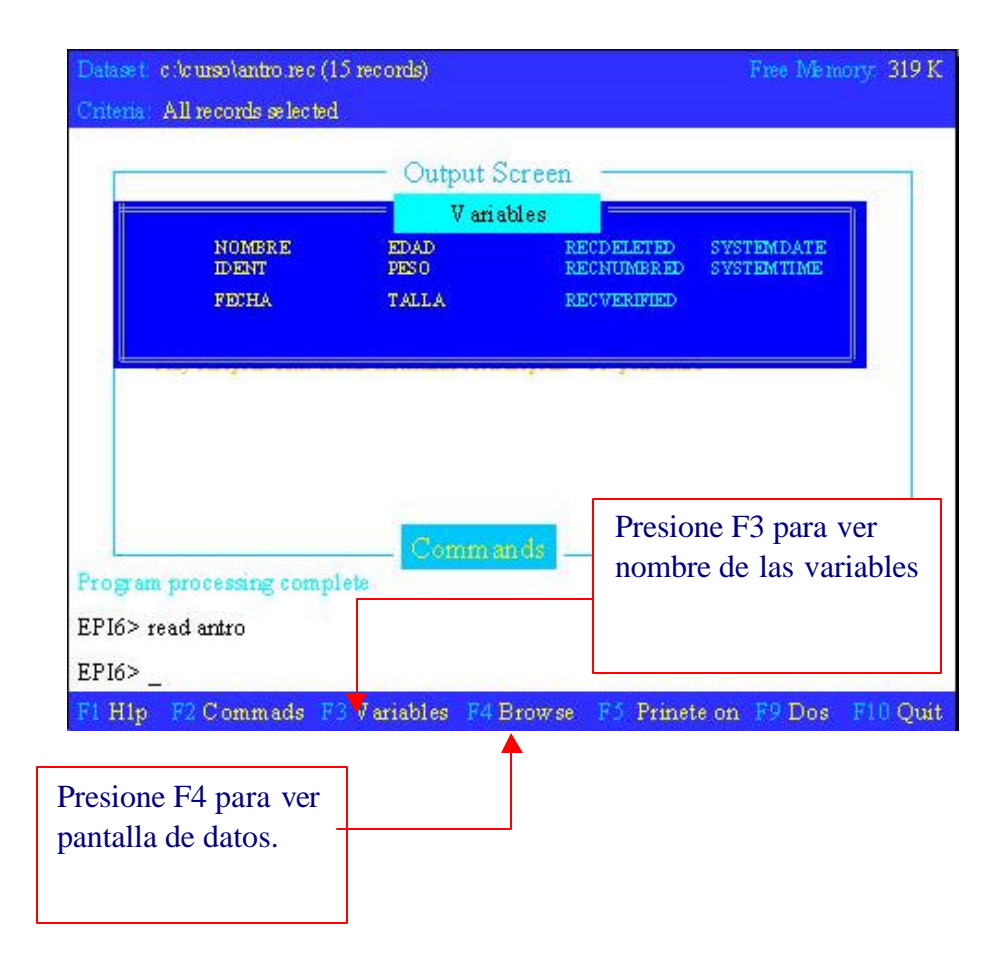

# E. GENERACION DE TABLAS DE FRECUENCIA

#### Freq <variable>

Distribución de frecuencias para la variable especificada.

- \* toma todas las variables que contiene el archivo.
- \* not <var>> de todas las variables excepto las especificadas.

|                | =====> freq sexo               | (                      | )utput Sc              | reen —                    |                     | 2. La salida la o<br>pantalla. | despliega en la |
|----------------|--------------------------------|------------------------|------------------------|---------------------------|---------------------|--------------------------------|-----------------|
|                | SEXO   Freq                    | Percent                | Cum.                   |                           |                     | Para ir atras use              | e PAGE DOWN     |
|                | 1   185<br>2   238             | 43.7%<br>56.3%         | 43.7%<br>100.0%        |                           |                     | Para ir adelante               | e PAGE UP       |
|                | Total   423                    | 100.0%                 |                        |                           |                     |                                |                 |
|                | Total<br>423                   | 8un<br>661             | Mean<br>1.563          | Variance<br>0.247         | Std Dev<br>0.497    | Std Err<br>0.024               |                 |
|                | Minimum<br>1.000               | 25%ile<br>1.000        | Median<br>2.000        | 75%ile<br>2.000           | Maximum<br>2.000    | Mode<br>2.000                  |                 |
|                | Student's "t"<br>T statistic = | testing v<br>64.712, d | hether mea<br>if = 422 | n differs fr<br>p-value = | om 2010.<br>0.00000 |                                |                 |
| L              |                                |                        | Comman                 | ids                       |                     |                                |                 |
| rogr           | am processing com              | plete                  |                        |                           |                     |                                |                 |
|                | , road ortro                   |                        | 1. T                   | eclee el c                | omand               | 0                              |                 |
| PI6>           | . Ican amio                    |                        |                        |                           |                     |                                |                 |
| 2P16><br>2P16> | • freq sex o                   |                        | FRE                    | Q y el no                 | ombre d             | le                             |                 |

# F. GENERACION DE ESTADISTICAS DESCRIPTIVAS

(Promedio, mediana, mínimo, máximo)

#### Means <variable continua> <variable categórica> /n

El comando MEANS genera promedio, mediana, moda, mínimo, máximo para una variable continua. Si se incluye el parámetro /N no se produce la tabla de frecuencia, pero si muestra el resto de los cálculos estadísticos, es recomendable usar este parámetro para no desplegar la frecuencia.

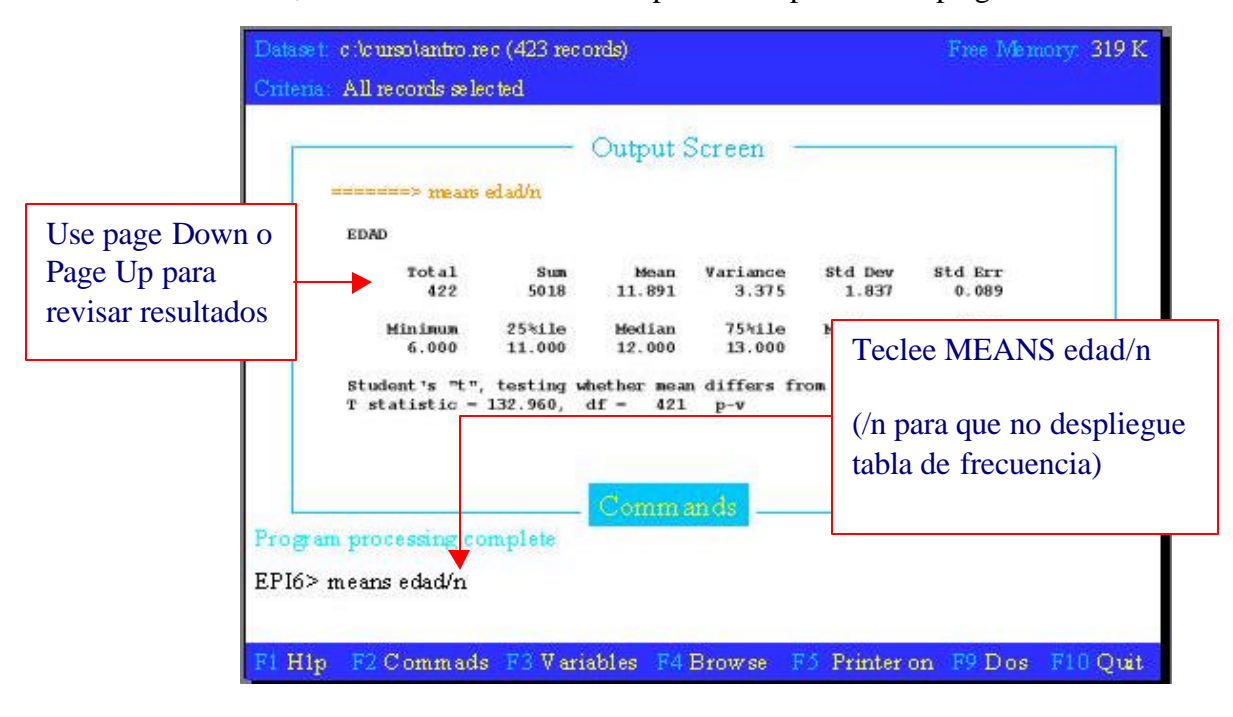

# G. GENERACION DE ESTADISTICAS DESCRIPTIVAS POR GRUPOS DE UNA VARIABLE CATEGORICA

(Promedio, mediana, mínimo, máximo)

El comando MEANS requiere dos ítems de información: El nombre de una variable numérica continua conteniendo datos para ser analizados y el nombre de otra variable categórica que indique que grupos se pueden distinguir. Si se incluye el parámetro /N no se produce la tabla de frecuencia, pero si muestra el resto de los cálculos estadísticos.

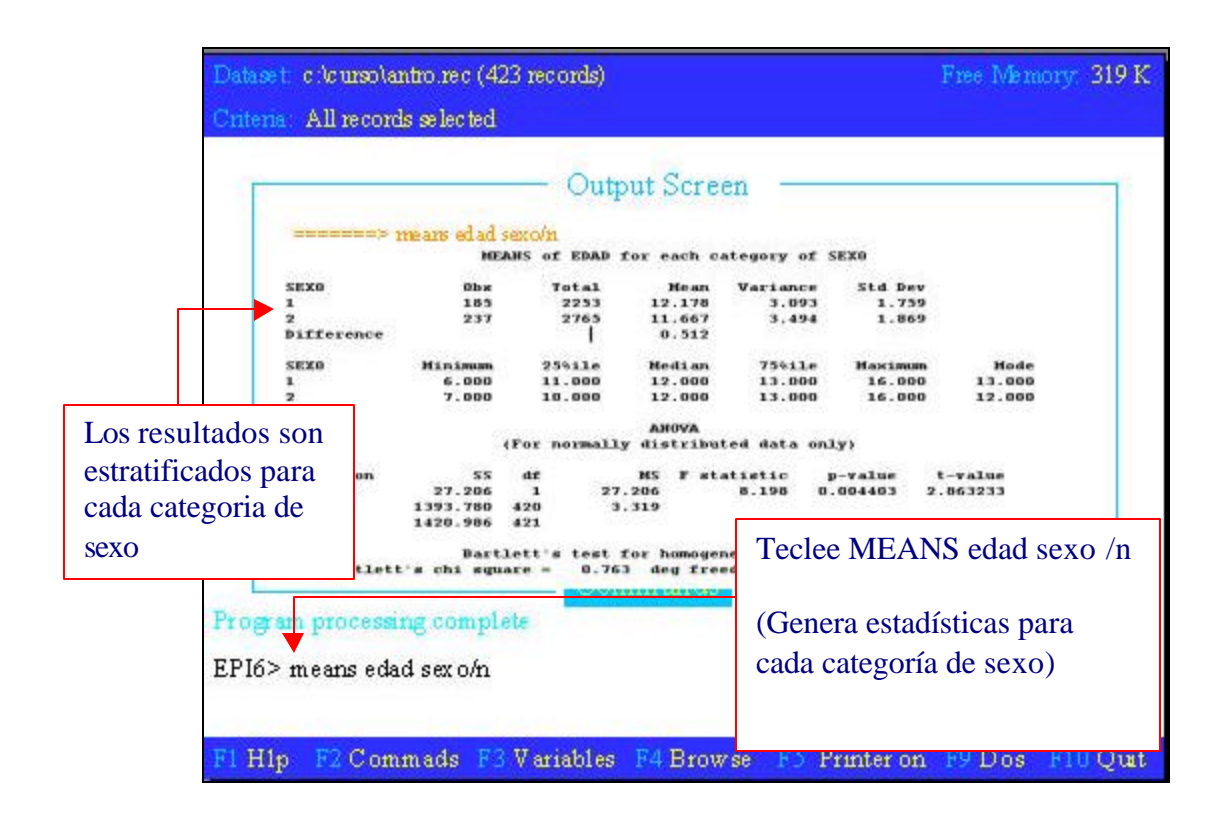

# H. GENERACION DE TABLAS CRUZADAS

#### Tables <variable1> <variable2>

Tabla cruzada de las variables especificados presenta los resultados por pantalla, impresora o archivo en disco. Los valores de la primera variable aparecen en el lado izquierdo de la tabla y los de la segunda, en la parte alta de la tabla. Para estratificar se escriben variables de estratificación después de la segunda variable.

Se puede utilizar el comando SET para definir el formato de las tablas, omitiendo estadísticas (set statistics = off), incluyendo porcentajes en las celdas (set percents = on), imprimiendo líneas verticales (set lines = on).

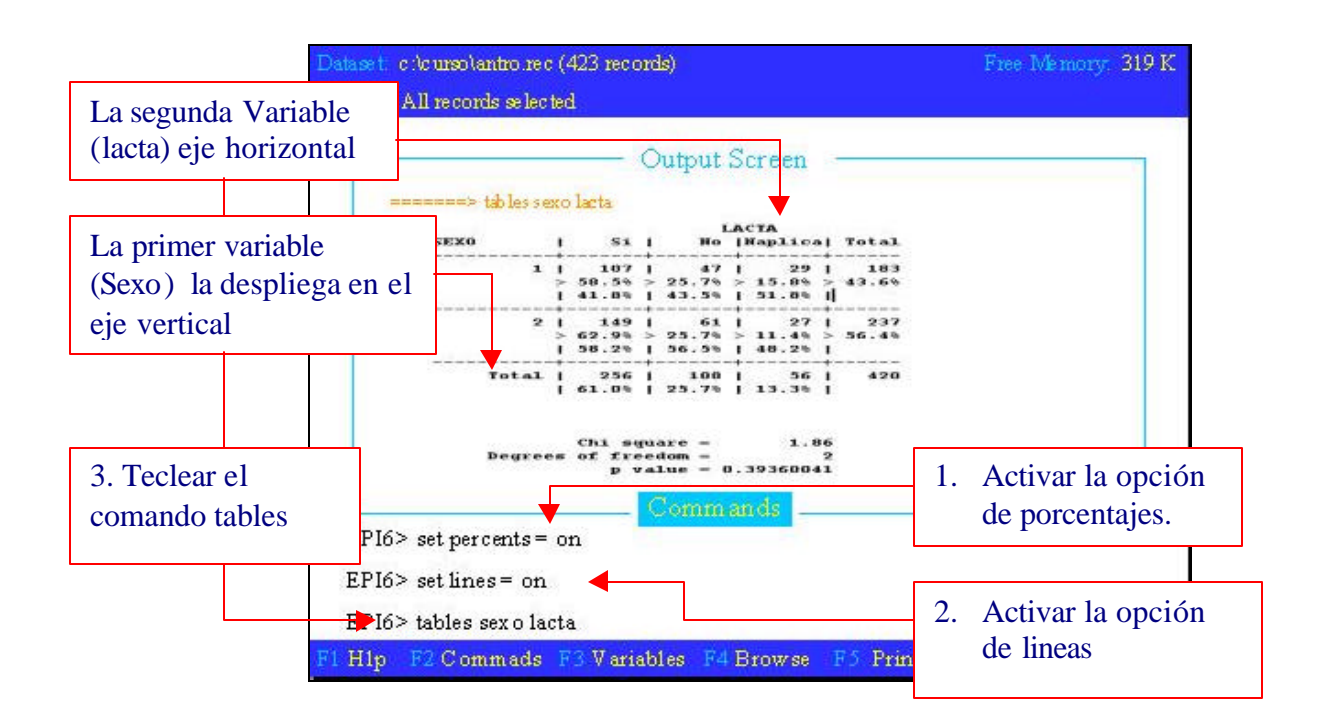

# I. Crear una nueva variable: COMANDO DEFINE y asignar etiquetas a los valores de una variable COMANDO RECODE

Define <Nombre Variable> <tipo> Permite crear nuevas variables para ser usadas en analysis en forma temporal o agregándolas en un nuevo archivo.

Hay tres tipos de variable: standard, cumulative y global. La diferencia se da cuando se inicializa al valor nulo o inicial.

Recode <var1> to <var2> . Se puede usar para agrupar variables, trasladar códigos de un tipo a otro o asignar etiquetas a códigos numéricos. La primera variable será la fuente de los datos a recodificar. La segunda variable es la receptora de la información recodificada. El sentido de la recodificacion se especifica después de las dos variables. Si se incluye else, todos los valores no especificados se rectificarán al valor dado para else. Hay otras dos palabras especiales: LO y HI, se usan como else, pero indican que todos los valores mayores o menores que el mencionado se asignen al valor LO(inferior) o HI(superior). **Operadores:** + - \* / Div ^ () > < >>= <= [] rnd(x) ran(x) log(x) ln(x) exp(x) trim(a) and or not.

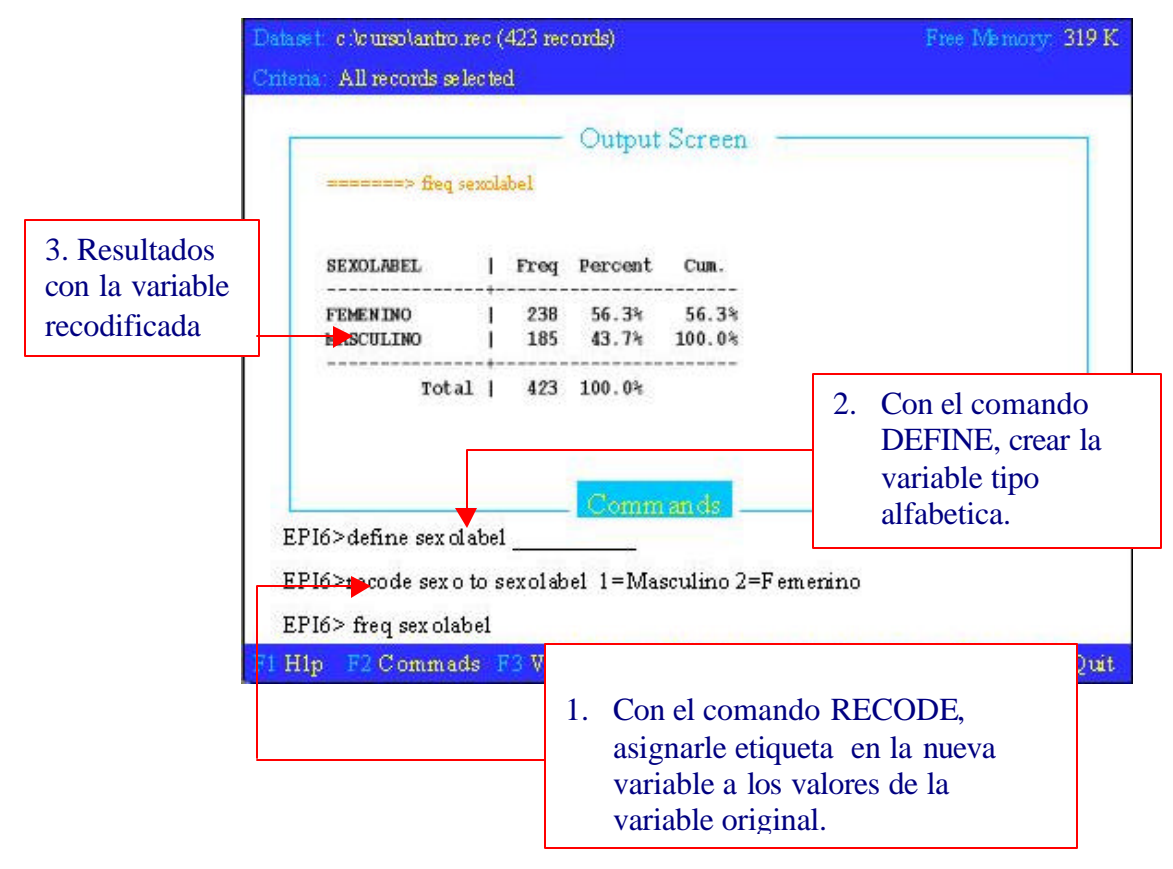

# J. COMANDO IF

**Define <Nombre Variable> <tipo>** Permite crear nuevas variables para ser usadas en analysis. El tipo y la longitud de la variable, se da como en los cuestionarios.

Hay tres tipos de variable: standard, cumulative y global. La diferencia se da cuando se inicializa al valor nulo o inicial.

#### If <condición> then <consecuencia1> else <consecuencia2>

Define las condiciones de una o mas consecuencias que se harán si el resultado es verdadero. Se puede especificar una consecuencia alternativa con ELSE, que se ejecutará si no se cumple la primera condición. Cuando la condición IF no describe todas las posibilidades, las variables estándar se pondrán en valor nulo después de cada evaluación. Se pueden usar paréntesis en cada expresión para facilitar la lectura del programa y evitar resultados erróneos. Se pueden usar todos los operadores y conectores lógicos.

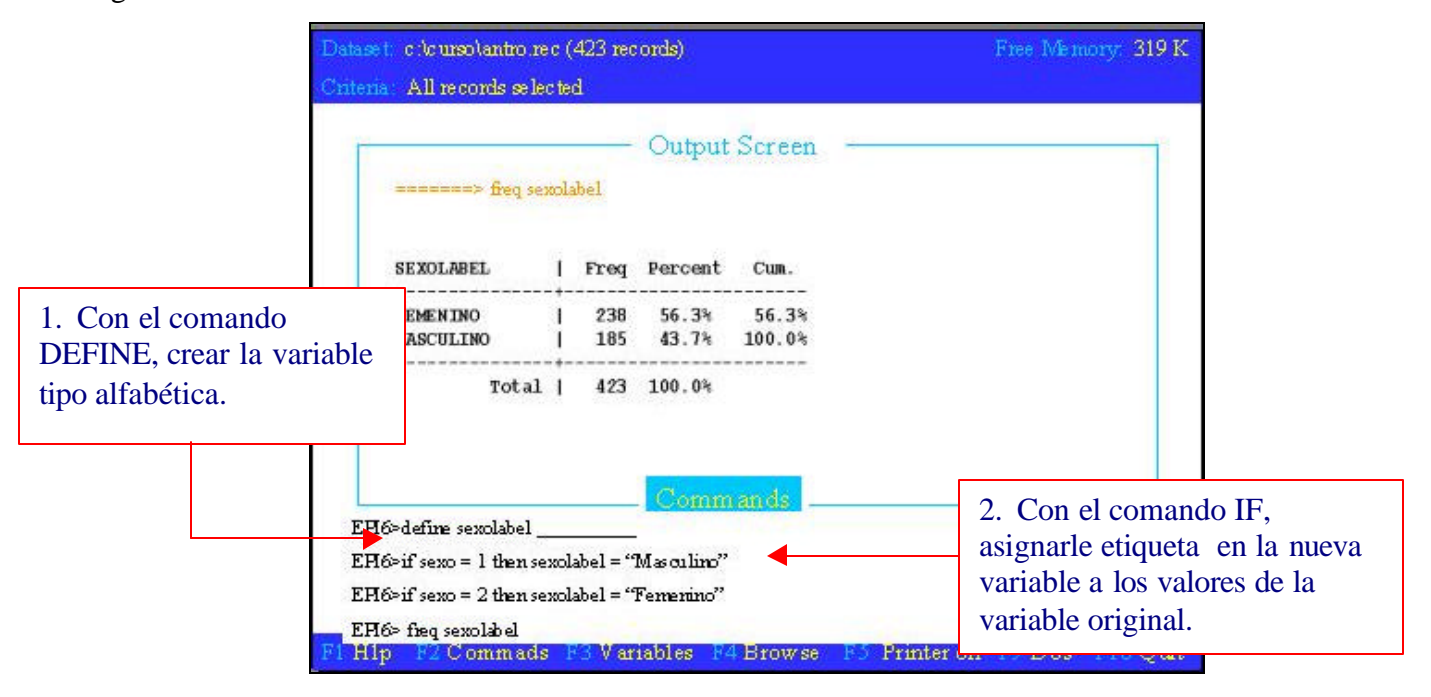

# K. SELECCION DE CASOS: COMANDO SELECT

Select <expresión>: Especifica una expresión que debe ser verdadera para que se seleccione un registro. Para la construcción de expresiones pueden usarse todos los operadores de que dispone el modulo (vea operadores).

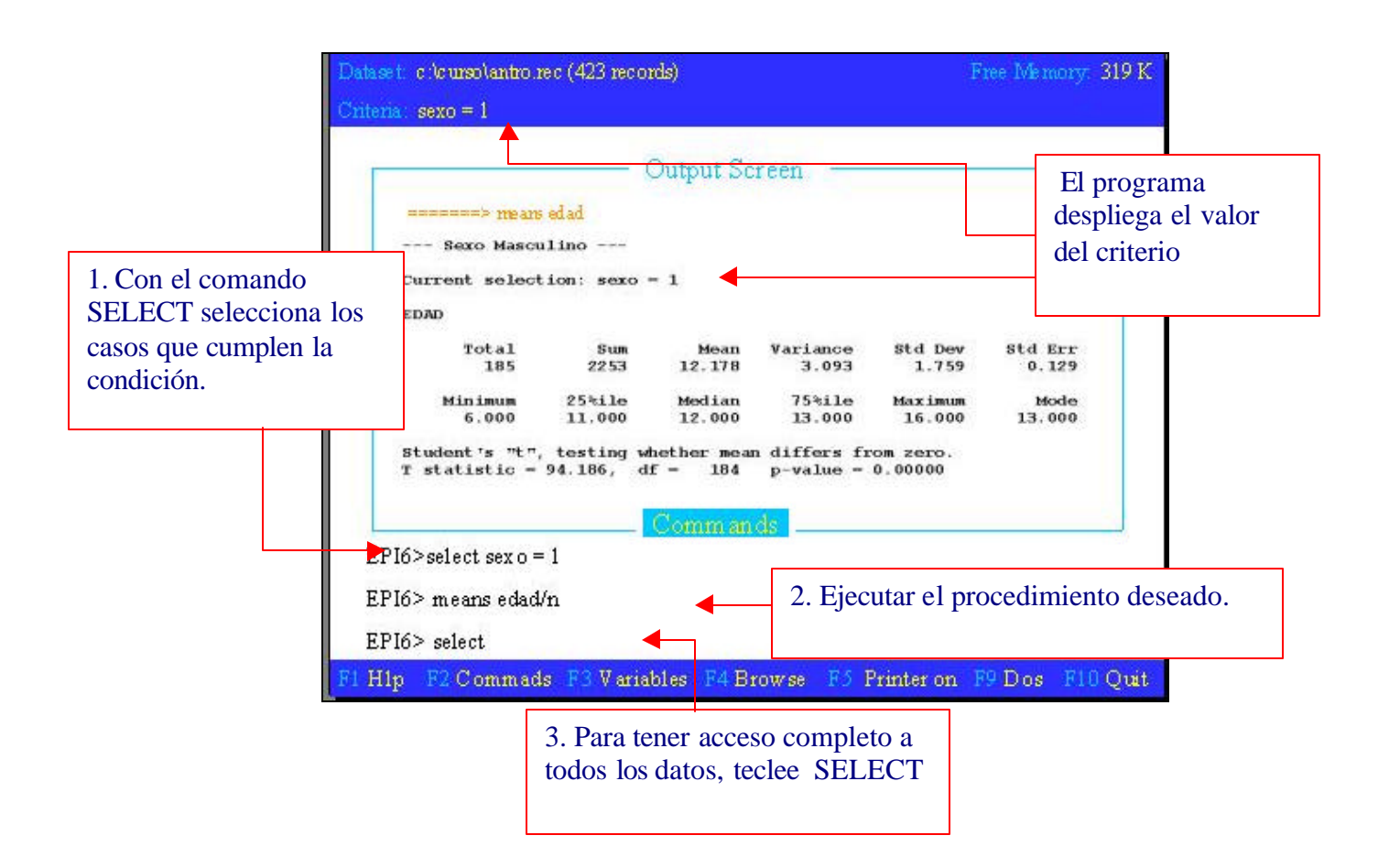

# L. DEFINIR UN ARCHIVO PARA ALMACENAR LA SALIDA

Route <nombre archivo> salida a un archivo

Route printer salida a la impresora

Route screen salida a la pantalla

Route especifica una ruta de salida. Si se da el nombre de un archivo que ya existe, route no borrara el archivo existente y los nuevos resultados se agregaran al final de este. Si desea evitar esto, borre el archivo previamente con la orden Erase.

Erase Nombre de archivo borra de la carpeta el archivo especificado.

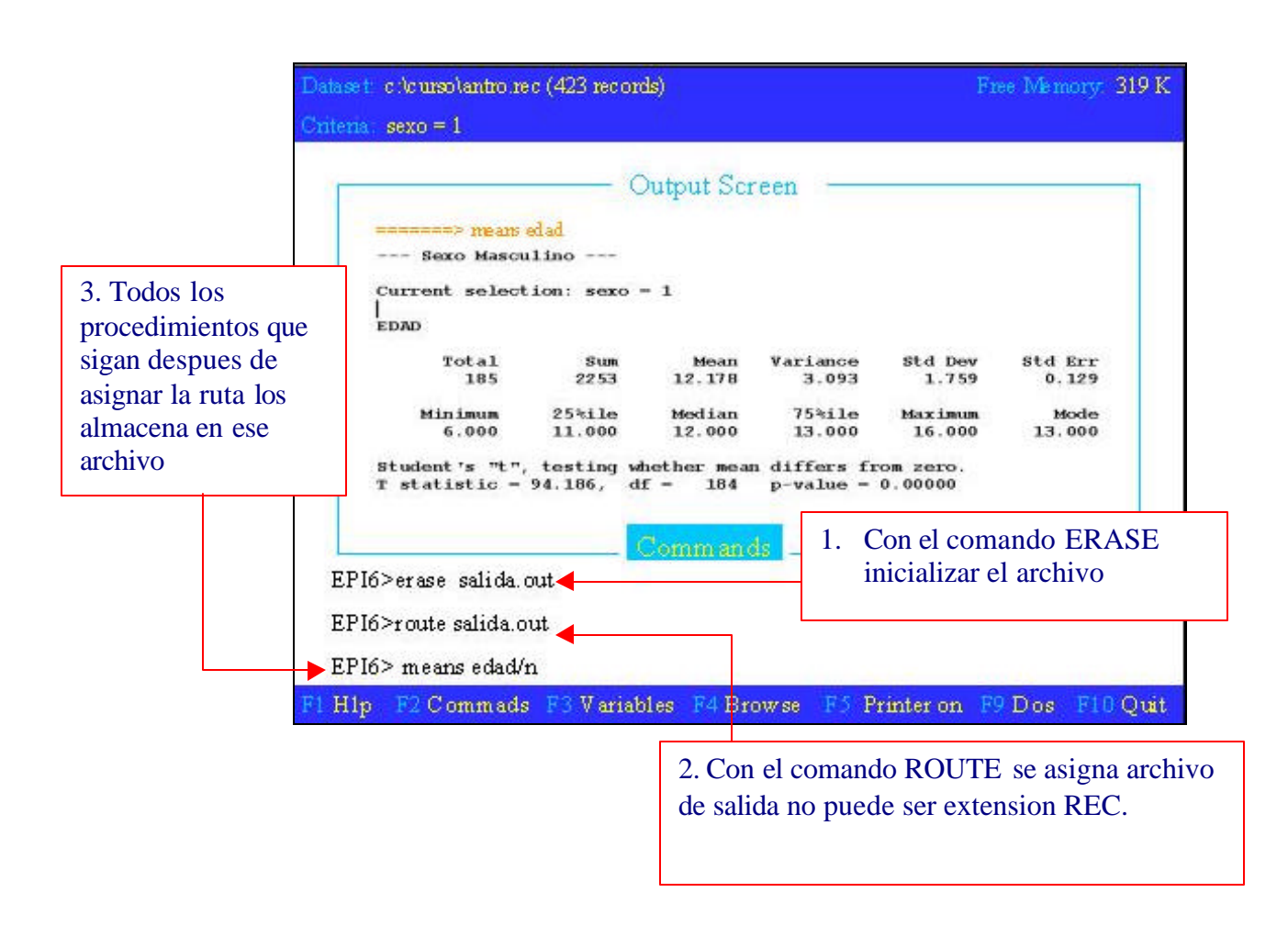

### M. Crear un nuevo archivo .REC con variables derivadas

Erase <Nombre de archivo> borra de la carpeta el archivo especificado.

#### Route <nombre archivo> <screen> <printer>

Route especifica una ruta de salida. Si se da el nombre de un archivo que ya existe, route no borrara el archivo existente y los nuevos resultados se agregaran al final de este. Si desea evitar esto, borre el archivo previamente con la orden Erase.

Write Recfile <Nombre de Variables> Graba en el archivo especificado en route la misma estructura del archivo accesado con READ, si no se especifican nombres de variables graba todas las que ya existen más las generadas en el proceso, si se desea un archivo solo con algunas variables, deben ser especificadas. Los registros borrados en ENTER, se trataran como nulos y no aparecerán en el nuevo archivo de sistema.

Este comando se complementa con el comando ROUTE que define el archivo de salida, debe ser especificada la extensión .Rec, para que lo reconozca como archivo Epi-Info.

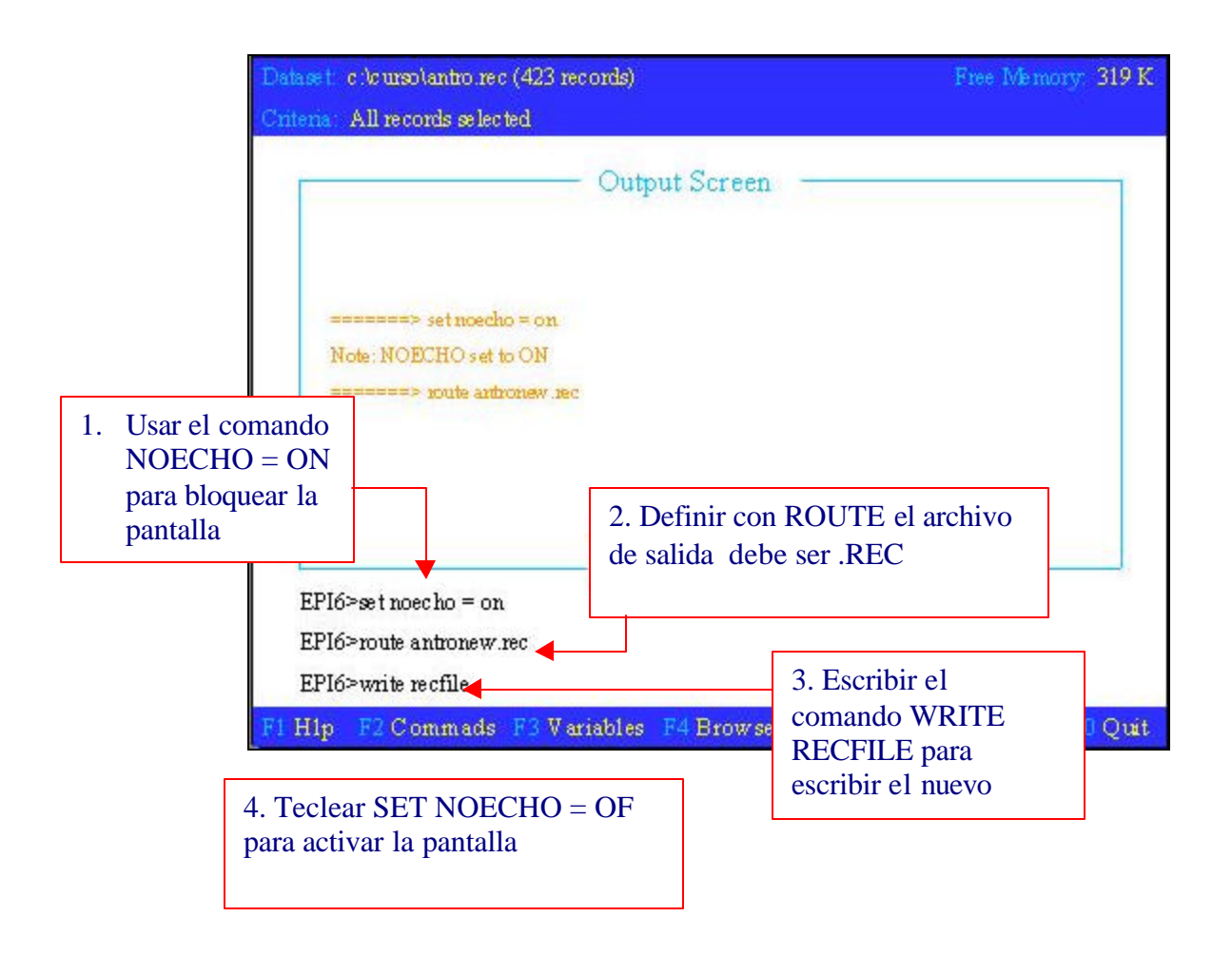
### N. Crear un programa en EPED y ejecutarlo en ANALYSIS:

La diferencia fundamental entre la forma Interactiva y forma programable es que en la forma Interactiva los comandos se escriben en la línea de comandos mientras que en la forma programable los comandos se escriben en un archivo que se genera con EPED. Es necesario al guardarlo que la extensión sea .PGM En los programas las líneas que inician con asterisco (\*) son consideradas como comentarios.

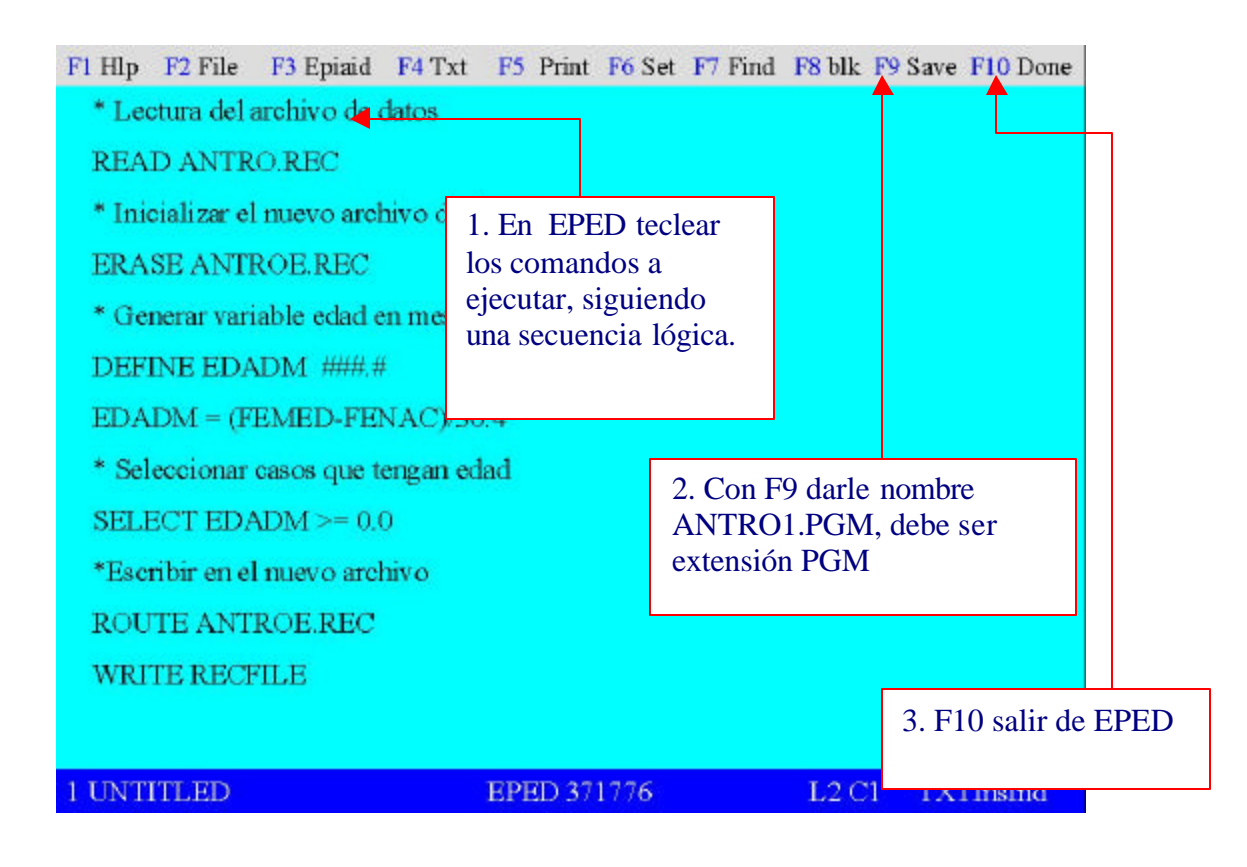

### PARA EJECUTAR UN PROGRAMA EN ANALYSIS: COMANDO: RUN

Activar la opción ANALYSIS del menú principal de EPI y en la pantalla de comandos escribir: RUN ANTRO1.PGM, al finalizar debe revisar el archivo que se definió como salida de resultados o de datos ANTROE.REC, si hay errores aparece en la pantalla un mensaje con el tipo de error y la linea en la que está el problema, si no da mensaje de error siempre es recomendable revisar los resultados antes de imprimirlos. Analysis tiene un editor incorporado para corregir sin salirse del programa, para activarlo en la linea de comado escriba: EDIT

Y le despliega el último programa que ejecutó, o bien puede corregirlo en EPED.

| Dataset :=NONE>                               | Free Memory: 319 K              |
|-----------------------------------------------|---------------------------------|
| Use READ to choose a dataset                  |                                 |
| Output Screen                                 |                                 |
| Getting input from chepi@config.EPI           |                                 |
| Note: Default printer page size set to 60     |                                 |
| Note: Page size set to 60 rows and 80 columns |                                 |
|                                               |                                 |
|                                               |                                 |
|                                               |                                 |
|                                               |                                 |
|                                               | Para correr un programa         |
|                                               | teclear en la linea de comando: |
| Commands -                                    | RUN nombre programa debe        |
| Program processing complete                   | ser extensión .PGM              |
| EPI6>RUN ANTRO1                               |                                 |
|                                               |                                 |
| F1 Hlp F2 Commads F3 Variables F4 Browse      | F5 Printer on F9 Dos F10 Quit   |

### Gráficas:

Bar <nombre variable> produce una gráfica de barras de la variable.

Pie <variable> Hace gráfico de pastel con los porcentajes de la variable.

Line<variable> Hace una gráfica de líneas de la variable especificada.

Histogram <variable> Hace histograma de la variable mencionada.

### Scatter <variable 1> <variable 2> /r

Hace una gráfica de puntos con la variable 1 en el eje horizontal y la variable 2 en el eje vertical. Si se incluye /r después de los nombres de las variables se dibuja una línea de regresión cuadrática entre los puntos.

### IX. INDICADORES ANTROPOMETRICOS

El cálculo de los indicadores atropométricos más usados (PESO/EDAD, TALLA/EDAD Y PESO/TALLA) puede hacerse de tres formas diferentes en las que se obtiene los mismos resultados. El software es desarrollado por CDC/OMS.

#### 1. EPI-INFO (ENTER)

Calcula los indicadores antropométricos registro por registro al momento de realizar el ingreso de los datos con la opción ENTER. Esta modalidad se ejecuta en combinación con un archivo tipo .CHK

#### Ventajas:

- a) No se tiene límite en lo que respecta al número de casos
- b) Permite realizar un chequeo visual sobre los valores de los indicadores

#### Desventajas:

- a) Al realizar cambios en los datos fuente (peso, talla, sexo y/o edad) y el archivo .CHK no está activo realizará los cambios de los datos pero no recalcula los indicadores.
- b) La preparación del archivo .CHK requiere MUY BUEN MANEJO de EPI INFO y es muy complicado
- c) Al realizar una revisión visual de los valores de los indicadores hace que el proceso de ingreso de datos sea demasiado lento.

En el directorio de trabajo debe tenerse los siguientes archivos: ANTRO.QES, ANTRO.CHK, ANTRO.BAT, ANTRO.REC, ENTFACE.BIN, este último archivo se copia desde el directorio de EPI6 y se ejecuta con ANTRO.BAT

### 2. EPI-INFO (EPINUT)

Realiza el cálculo de los indicadores antropométricos en forma interactiva, los datos deben estar en un archivo tipo .REC, requiere que las variables fuente esten especificamente en las siguientes unidades: Peso (Kg), Talla (cms), sexo (1,2,M,F) y edad (meses).

### Ventajas:

a) Uso muy fácil para capacitación de recurso humano,

b) Gráficas de comparación de la curva de los indicadores calculados y la población de referencia

#### Desventajas:

Limitación en el número de casos al calcular los indicadores, aproximadamente 2,000, esta misma limitación tiene si se desea realizar las gráficas de comparación de curvas, a pesar de que los indicadores se hayan calculado con ANTHRO.

### 3. ANTHRO

Esta alternativa es fácil y segura de usar, requiere que los datos estén en un archivo tipo .DBF Ventajas:

- a) Aparentemente no tiene límite en el número de casos a procesar,
- b) Permite definir el nombre de los indicadores y determinar que indicadores se desean agregar al archivo de datos, puede calcular la edad a partir de la fecha de medición y fecha de nacimiento.

### Desventajas:

- a) Requiere los datos en formato .DBF (EPI INFO tiene la capacidad de convertir los datos a este formato, .REC -> .DBF).
- b) Es necesario trabajar en el mismo directorio donde está el software ANTHRO, despues del cálculo de los indicadores antropométricos hay que convertir los datos de formato .DBF a formato .REC

Al evaluar las ventajas y desventajas de cada una de las tres alternativas es recomendable utilizar la tercera opción, ANTHRO

# **EPINUT**

1. Activar del menú principal de EPI INFO la opción EPINUT

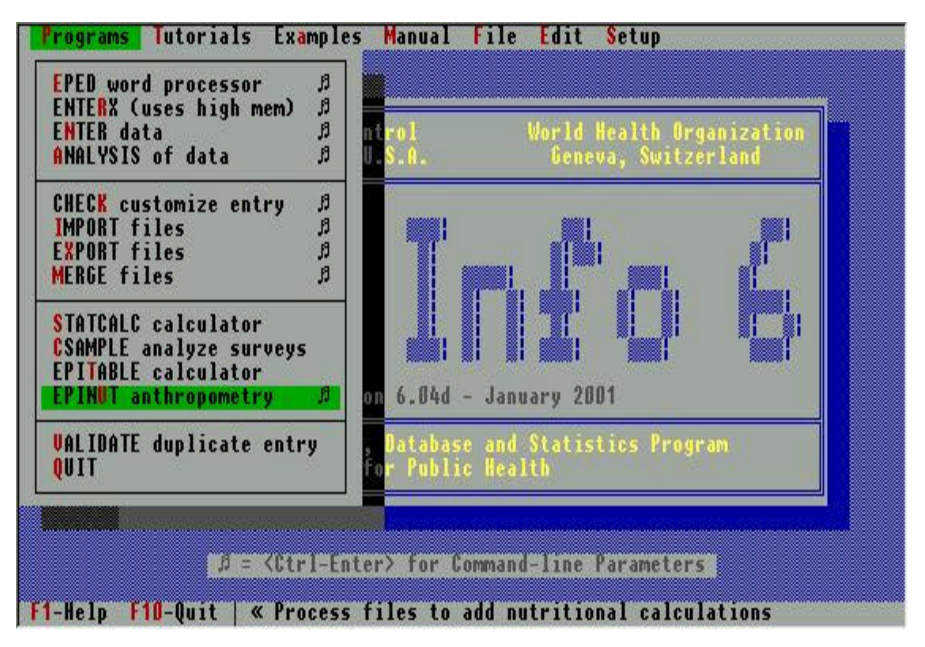

2. Pantalla Principal de Epinut

En la parte superior las opciones disponibles con menús desplegables:

### Indices, Utilities, Setup

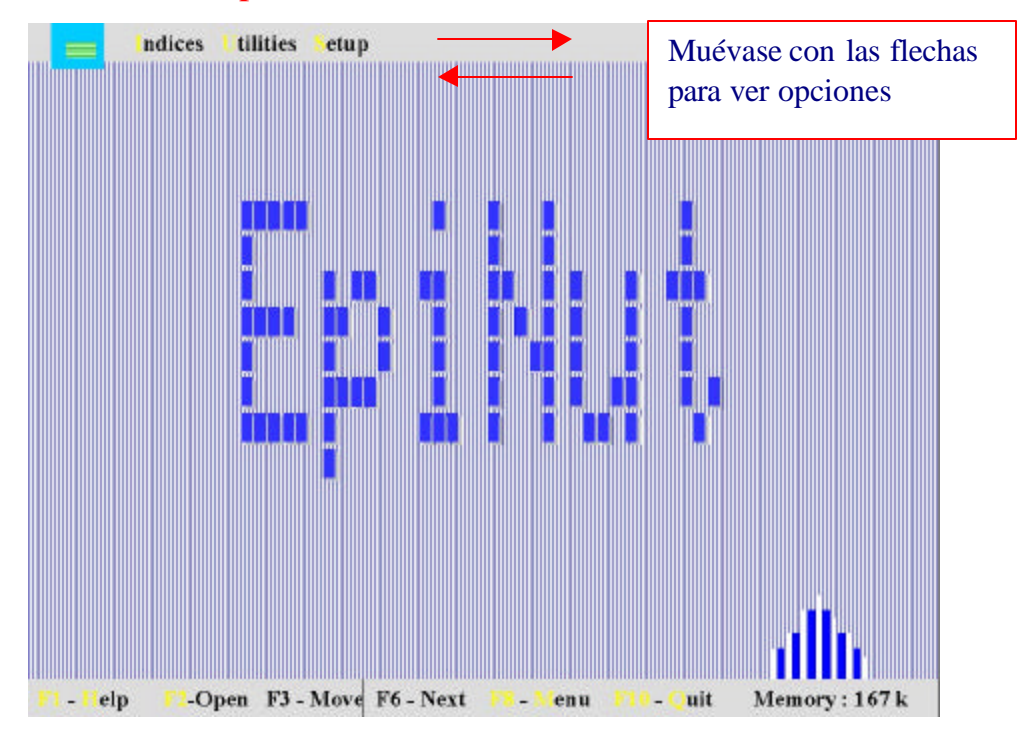

**INDICES:** CALCULA INDICES ANTROPOMETRICOS: Presenta un menú con tres opciones:

- 1. Add to a file (cálcula los indicadores antropométricos y se almacenan en un archivo tipo .REC)
- 2. Calculate from keyboard (cálculo de los indicadores antropométricos de un caso específico, ingresando los datos requeridos por el teclado)
- Analize from a file (comparación de curvas de indicadores calculados con los de la población de referencia)

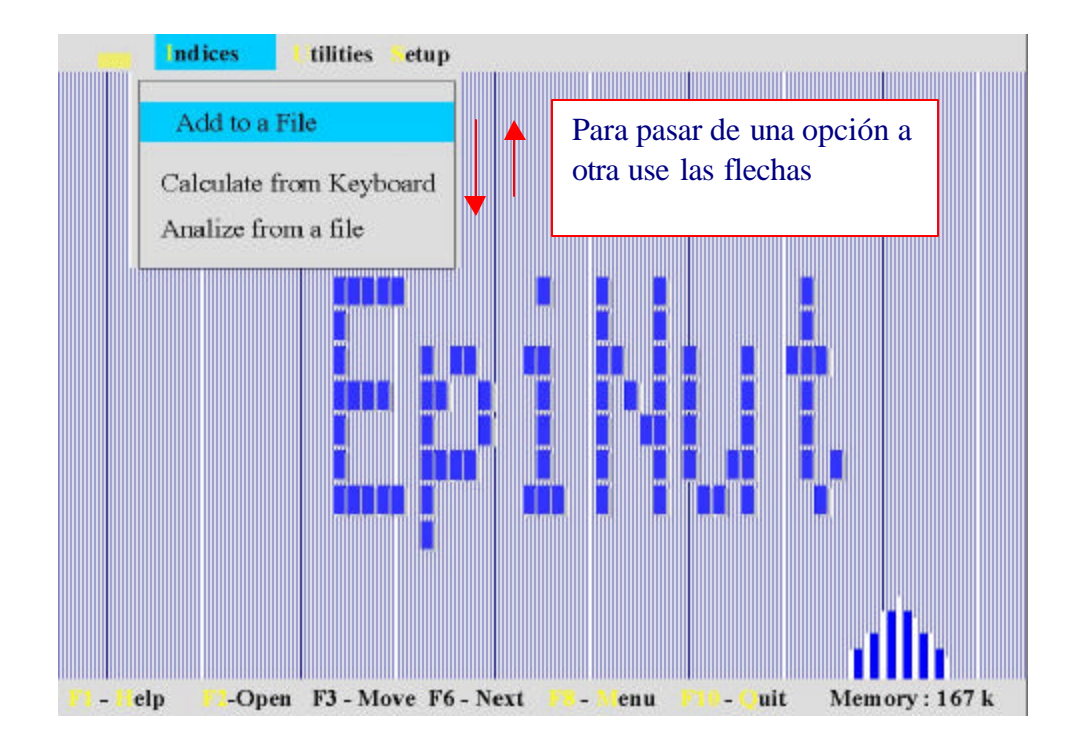

### Activar la opción Add to a file

- Solicita el nombre del archivo que contiene los datos para agregar los indicadores (puede escribir el nombre del archivo o con TAB pasa a una ventana donde presenta los archivos tipo REC).
- 2. Identificar con las flechas el nombre del archivo que deseamos trabajar
- 3. Al tener iluminado el nombre del archivo presionar <enter>

| ndices Itilities Setup                                          |              |
|-----------------------------------------------------------------|--------------|
| Name                                                            | Presione TAB |
| REC     Open                                                    | archivo      |
| ANTROJEC                                                        |              |
| \ Help                                                          |              |
| C:/CURSO!# REC                                                  |              |
| ANTRO.REC 426 Julio 27, 2002 8:39am                             |              |
|                                                                 | A.,          |
| F1 - Help F2-Open F3 - Move F6 - Next F8 - Menu F10 - Ouit Memo | ry : 167 k   |

### Variables para calcular indicadores:

- 1. Identificar dentro del archivo de datos el nombre de la variable que contiene la información requerida, con la flecha hacia abajo presenta todas las variables del archivo activado.
- 2. Seleccionar el nombre de la variable que corresponda a la información requerida (para pasar a la siguiente variable presionar TAB).
- 3. A continuación presenta opciones para seleccionar grupo de edad e indicadores que se desean, para moverse dentro estas opciones utilice TAB.
- 4. Presione ENTER para ejecutar, está iluminada la opción PROCESS
- 5. Al finalizar presenta estadisticas sobre los casos procesados e ilumina una ventana con OK, es necesario presionarla para almacenar los indicadores.
- 6. F10 para volver al menú de EPI INFO

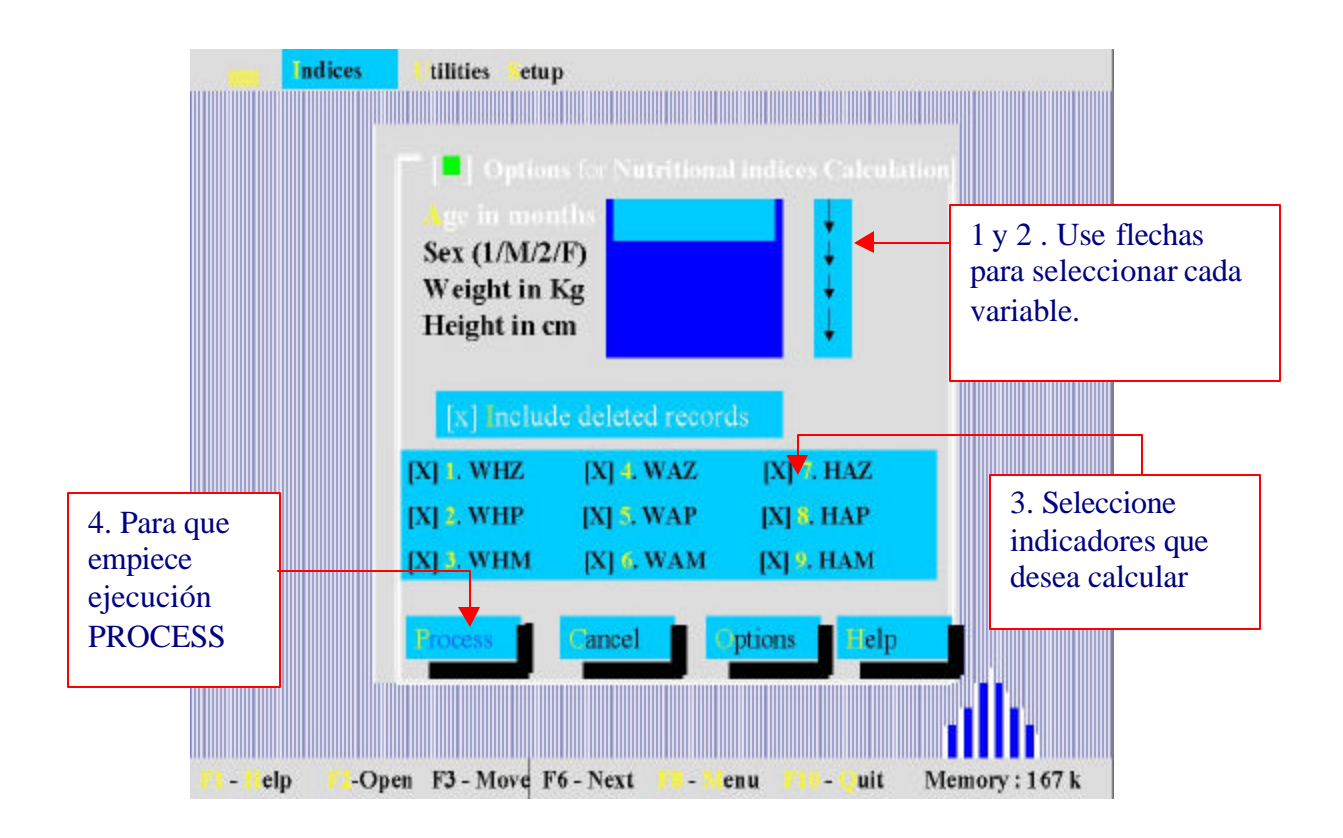

### Uso de ANTHRO

Cambio de formato .REC a .DBF

1. Activar del menú principal de PROGRAM la opcion EXPORT

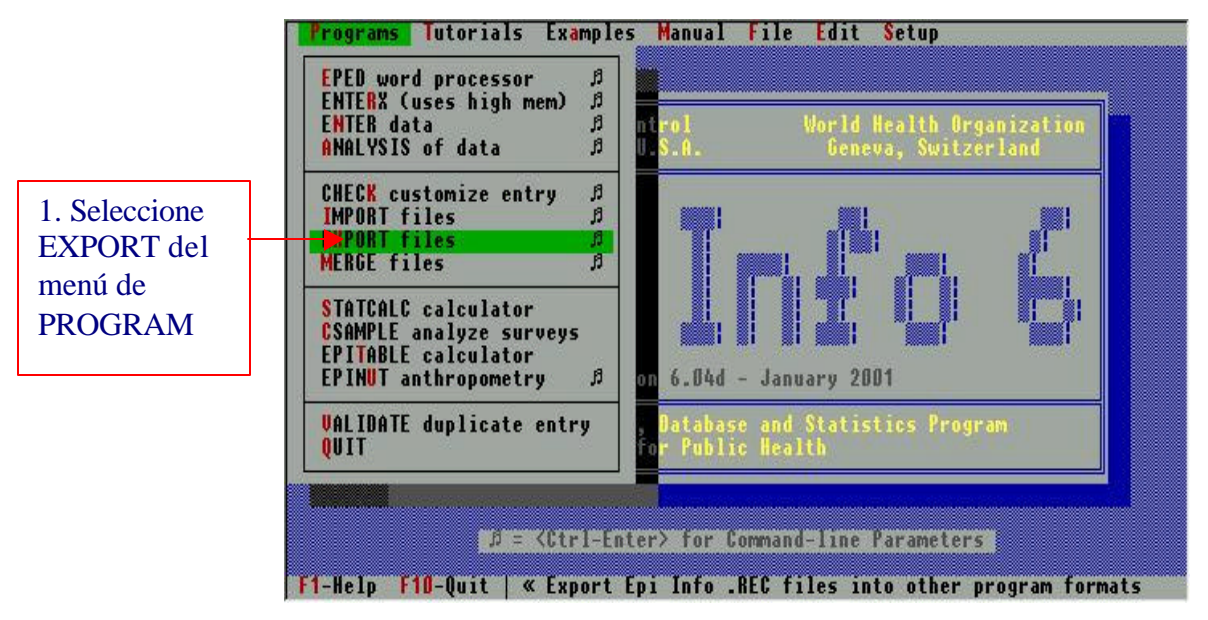

- 2. Ingresar el nombre del archivo .REC
- Presenta una serie de alternativas para decidir el formato deseado, recomendable usar Dbase4, esta selección se puede hacer moviendose con las flechas o escribiendo el número o la letra en color amarillo o que esté iluminada.
- 4. Especifique nombre de archivo de salida con la extensión .DBF

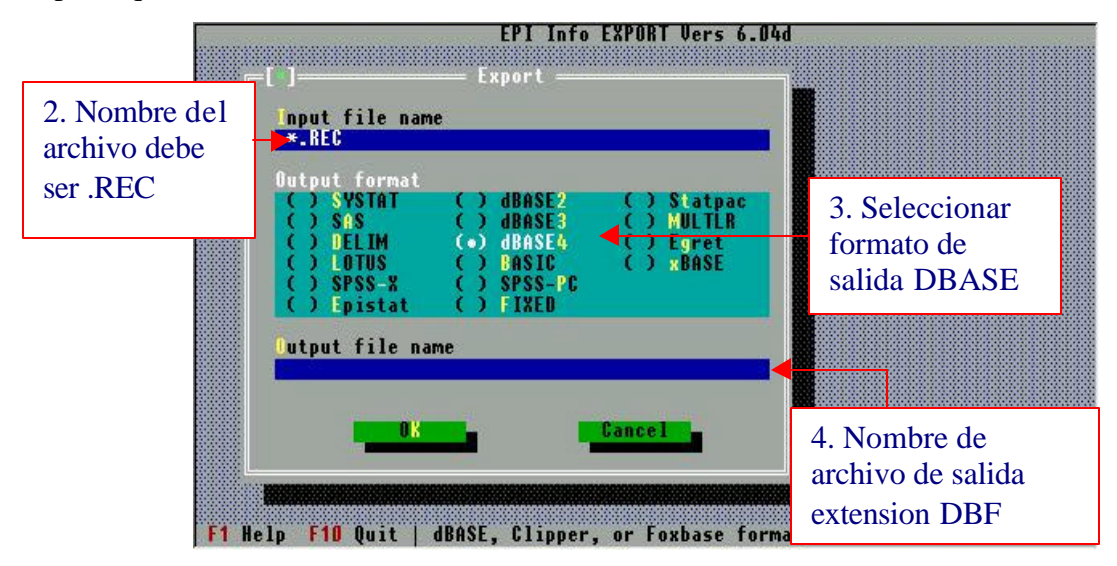

### Cálculo de los indicadores antropométricos:

- 1. Es necesario copiar el archivo tipo .DBF al directorio c:\ANTHRO, se puede hacer de la
- 2. siguiente manera: copy antro.dbf c:\anthro\\*.\*
- 3. Cambiarse al directorio ANTHRO ( >cd anthro)
- 4. Activar el programa, escribiendo ANTHRO y presionando <ENTER>.

### PANTALLA PRINCIPAL DE ANTHRO:

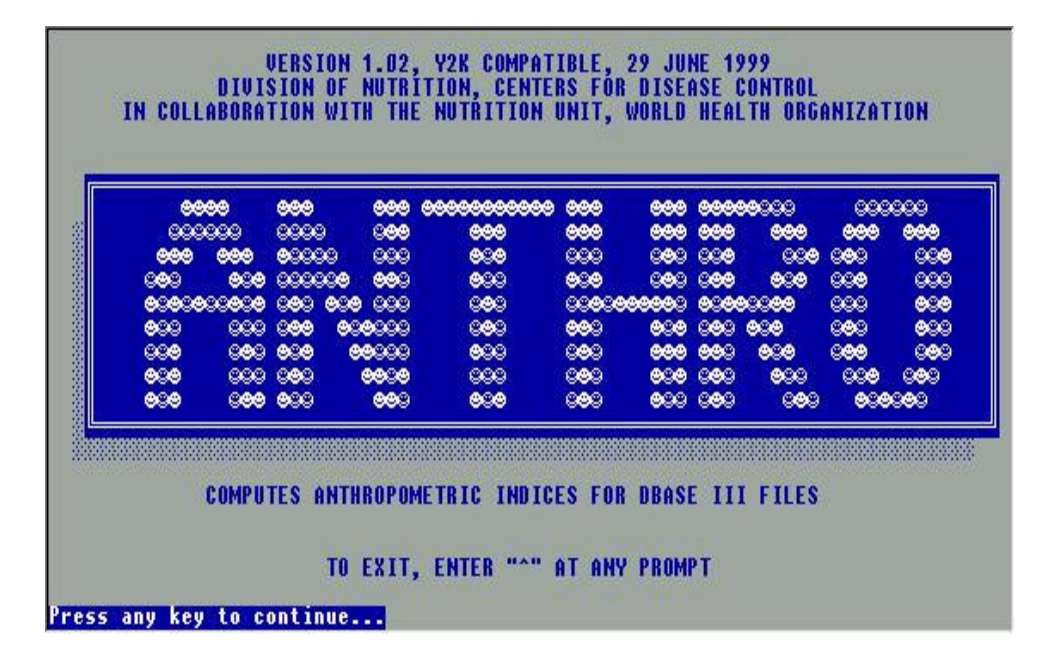

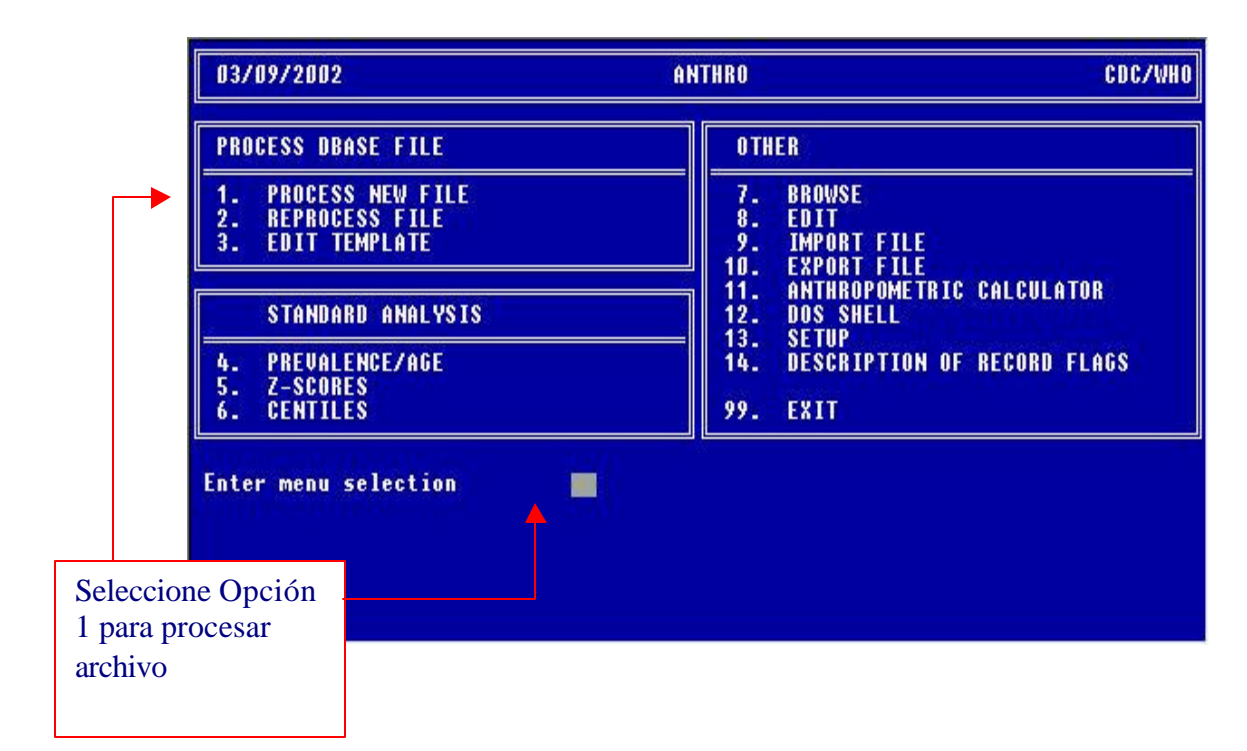

Nombre del archivo a procesar :

| Database Files<br>NUT.DBF<br>ANTROB.DBF<br>F3ANT.DBF<br>ANTRO2.DBF<br>F3ANTRO.DBF<br>J3ANTRO2.DBF<br>XX.DBF<br>F3ANTADE.DBF<br>X.DBF | # Records<br>100<br>1081<br>325<br>1081<br>365<br>367<br>1081<br>367<br>1081 | Last Update<br>23/04/1990<br>01/01/1980<br>24/06/1902<br>02/07/1902<br>01/01/1980<br>22/08/1902<br>02/07/1902<br>22/08/1902<br>22/08/1902 | Size<br>3026<br>131072<br>44032<br>150550<br>43058<br>50176<br>190771<br>58166<br>190771 |                                          |
|----------------------------------------------------------------------------------------------------|------------------------------------------------------------------------------|----------------------------------------------------------------------------------------------------|------------------------------------------------------------------------------------------|------------------------------------------|
|                                                                                                    |                                                                              |                                                                                                    |                                                                                          | Teclear el nombre del archivo a procesar |
| Enter dBase fil                                                                                                    | le name (.DBF                                                                | is assumed):                                                                                                    | ANTROB                                                                                   |                                          |

Despliega los nombres de variables que contien el archivo ANTROB.DBF

Indicar el número del campo en el archivo que corresponde a la información requerida, EDADM, SEXO, PESOKG y TALLACM.

Es recomendable tener calculada la variable edadm, porque el formato DBF no maneja bien los años con cuatro dígitos.

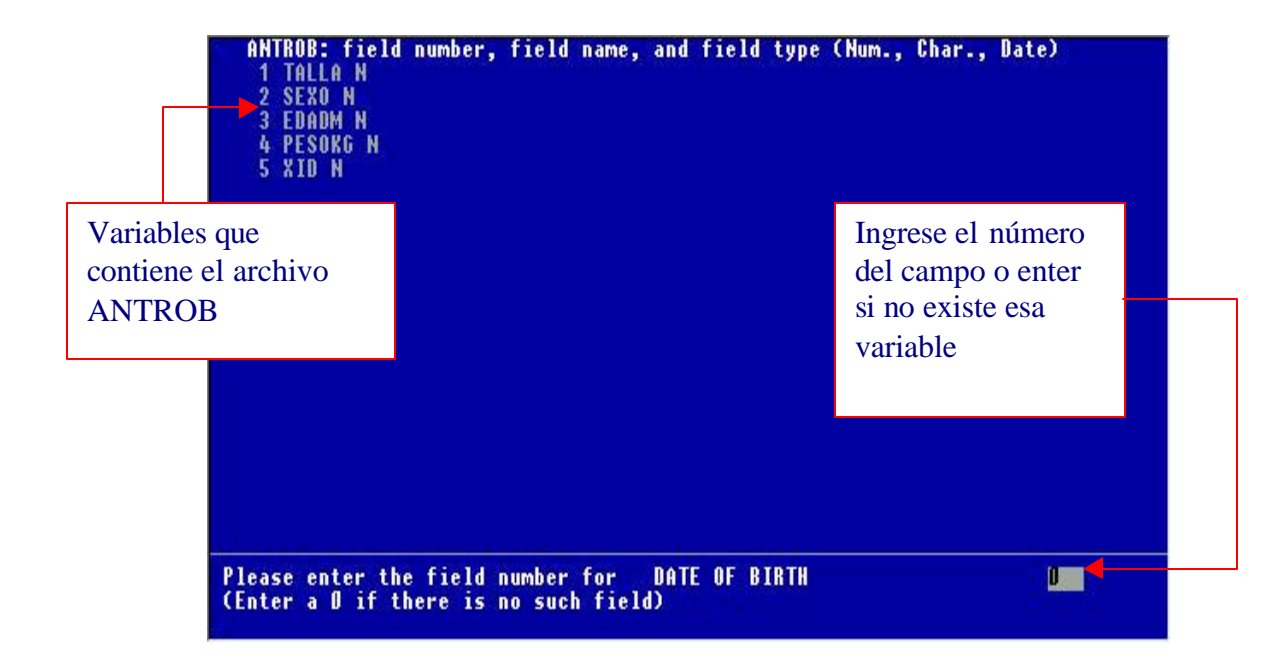

Al finalizar este diálogo presenta la equivalencia en el nombres de variables.

Chequear si la información que se despliega en la siguiente ventana es correcta, si existe correspondencia entre los nombres de variables del archivo y la información que solicita el programa.

| dBase file: ANTROB<br>FIELD DESCRIPTION                                                                                                 | FIELD NAME/CODING SCHEME                                   | Revise nombres de variables.                        |
|----------------------------------------------------------------------------------------------------|------------------------------------------------------------|-----------------------------------------------------|
| DATE OF BIRTH<br>DATE OF UISIT<br>AGE IN YEARS<br>AGE IN MONTHS<br>SEX<br>CODING OF SEX<br>WEIGHT IN KILOGRAMS<br>HEIGHT IN CENTIMETERS | EDADM<br>SEXO<br>coded 1=male, 2=female<br>PESOKG<br>TALLA |                                                     |
| Is the above inform                                                                                                    | mation Correct (Y/N)? ¥                                    | Y para<br>continuar<br>N para revisar<br>variables. |

Presenta los indicadores que calculará, aquí se tiene la opción de decidir que indicadores se requieren y el nombre con que se desea asignarles.

| Elija los<br>indicadores<br>que desea. | dBase file: ANTROB INCL<br>IELD DESCRIPTION DATABA                                               | UDE IN<br>Se? (Y/N) | FIELD NAME              | Nombre de lo<br>campos.          |
|----------------------------------------|--------------------------------------------------------------------------------------------------|---------------------|-------------------------|----------------------------------|
|                                        | HEIGHT-FOR-AGE PERCENTILE<br>HEIGHT-FOR-AGE Z SCORE<br>HEIGHT-FOR-AGE PERCENT OF MEDIAN          | Y<br>Y<br>Y         | HAP<br>Haz<br>Ham       |                                  |
|                                        | WEIGHT-FOR-AGE PERCENTILE<br>WEIGHT-FOR-AGE Z SCORE<br>WEIGHT-FOR-AGE PERCENT OF MEDIAN          | Y<br>Y<br>Y         | WAP<br>Waz<br>Wam       |                                  |
|                                        | WEIGHT-FOR-HEIGHT PERCENTILE<br>Weight-for-height z score<br>Weight-for-height percent of median | Y<br>Y<br>Y         | WHP<br>WHZ<br>WHM       |                                  |
|                                        | EDIT FLAG<br>Body Mass Index<br>Computed Age                                                     | Y<br>N<br>N         | FLAG<br>BMI<br>Comp_agi | Teclee N para<br>personalizar la |

### Indicadores de salida:

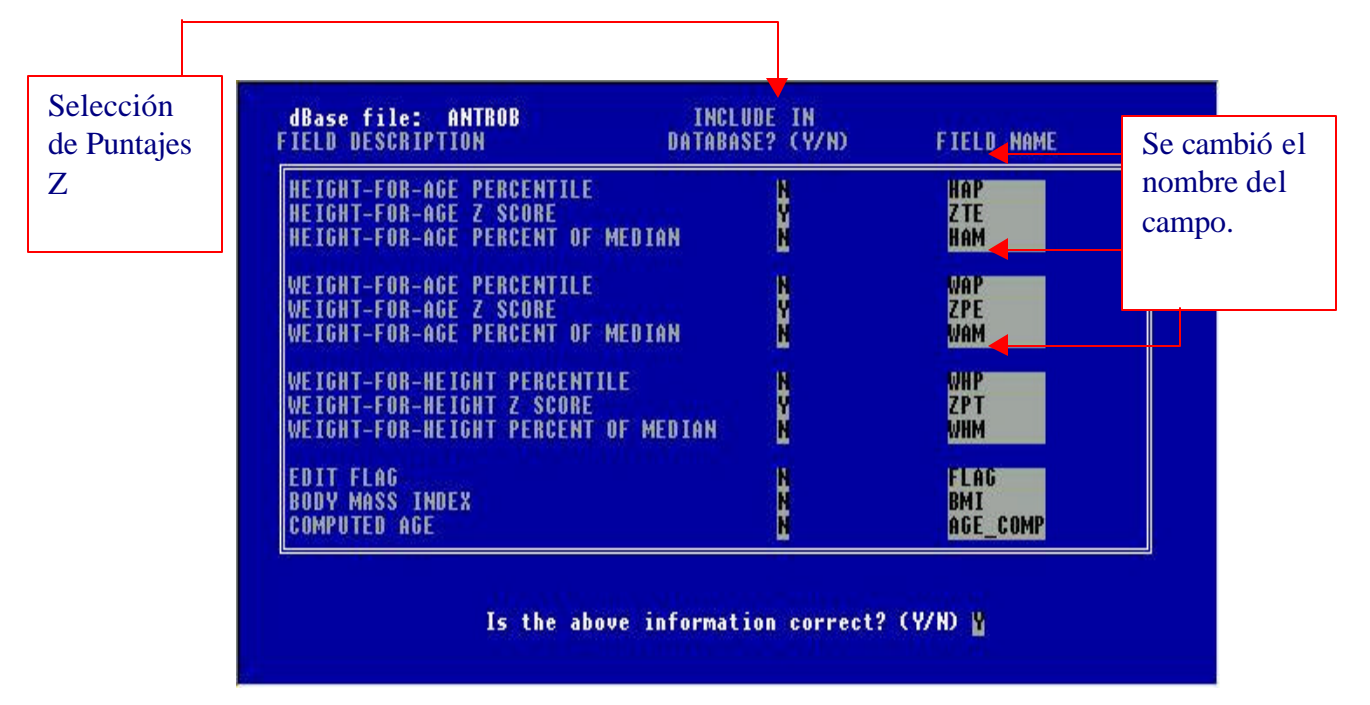

Despliega los indicadores que se seleccionaron y pregunta si desea crear una nueva base de datos agregando estos.

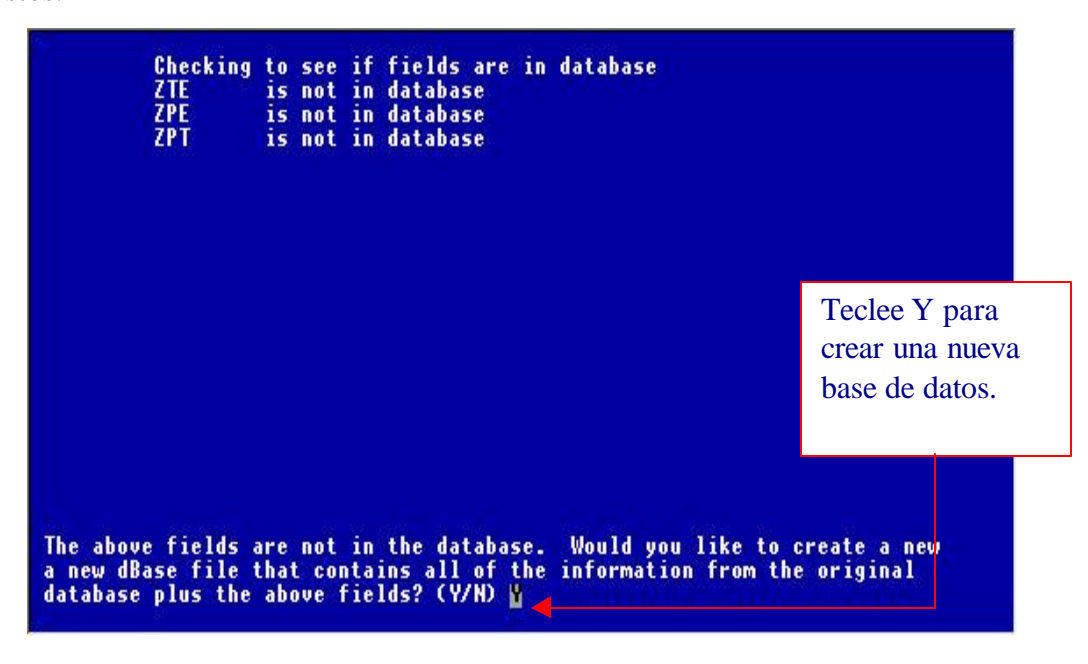

Finalmente pregunta por el nombre para el archivo que recibirá los indicadores, el archivo de salida es de dbase.

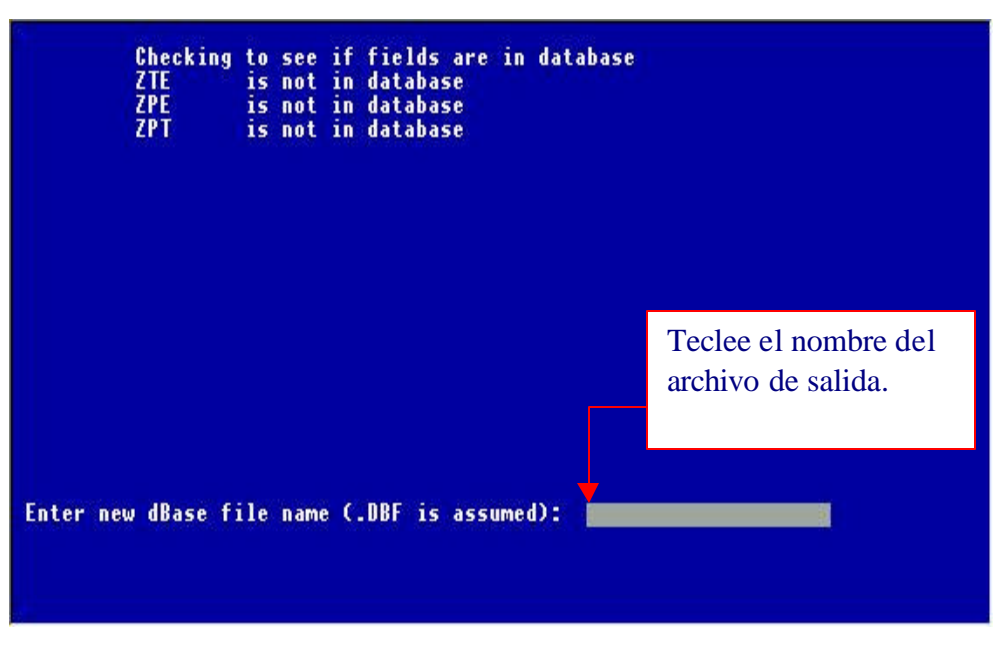

Empieza a calcular los indicadores y al finalizar pregunta si guarda el formato que utilizo para leer el archivo, contestar que no y finaliza.

### WOULD YOU LIKE TO SAVE THE TEMPLATE? (Y/N) N

| Record number<br>Age in months<br>Sex: 1=male 2=1<br>Weight in kgs.<br>Height in cms. | 1081<br>45.07<br>female 2<br>12.30<br>81.20 |              |           |                 |              |
|---------------------------------------------------------------------------------------|---------------------------------------------|--------------|-----------|-----------------|--------------|
|                                                                                       | PERCENTILE                                  | Z-SCORE      | % MEDIAN  |                 |              |
| IT. FOR AGE                                                                           | 0.0                                         | -4.70        | 81.3      | ÷.              |              |
| IT. FOR AGE                                                                           | 2.5                                         | -1.96        | 79.2      | 1               |              |
| VT. FOR HT.                                                                           | 83.0                                        | 0.95         | 111.4     |                 | Al finalizar |
| IMI                                                                                   | 18.7                                        |              |           | ~               | el formato   |
| Starting time:                                                                        | 11:33:30 Er                                 | iding time:  | 11:33:34  | Elapsed time: D | responder N  |
|                                                                                       | Would you 1                                 | like to save | the templ | ate? (Y/N) N    |              |

#### Cambio de formato .DBF a .REC

Esta es una forma de hacerlo, otra es como se muestra en el programa ANAL01.PGM donde se lee el archivo tipo .DBF desde el directorio ANTHRO que contiene los indicadores y genera un archivo tiop .REC para guardarlo en nuestro directorio de trabajo.

- > Activar del menu principal de EPI INFO la opción ANALYSIS
- > En la linea de comandos escribir: Read ANTRO1.dbf
- ➢ Route ANTRO1.REC
- ➢ Write recfile
- ≻ F10
- Cambiarse a su directorio de trabajo ( c:\antro )

| Dataset: >=NONE>                                                                                                    | Free Memory:                                                                  | 319 K |
|----------------------------------------------------------------------------------------------------|-------------------------------------------------------------------------------|-------|
| Use READ to choose a dataset                                                                                                    |                                                                               |       |
| Output Screen<br>Getting input from c.'epi6/config.EPI<br>Note: Default printer page size set to 60<br>Note: Page size set to 60 rows and 80 columns |                                                                               |       |
| Program processing complete<br>EPI6> READ ANTROLDBF<br>EPI6> ROUTE ANTROLREC<br>EPI6> WRITE RECFILE                                                  | Debe especificar la<br>extensión del<br>archivo .DBF y<br>.REC para la salida |       |

Esquema del código de los registros marcados, variable FLAG que se genera cuando se calcula los indicadores antropométricos

| Cod. H/A | W/H                          | W/A                                    | Notas                                                           |
|----------|------------------------------|----------------------------------------|-----------------------------------------------------------------|
|          |                              |                                        | Ningún índice marcado                                           |
| Y        |                              |                                        | HA marcado                                                      |
|          | Y                            |                                        | WH marcado                                                      |
| Y        | Y                            |                                        | Ambos, HA y WH marcados                                         |
|          |                              | Y                                      | WA marcados                                                     |
| Y        |                              | Y                                      | Ambos, HA y WA marcados                                         |
|          | Y                            | Y                                      | Ambos, WH y WA marcados                                         |
| Y        | Y                            | Y                                      | Los tres indices marcados                                       |
|          | Cod. H/A<br>Y<br>Y<br>Y<br>Y | Cod. H/A W/H<br>Y Y<br>Y Y<br>Y<br>Y Y | Cod. H/A W/H W/A<br>Y Y<br>Y Y<br>Y Y<br>Y Y<br>Y Y<br>Y Y<br>Y |

Y=Indice marcado, cuando se marca un idicador significa que se sale del rango esperado teóricamente

# X. ANEXOS

## **A. EJEMPLO DE FORMULARIO**

Г

### INSTITUTO DE NUTRICION DE CENTRO AMERICA Y PANAMA PROYECTO DE SALUD Y NUTRICION – 2003 – FORMULARIO 1 HABITOS DE HIGIENE

-

| 1.  | IDENTIFICACION DE LA SEÑORA                                                            |       |
|-----|----------------------------------------------------------------------------------------|-------|
| 2.  | Nombre y apellido de la señora                                                         |       |
| 3.  | FECHA ENTREVISTA (dia – mes - año)                                                     | ///   |
| 4.  | MADRE/CUIDADORA ESTA:<br>1. Descalza 2. Calzada                                        |       |
| 5.  | SU APARIENCIA ES: (ropa, manos, piernas, pelo)<br>1. Sucia 2. Limpia                   |       |
| 6.  | FECHA DE NACIMIENTO (dia – mes – año)                                                  | / / / |
| 7.  | SEXO DEL NIÑO SELECCIONADO 1 = Masculino<br>2 = Femenino                               |       |
| 8.  | EL NIÑO SELECCIONADO ESTA:<br>1. Descalzo2. Calzado 3. No aplica (menor<br>de 9 meses) |       |
| 9.  | EL NIÑO SELECCIONADO TIENE LA MANOS:<br>1. Sucias 2. Limpias                           |       |
| 10. | EL RECIPIENTE DE AGUA PARA TOMAR/COCINAR ESTA:<br>1. Destapado 2. Tapado               |       |
| 11. | EL RECIPIENTE DE AGUA PARA TOMAR/COCINAR ESTA POR<br>FUERA:<br>1. Sucio 2. Limpio      |       |
| 12. | LA PILA ESTA:<br>1. Con agua2. Vacía                                                   |       |
| 13. | HAY AGUA ESTANCADA EN EL PATIO DE CASA:<br>1. Sí 2. No                                 |       |
| 14. | LOS TRASTOS LIMPIOS ESTAN:                                                             |       |

|     | 1. Destapados 2. Tapados                                                        |  |
|-----|---------------------------------------------------------------------------------|--|
| 15. | LOS TRASTOS LIMPIOS ESTAN:<br>1. En el suelo 2. En alto (mesa-estante-platera). |  |
| 16. | HAY ALIMENTOS DESTAPADOS EN ALGUN LUGAR: (crudos<br>o cocinados)<br>1. Sí 2. No |  |

### **B. EJEMPLO DE ARCHIVO .QES**

Instituto de Nutricion de Centro America y Panama Proyecto Salud y Nutricion - 2003 -

FORMULARIO 1 HABITOS DE HIGIENE

| {P01} | Identificacion de la Señora                                                                    | ###     |
|-------|------------------------------------------------------------------------------------------------|---------|
| {P02} | Nombre y apellido de la Señora <a< td=""><td>&gt;</td></a<>                                    | >       |
| {P03} | Fecha de Entrevista <dd mm<="" td=""><td>/ уууу&gt;</td></dd>                                  | / уууу> |
| {P04} | Madre cuidadora esta: Descalza = 1 Calzada = 2                                                 | #       |
| {P05} | Su apariencia es: 1=Sucia 2= Limpia                                                            | #       |
| {P06} | Fecha de Nacimiento del niño seleccionado <dd mm<="" td=""><td>/ уууу&gt;</td></dd>            | / уууу> |
|       | {Edad} calculada en meses                                                                      | ##.#    |
| {P07} | Sexo del niño seleccionado 1=Masculino 2=Femenino                                              | #       |
| {P08} | El niño seleccionado esta: 1=descalzo 2= Calzado<br>3=No aplica si el niño es menor de 9 meses | #       |
| {P09} | El niño seleccionado tiene las manos 1=Sucias 2=Limpias                                        | #       |
| {P10} | El recipiente de agua para tomar: 1=Destapado 2=Tapado                                         | #       |
| {P11} | El recipiente de agua esta por fuera 1=Sucio 2=Limpio                                          | #       |
| {P12} | La pila esta: 1=Con agua 2=Vacia                                                               | #       |
| {P13} | Hay agua estancada en el patio de la casa 1=Si 2=No                                            | #       |
| {P14} | Los trastos limpios estan: 1=Destapados 2=Tapados                                              | #       |
| {P15} | Los trastos limpios estan: 1=Suelo 2=Alto                                                      | #       |
| {P16} | Hay alimentos destapados en algun lugar 1=Si 2=No                                              | #       |

### C. EJEMPLO DE ARCHIVO .CHK

Archivo .CHK creado para especificar rangos en las variables y que durante el ingreso de datos al presionar F9 despliegue los valores validos con sus etiquetas, al editar este archivo en EPED se puede visualizar así: Empieza con el nombre de la variable y termina con END En la pregunta 6 se crea una nueva variable EDAD con la fecha de nacimiento y la fecha de encuesta y sirve para evaluar un salto en la pregunta 8 P01 MUSTENTER KEY UNIQUE 1 END P03 REPEAT END P04 COMMENT LEGAL 1 DESCALZA 2 CALZADA END END P05 COMMENT LEGAL 1 SUCIA 2 LIMPIA END END P06 EDAD = (P03 - P06)/30.4END

```
EDAD
  NOENTER
END
P07
  COMMENT LEGAL
    1 MASCULINO
    2 FEMENINO
  END
  IF EDAD < 9
  THEN
    P08 = 3
    GOTO P09
  ENDIF
END
P08
  COMMENT LEGAL
    1 DESCALZO
    2 CALZADO
    3 "NO APLICA"
  END
END
P09
  COMMENT LEGAL
    1 SUCIAS
    2 LIMPIAS
  END
END
P10
  COMMENT LEGAL
    1 DESTAPADO
    2 TAPADO
  END
END
P11
  COMMENT LEGAL
    1 SUCIO
    2 LIMPIO
  END
END
P12
```

COMMENT LEGAL 1 "CON AGUA" 2 VACIA END END P13 COMMENT LEGAL 1 SI 2 NO END END P14 COMMENT LEGAL 1 DESTAPADOS 2 TAPADOS END END P15 COMMENT LEGAL 1 SUELO 2 ALTO END END P16 COMMENT LEGAL 1 SI 2 NO END END

#### D. EJEMPLO DE ARCHIVO .PGM

```
*_____*
*
     Programa: higiene.pgm
                                            *
*
                                            *
* Archivo de Entrada:
                                            *
*
                   higiene.rec
*
* Archivo de Salida:
*
                 higiene.lst
*
                                            *
* Fecha: Junio 2003
                                            *
*
                                            *
*_____*
read higiene
erase higiene.lst
route higiene.lst
define edadc ____
if edad \geq 0 and edad < 24 then edadc ="0-23"
if edad >= 24 and edad < 60 then edadc ="24-59"
define p08c _____
if p08 = 1 then p08c = "Descalzo"
if p08 = 2 then p08c = "Calzado"
if p08 = 3 then p08c = "No aplica"
define p07c ____
if p07 = 1 then p07c = "Masc"
if p07 = 2 then p07c = "Feme"
title 1 "Habitos de Higiene"
title 2 "Distribucion de Frecuencias"
title 3 " Sexo y Edad "
```

freq p07c edadc

```
set percents = on
set lines = on
title 1 "Habitos de Higiene"
title 2 "Tablas Cruzadas"
title 3 " Sexo y Edad "
tables p07c edadc
title 1 "Habitos de Higiene"
title 2 "Estadisticas Descriptivas"
title 3 " Edad "
means edad/n
means edad p07c/n
```

#### E. RESULTADOS DEL PROGRAMA HIGIENE.PGM

Habitos de Higiene Distribucion de Frecuencias Apariencia de la Madre P05C | Freq Percent Cum. ------Limpio | 315 3.6% 3.6% 8495 96.4% 100.0% Sucio -----Total | 8810 100.0% Habitos de Higiene Distribucion de Frecuencias Sexo del Ni¤o P07C | Freq Percent Cum. Feme | 4218 47.9% 47.9% Masc | 4591 52.1% 100.0% Total | 8809 100.0% Habitos de Higiene Distribucion de Frecuencias Edad del Ni¤o EDADC | Freq Percent Cum. ------0-23 | 7488 85.0% 85.0% 24-59 | 1321 15.0% 100.0% Total | 8809 100.0% Habitos de Higiene Tablas Cruzadas Sexo y Edad EDADC P07C |0-23 |24-59 | Total 
 Feme
 3600
 618
 4218

 >
 85.3%
 14.7%
 47.9%

 |
 48.1%
 46.8%

|           |                            | _ +                       | _ +              |
|-----------|----------------------------|---------------------------|------------------|
| Masc<br>: | 3888<br>> 84.7%<br>  51.9% | 703<br>> 15.3%<br>  53.2% | 4591<br>> 52.1%  |
| Total     | 7488<br>85.0%              | 1321<br>  15.0%           | -+<br>  8809<br> |

Single Table Analysis

| Odds ratio<br>Cornfield 95% confidence limits for OR<br>Maximum likelihood estimate of OR (MLE)<br>Exact 95% confidence limits for MLE<br>Exact 95% Mid-P limits for MLE<br>Probability of MLE >= 1.05 if population OR = 1.0 |                                          |                         |                                    |                              | 0.93 < OR <<br>0.94 < OR <<br>0.94 < OR <<br>0.20 | 1.05<br>1.19<br>1.05<br>1.19<br>1.18<br>096905 |
|----------------------------------------------------------------------------------------------------|------------------------------------------|-------------------------|------------------------------------|------------------------------|---------------------------------------------------|------------------------------------------------|
| RISK RATIO(RE<br>95% confidenc                                                                                                    | (Outcome:EDA<br>ce limits for            | ADC=0-23;<br>RR         | Exposure:P                         | 07C=Feme)                    | 0.99 < RR <                                       | 1.01<br>1.03                                   |
|                                                                                                    | Ignore ris                               | k ratio if              | case cont                          | rol study                    |                                                   |                                                |
|                                                                                                    | (                                        | Chi-Square              | es P-valu                          | es                           |                                                   |                                                |
| Uncor<br>Mante<br>Yates                                                                                                    | rrected:<br>el-Haenszel:<br>s corrected: | 0.75<br>0.75<br>0.70    | 0.38532<br>0.38534<br>0.40188      | 149<br>847<br>234            |                                                   |                                                |
| Habitos de Hi<br>Estadisticas<br>Edad                                                                                                    | giene<br>Descriptivas                    |                         |                                    |                              |                                                   |                                                |
| EDAD                                                                                                    |                                          |                         |                                    |                              |                                                   |                                                |
| Total<br>8809                                                                                                    | Sum<br>108246                            | Mean<br>12.288          | Variance<br>96.123                 | Std Dev<br>9.804             | Std Err<br>0.104                                  |                                                |
| Minimum<br>0.000                                                                                                    | 25%ile<br>5.000                          | Median<br>10.000        | 75%ile<br>18.000                   | Maximum<br>37.000            | Mode<br>0.000                                     |                                                |
| Student's "t"<br>T statistic =                                                                                                    | ', testing whe<br>= 117.635, d:          | ether mear<br>E = 8808  | n differs f<br>p-value             | rom zero.<br>= -0.00000      |                                                   |                                                |
| Habitos de Hi<br>Estadisticas<br>Edad                                                                                                    | giene<br>Descriptivas                    |                         |                                    |                              |                                                   |                                                |
|                                                                                                    | MEANS                                    | of EDAD f               | for each ca                        | tegory of P                  | 07C                                               |                                                |
| P07C<br>Feme<br>Masc<br>Difference                                                                                                    | Obs<br>4218<br>4591                      | Total<br>50604<br>57642 | Mean<br>11.997<br>12.555<br>-0.558 | Variance<br>94.930<br>97.091 | Std Dev<br>9.743<br>9.853                         |                                                |

| P07C | Minimum | 25%ile | Median | 75%ile | Maximum | Mode  |
|------|---------|--------|--------|--------|---------|-------|
| Feme | 0.000   | 4.000  | 10.000 | 17.000 | 37.000  | 0.000 |
| Masc | 0.000   | 5.000  | 10.000 | 18.000 | 37.000  | 0.000 |

```
ANOVA (For normally distributed data only)
```

| Variation | SS         | df   | MS      | F statistic | p-value  | t-value  |
|-----------|------------|------|---------|-------------|----------|----------|
| Between   | 685.158    | 1    | 685.158 | 7.133       | 0.007582 | 2.670751 |
| Within    | 845963.608 | 8807 | 96.056  |             |          |          |
| Total     | 846648.766 | 8808 |         |             |          |          |

Bartlett's test for homogeneity of variance Bartlett's chi square = 0.557 deg freedom = 1 p-value = 0.455671

The variances are homogeneous with 95% confidence. If samples are also normally distributed, ANOVA results can be used.

Mann-Whitney or Wilcoxon Two-Sample Test (Kruskal-Wallis test for two groups) Kruskal-Wallis H (equivalent to Chi square) = 8.303 Degrees of freedom = 1

p value = 0.003958